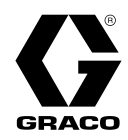

# ProControl<sup>™</sup> 1KE Plus Models for Management of Fluid and Air

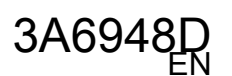

Use to monitor and actively manage 1K fluid pressure or flow rate, as well as track material use in permanently installed fluid supply systems. For professional use only.

Read all warnings and instructions in this manual and in the meter, regulator, and power supply manuals before using the equipment. Save these instructions.

See the G3000, S3000, G250 meter manual (308778) or Coriolis meter manual (313599) for flow meter maximum working pressure. See page 3 for model information, including approvals.

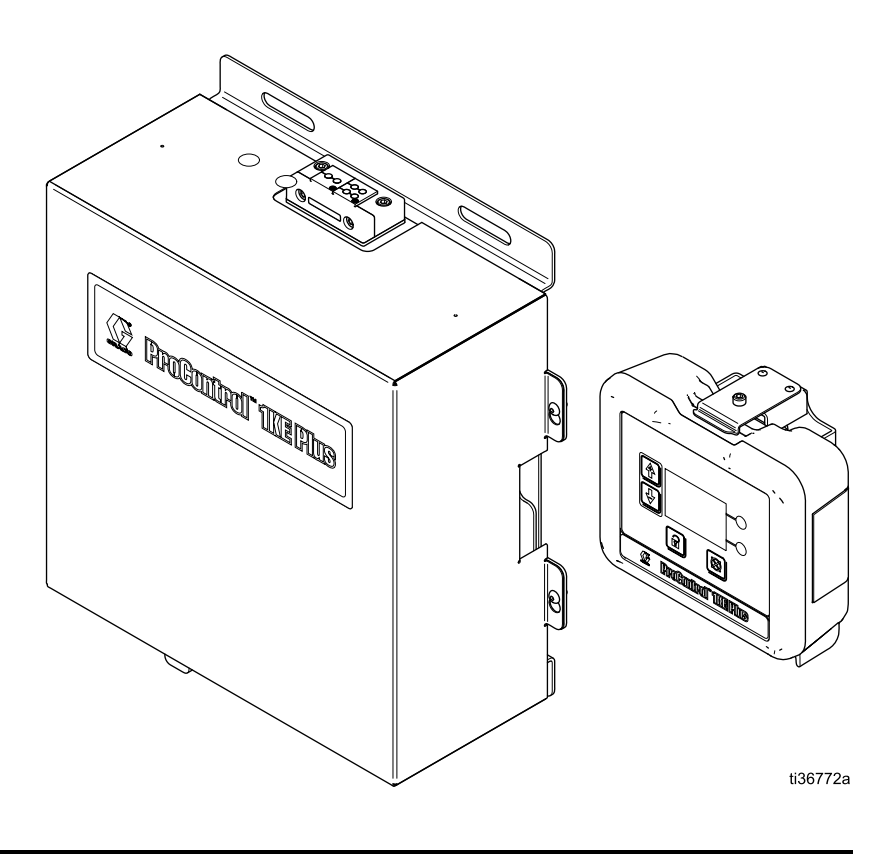

PROVEN QUALITY. LEADING TECHNOLOGY.

# Contents

| Related Manuals                                                                                                    | 3                                    |
|----------------------------------------------------------------------------------------------------|--------------------------------------|
| ProControl 1KE Plus Models<br>ProControl 1KE Plus ADCM<br>ProControl 1KE Plus Pressure Ratings<br>ProControl 1KE Plus Model Selection | 4<br>4<br>5                          |
| Matrix<br>ProControl 1KE Plus Selection Guide<br>Power Supply Selection Guide                                                         | 6<br>7                               |
| Component Entity Parameters<br>Component Circuit Connector                                                                            | . 10                                 |
| Warnings                                                                                                    | . 12<br>. 13                         |
| Overview<br>Components                                                                                                    | . 17<br>. 18                         |
| Installation<br>Non-Hazardous Locations                                                                                               | . 20                                 |
| Grounding                                                                                                    | . 24                                 |
| Air Connections<br>Fluid Connections<br>Communication Options                                                                         | . 24<br>. 25<br>. 26<br>. 27         |
| Operation<br>Pressure Relief Procedure<br>Fluid Regulator Operation<br>Flow Meter Operation                                           | . 29<br>. 29<br>. 29<br>. 29         |
| ADCM Module<br>Display Information<br>Operation Modes<br>Screen Navigation and Editing<br>Icons                                       | . 30<br>. 30<br>. 30<br>. 30<br>. 31 |
| Control Method Considerations                                                                                                    | . 33                                 |
| Run Screens<br>Screen 1: Run Operations<br>Screen 2: Job Log Totalizer<br>Screen 3: Job Log History<br>Screen 4: Event Log History    | . 35<br>. 35<br>. 40<br>. 41<br>. 42 |
| Password Screen                                                                                                    | . 43                                 |
| Setup Screens<br>Setup Screen 1: Job Target<br>Setup Screen 2: Maintenance                                                            | . 44<br>. 44                         |
| Totalizer<br>Setup Screen 3: Grand Totals<br>Setup Screen 4: Calibration<br>Setup Screen 5: Flow Rate                                 | . 45<br>. 46<br>. 46<br>. 47         |

| Ostur Osus an O. Dessayer Transducer       | 40       |
|--------------------------------------------|----------|
| Setup Screen 6: Pressure Transducer        | 48<br>19 |
| Setup Screen 8: Operator Input Limits      | 50       |
| Setup Screen 9: Additional Operator Input  |          |
| Limits and Timeouts                        | 51       |
| Setup Screen 10: PID Data                  | 52       |
| Setup Screen 11: Fill Mode                 | 52       |
| Setup Screen 13: Control Method            |          |
| Setup Screen 14: Modbus                    | 55       |
| Setup Screen 15: Date and Time             | 55       |
| Setup Screen 16: Password                  | 56       |
| Setup Screen 17: Internal Pressure Control | 57       |
| Setup Screen 18: Internal Flow Control     | 57       |
| Variables                                  | 59       |
| Elowmeter Information                      | 61       |
| Setup Screen 20: Modbus status             | 62       |
| Calibrate the Meter                        | 63       |
| Set the Modbus Address                     | 63       |
| Deviations and Advisories                  | 64       |
| Update the Software                        | 66       |
| Troubleshooting                            | 67       |
| Battery Replacement Procedure              | 72       |
| Parts                                      | 73       |
| Accessories                                | 89       |
| Electrical Schematic                       | 91       |
| Mounting Dimensions                        | 92       |
| Appendix A - Modbus Variable Map           | 93       |
| Device Identification Registers            | 93       |
| Run Registers                              | . 94     |
| Run Setpoint Registers                     | 96       |
| Setup Registers                            | 97       |
| Appendix B - Upgrading ProControl 1KE to   | 404      |
| Procontrol TKE Plus                        | 101      |
| 1KE Plus                                   | 101      |
| Installing the 25B323 Air Control Upgrade  |          |
| Kit                                        | 101      |
| Technical Specifications                   | 103      |
| California Proposition 65                  | 105      |
| Graco Standard Warranty                    | 106      |

# **Related Manuals**

| Manual No. | Description                                                        |
|------------|--------------------------------------------------------------------|
| 3A0427     | Low Flow Fluid Regulator, Instructions-Parts Manual                |
| 3A1244     | Graco Control Architecture Module Programming, Instructions Manual |
| 3A7521     | I.S. Light Tower, Genuine Graco Parts and Accessories Manual       |
| 308778     | Volumetric Fluid Flow Meter, Instructions-Parts Manual             |
| 313599     | Coriolis Meter Kits, Instructions-Parts Manual                     |
| 332013     | DCM and ADCM, Instructions Manual                                  |
| 332196     | IS Power Supply Modules, Instructions-Parts Manual                 |
| 332356     | Communications Kits, Instructions-Parts Manual                     |

# **ProControl 1KE Plus Models**

### **ProControl 1KE Plus ADCM**

All Advanced Display Control Modules (ADCM) are base hardware model number 24L097 (Ref. 1) without application software. Model 24L097 is not available for separate sale.\* See approval information in Manual 332013 and on this page. The small label (Ref. 2) on the back of the module shows the ProControl 1KE Plus model number.

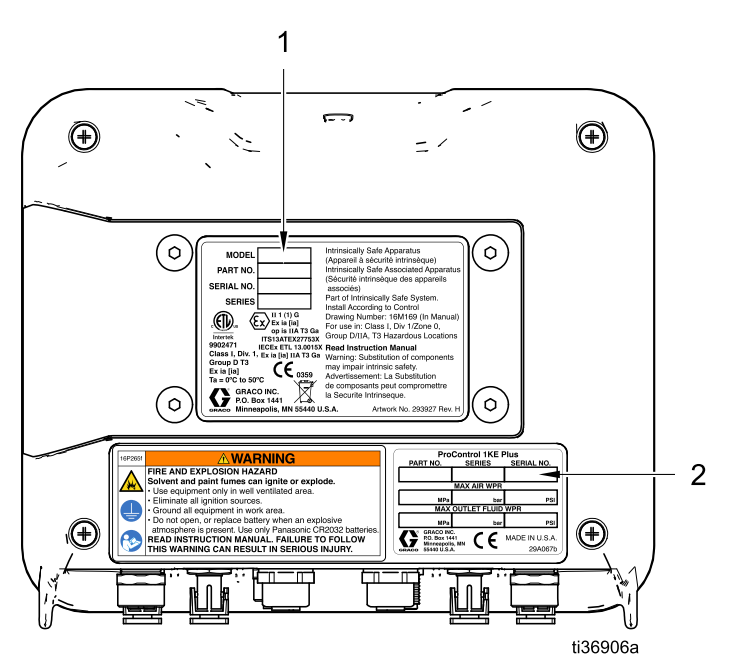

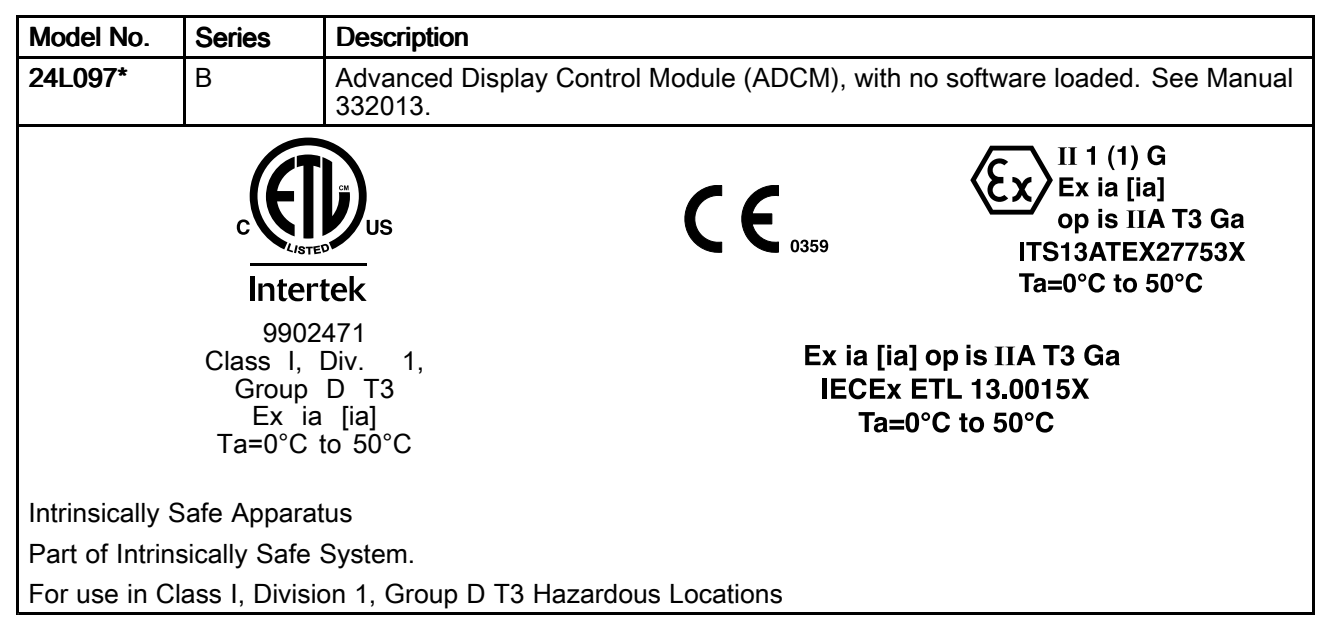

\* See the Parts, page 73, for replacement ADCM with software.

|                          | Air and Fluid Maximum Working Pressure by Part Number |       |      |                                |       |       |
|--------------------------|-------------------------------------------------------|-------|------|--------------------------------|-------|-------|
| Part Number              | Maximum Air Working Pressure                          |       |      | Maximum Fluid Working Pressure |       |       |
|                          | PSI                                                   | MPa   | bar  | PSI                            | MPa   | bar   |
| 25B283                   | N/A                                                   | N/A   | N/A  | N/A                            | N/A   | N/A   |
| 25B284                   | N/A                                                   | N/A   | N/A  | 4000                           | 27.58 | 275.8 |
| 25B285                   | 100                                                   | 0.689 | 6.89 | 300                            | 2.07  | 20.7  |
| 25B286                   | 100                                                   | 0.689 | 6.89 | 4000                           | 27.58 | 275.8 |
| 25B287                   | 100                                                   | 0.689 | 6.89 | 300                            | 2.07  | 20.7  |
| 25B288                   | 100                                                   | 0.689 | 6.89 | N/A                            | N/A   | N/A   |
| 25B289                   | 100                                                   | 0.689 | 6.89 | N/A                            | N/A   | N/A   |
| 25B290<br>Thru<br>25B299 | 100                                                   | 0.689 | 6.89 | 100                            | 0.689 | 6.89  |

# ProControl 1KE Plus Pressure Ratings

### **ProControl 1KE Plus Model Selection Matrix**

The numbered columns in the following table correspond to the numbered steps in ProControl 1KE Plus Selection Guide, page 7.

Power supply modules are discussed in Power Supply Selection Guide, page 8.

| Component Selection Matrix                                                  |                      |                      |                           |                                               |                                         |
|-----------------------------------------------------------------------------|----------------------|----------------------|---------------------------|-----------------------------------------------|-----------------------------------------|
| 1                                                                           | 2                    | 3                    | (included)                | (included)                                    | 4                                       |
| ProControl Application<br>Control Requirement                               | Fluid Flow<br>Meter* | Fluid<br>Regulator** | Pressure<br>Transducer*** | Current-to-<br>Pressure I/P<br>Transducer**** | ProControl 1KE<br>Plus System<br>Models |
| ADCM w/software and<br>bracket only                                         | N/A                  | N/A                  | N/A                       | N/A                                           | 25B283                                  |
| Flow Monitor (ADCM<br>w/G3000 and 5 ft<br>(1.5 m) cable, no<br>fluid panel) | 1                    | N/A                  | N/A                       | N/A                                           | 25B284                                  |
| Flow Monitor with                                                           | 1                    | 1                    | N/A                       | 1                                             | 25B285                                  |
| open setpoint fluid                                                         | 1                    |                      | N/A                       | 1                                             | 25B286                                  |
| (includes fluid panel                                                       |                      | 1                    | N/A                       | 1                                             | 25B287                                  |
| and I/P to operate fluid<br>pressure regulator)                             | _                    | _                    | N/A                       | 1                                             | 25B288                                  |
| Gun Atomizing Air<br>Control                                                | N/A                  | N/A                  | N/A                       | 1                                             | 25B289                                  |
| Closed Loop Fluid                                                           | N/A                  | 1                    | 1                         | 1                                             | 25B290                                  |
| Pressure Control                                                            | N/A                  |                      | 1                         | 1                                             | 25B291                                  |
|                                                                             | 1                    | 1                    | 1                         | 1                                             | 25B292                                  |
| Closed Loop Fluid                                                           | 1                    |                      | 1                         | 1                                             | 25B293                                  |
| Flow Control                                                                |                      | 1                    | 1                         | 1                                             | 25B294                                  |
|                                                                             |                      |                      | 1                         | 1                                             | 25B295                                  |
|                                                                             | 1                    | 1                    | 1                         | 2                                             | 25B296                                  |
| Closed Loop Fluid                                                           | 1                    |                      | 1                         | 2                                             | 25B297                                  |
| Atomizing Air Control                                                       |                      | 1                    | 1                         | 2                                             | 25B298                                  |
| <b>5</b>                                                                    | -                    | —                    | 1                         | 2                                             | 25B299                                  |

#### ✓ = Included

— = Not included. However, the system will accommodate a user-supplied component.

\* A Graco G3000 high-pressure meter (289813) is used in models sold with a fluid flow meter. If you intend to supply your own fluid flow meter, order a model without a checkmark below. Make sure the fluid flow meter is appropriate for fluid compatibility, viscosity, flow rate range, etc.

\*\* A Graco 1:1 low-flow air-operated regulator (24C375) is used in models sold with a fluid regulator. If you intend to supply your own air-operated fluid regulator, order a model without a checkmark below. Make sure the fluid regulator is appropriate for fluid pressure range, material compatibility, viscosity, flow rate range, etc. (**Note:** Back pressure at the fluid regulator outlet must be a minimum of 10 psi (0.7 bar).)

\*\*\* All models intended for use with a pressure transducer come with a low-pressure 100 psi (6.9 bar) transducer.

\*\*\*\* For managing fluid and atomizing air control. The number below indicates the quantity included.

### **ProControl 1KE Plus Selection Guide**

(Numbered steps 1–4 correspond to the numbered columns in the ProControl 1KE Plus Model Selection Matrix, page 6.)

- 1. Choose level of application control needed.
- 2. Determine flow meter, if applicable for level of control chosen. (Gun Atomizing Air Control and Closed Loop Fluid Pressure Control units do not use a flow meter.)

The G3000 meter is the standard recommended meter.

**Note:** Not all meters are approved for hazardous locations. See your flow meter manual for details.

3. Determine fluid pressure regulator, if applicable for the level of control chosen. (The Gun Atomizing Air Control unit, 25B289, does not use a fluid pressure regulator.)

The Graco 24C375 1:1 Low Flow Regulator is standard.

4. Select base ProControl 1KE Plus model part number from the ProControl 1KE Plus Model Selection Matrix, page 6.

#### Note

ProControl 1KE Plus units come with 5 ft. (1.5 m) cable lengths to allow mounting the user control interface (ADCM) near the fluid panel. If a more remote mounting is required, purchase the appropriate extension cables, available in 50 ft. (16 m) lengths. See Accessories, page 89.

### **Power Supply Selection Guide**

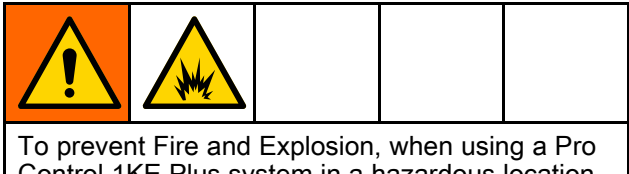

Control 1KE Plus system in a hazardous location, use a power supply with an IS barrier.

Power supply modules are ordered separately and depend on whether your ProControl 1KE Plus system is being used in a non-hazardous or hazardous location. Additional considerations for each location are discussed below.

#### Note

Power supply modules come with power cables to connect to port 3 of the ProControl 1KE Plus ADCM user interface.

### **Non-Hazardous Locations**

Order power supply 16V680 (AC/DC Converter) and choose a power cord below.

#### Note

The 16V680 AC/DC Converter has an IEC-320-C13 female input power connection and a 68 in. (1.7 m) output cord to connect to port 3 of the ProControl 1KE Plus ADCM user interface.

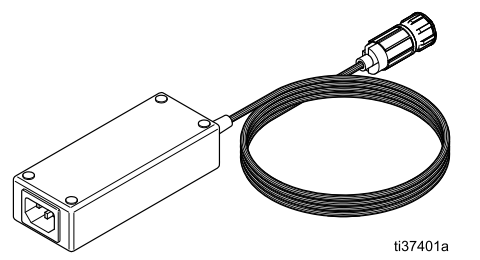

- 245202 120 in. (3 m) North American 120 VAC power cord.
- 116281 72 in. (1.8 m) extension (Male x Female) IEC-320 cord.
- 242001 8 in. (0.2 m) IEC-320 European-style power cord.
- 242005 8 in. (0.2 m) IEC-320 ANZ-style power cord.

### **Hazardous Locations**

To determine the correct power supply module, answer these questions:

|   | Yes | No |                                                                                                    |
|---|-----|----|----------------------------------------------------------------------------------------------------|
|   |     |    | Will you be using ProControl 1KE<br>Plus models 25B296–25B299 for<br>fluid and atomizing air control?                                                                                                    |
| ı |     |    | Would you potentially want to<br>upgrade a ProControl 1KE Plus<br>model in the future for use with fluid<br>and atomizing air control?                                                                             |
|   |     |    | Do you need to power more than<br>one ProControl 1KE Plus unit, or<br>want the ability to power up to<br>three units from one power supply<br>module in the future?                                                |
|   |     |    | Will your application ever require<br>greater than 50 psi (3.4 bar) of<br>fluid pressure at the outlet of the<br>ProControl 1KE Plus for units with<br>the standard Graco 24C375 1:1<br>Low Flow Regulator;<br>or. |
|   |     |    | for units using an alternate<br>air-operated fluid regulator, will your<br>application ever require greater<br>than 50 psi (3.4 bar) of air pilot<br>pressure to the fluid regulator?                              |

If you answered "Yes" to any of these questions, order the 26C724 IS G-Barrier Power Supply Module.

#### Note

Up to three total ProControl 1KE Plus models of any configuration can be powered by a single G-Barrier. If you are adding a ProControl 1KE Plus model to an existing 26C724 G-Barrier Power Supply Module, order a power cable kit 19Y499 (50 ft (16 m)) or 19Y502 (100 ft (32m)).

If you answered "No" to all of these questions, you may consider ordering the 16M167 Single IS Barrier Power Supply Module.

#### Note

The 16M167 Single IS Barrier Power Supply Module has power limitations. It cannot be used on ProControl 1KE Plus models that require greater than 50 psi (3.4 bar) of fluid pressure (50 psi (4.4 bar) of pilot air pressure for alternate air-operated fluid regulator use), or on units that control fluid and atomizing air. Power supply notes based upon ProControl 1KE Plus model number (see column 4 in ProControl 1KE Plus Model Selection Matrix, page 6).

• For models 25B296–25B299, or models that may need to be upgraded to include atomizing air control and fluid pressure or flow control, the power consumption will require a Graco IS approved G-Barrier power module (26C724). Systems that may operate above 50 psi (3.5 bar) require the G-Barrier power module (26C724) to guarantee optimal performance.

• For models 25B284–25B295, these can be powered by a Graco G-Barrier power module (26C724) or a single IS barrier output power module (16M167).

### **Component Entity Parameters**

The following entity parameter values are taken from the ADCM control drawing for base model 24L097 (16M169) and from the IS Power Supply Module manual.

| ADCM (24L0<br>(with a P                  | 97) with 16M167<br>epperl+Fuchs Z71   | Power Supply<br>3 barrier)         |
|------------------------------------------|---------------------------------------|------------------------------------|
| ADCM<br>Power Input<br>(Port 3)          |                                       | Power Supply                       |
| Ui = 17.9 V                              | ≥                                     | Uo = 15.75 V                       |
| li = 725 mA                              | ≥                                     | lo = 723 mA                        |
| Pi = 2.9 W                               | ≥                                     | Po = 2.84 W                        |
| Ci = 2.3 µF                              | 5                                     | Co = 5.38 µF                       |
| Li = 50 µH                               | ٤                                     | Lo = 570 µH                        |
| ADCM (24L0                               | 97) with 26C724 I<br>(with G-Barrier) | Power Supply                       |
| ADCM<br>Power Input<br>(Port 3)          |                                       | Power Supply                       |
| Ui = 17.9 V                              | 2                                     | Uo = 16.4 V                        |
| li = 725 mA                              | 2                                     | lo = 592.2 mA                      |
| Pi = 2.9 W                               | ≥                                     | Po = 2.82 W                        |
| Ci = 2.3 µF                              | 5                                     | Co = 2.4 µF                        |
| Li = 50 µH                               | 5                                     | Lo = 64 µH                         |
| Meter Sensor (24W651) with ADCM (24L097) |                                       |                                    |
| Meter Sensor                             |                                       | ADCM Digital<br>Output<br>(Port 4) |
| Ui = 30 V                                | 2                                     | Uo = 17.9 V                        |
| li = 110 mA                              | 2                                     | lo = 100 mA                        |
| Pi = 800 mW                              | 2                                     | Po = 441 mW                        |
| Ci = 0.4 µF                              | ≤                                     | Co = 4.8 µF                        |
| Li = 10 µH                               | ≤                                     | Lo = 20,000 µH                     |
| 25P594 Light Kit with ADCM (24L097)      |                                       |                                    |
| Light Kit                                |                                       | ADCM Digital<br>Output<br>(Port 4) |
| Ui = 30 V                                | 2                                     | Uo = 17.9 V                        |
| li = 1000 mA                             | 2                                     | lo = 217 mA                        |
| Pi = 3400 mW                             | 2                                     | Po = 937 mW                        |
| Ci = 0 µF                                | ٤                                     | Co = 4.8 µF                        |
| Li = 0 µH                                | 5                                     | Lo = 5000 µH                       |

| 16H282 Pressur                            | e Transducer with   | ADCM (24L097)                      |                                                                        |
|-------------------------------------------|---------------------|------------------------------------|------------------------------------------------------------------------|
| *Pressure<br>Transducer                   |                     | ADCM Analog<br>Output<br>(Port 7)  | Simple Apparatus                                                       |
| Ui = 6 V                                  | ≥                   | Uo = 5.88 V                        |                                                                        |
| li = 61 mA                                | ≥                   | lo = 61 mA                         | (Ex)                                                                   |
| Pi = 90 mW                                | ≥                   | Po = 90 mW                         | Fx ia IIA T4 Ga                                                        |
| Ci = 5310 ρF                              | 5                   | Co = 700 μF                        |                                                                        |
| Li = 8.52 µH                              | 5                   | Lo = 50,000 µH                     |                                                                        |
| 513937 Press                              | sure Switch with Al | DCM (24L097)                       |                                                                        |
| *Pressure<br>Switch                       |                     | ADCM Analog<br>Output<br>(Port 8)  | Simple Apparatus<br>Class L Division 1 Group D T4                      |
| Ui = 17.9 V                               | 2                   | Uo = 17.9 V                        |                                                                        |
| li = 73 mA                                | 2                   | lo = 124 mA                        | $\langle \mathbf{E}_{\mathbf{X}} \rangle_{\mathbf{H}}$                 |
| Pi = 1.25 W                               | 2                   | Po = 540 mW                        | Ex ia IIA T4 Ga                                                        |
| Ci = 10,800 ρF                            | 5                   | Co = 2 µF                          |                                                                        |
| Li = 9.119 µH                             | 5                   | Lo = 15,000 µH                     |                                                                        |
| 16P784 I/P Transducer with ADCM (24L097)  |                     | OCM (24L097)                       |                                                                        |
| I/P Transducer                            |                     | ADCM Analog<br>Output<br>(Port 8)  | Class I, Division 1, Group D, T3                                       |
| Ui = 30 V                                 | 2                   | Uo = 17.9 V                        |                                                                        |
| li = 125 mA                               | 2                   | lo = 124 mA                        |                                                                        |
| Pi = 700 mW                               | 2                   | Po = 540 mW                        | Ex ia IIA T3 Ga                                                        |
| Ci = 10,800 ρF                            | 5                   | Co = 2 µF                          |                                                                        |
| Li = 9.119 µH                             | 5                   | Lo = 15,000 µH                     |                                                                        |
| 119159 Air Flow Switch with ADCM (24L097) |                     |                                    |                                                                        |
| *Air Flow Switch                          |                     | ADCM Analog<br>Output<br>(Port 10) | Simple Apparatus<br>Class L Division 1, Group D, T4                    |
| Ui = 17.9 V                               | 2                   | Uo = 5.88 V                        |                                                                        |
| li = 73 mA                                | 2                   | lo = 61 mA                         | $\langle \mathbf{E}_{\mathbf{X}} \rangle_{\mathbf{x} \neq \mathbf{x}}$ |
| Pi = 1.25 W                               | 2                   | Po = 90 mW                         | الا 1 G<br>Fx ja IIA T4 Ga                                             |
| Ci = 1995.3 ρF                            | 5                   | Co = 700 μF                        |                                                                        |
| Li = 8.133 µH                             | 5                   | Lo = 50,000 μH                     |                                                                        |

\* Simple Apparatus in accordance with UL/EN/IEC 60079–11, clause 5.7.

# Component Circuit Connector Drawing

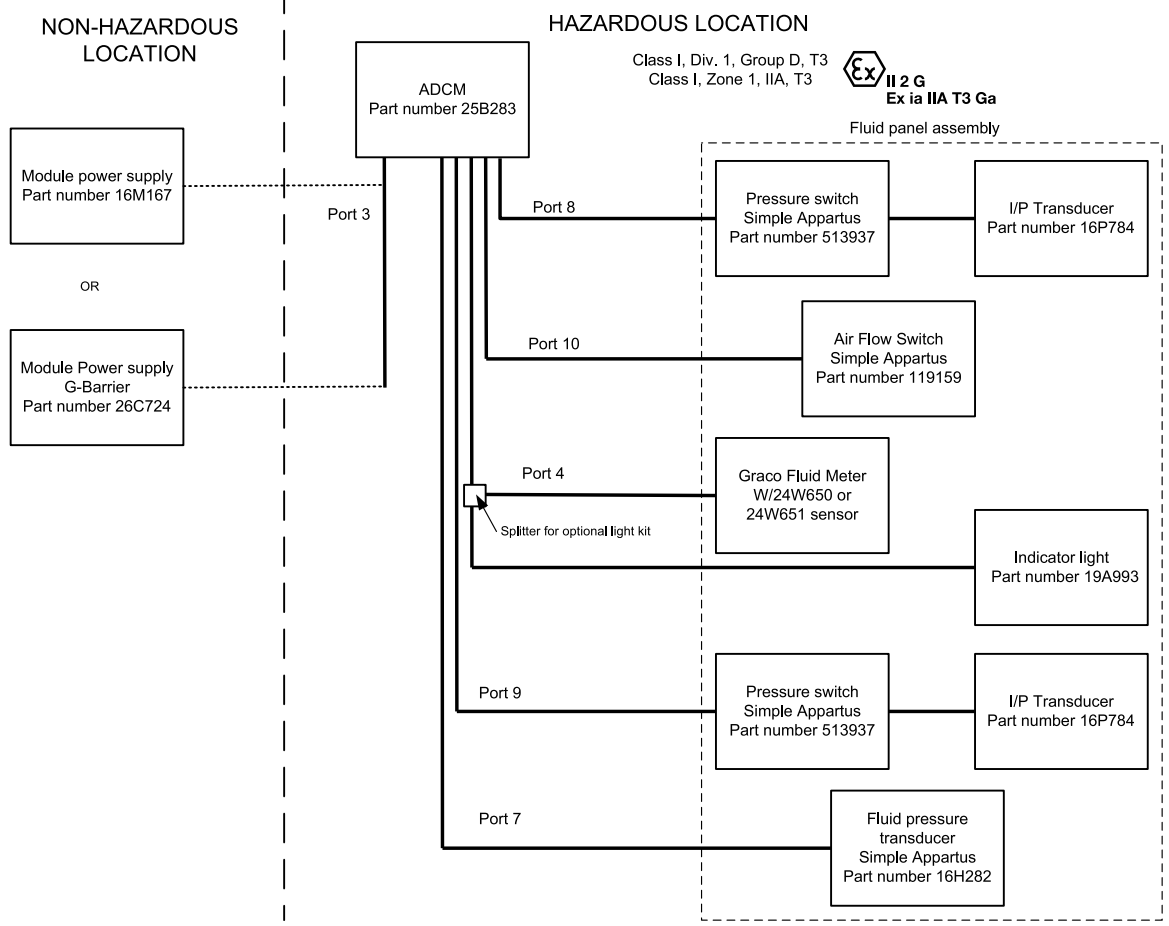

Figure 1 Component Circuit Connector Drawing

| Optional Cables by Port |        |                 |  |  |
|-------------------------|--------|-----------------|--|--|
| Port #                  | Length |                 |  |  |
| 3                       | 16K509 | 50 ft (15.2 m)  |  |  |
|                         | 16K615 | 100 ft (30.5 m) |  |  |
| 4                       | 18B244 | 50 ft (15.2 m)  |  |  |
| 7                       | 16V381 | 50 ft (15.2 m)  |  |  |
| 8                       | 16V071 | 50 ft (15.2 m)  |  |  |
| 9                       | 16V071 | 50 ft (15.2 m)  |  |  |
| 10                      | 16V381 | 50 ft (15.2 m)  |  |  |

# Warnings

The following warnings are for the setup, use, grounding, maintenance and repair of this equipment. The exclamation point symbol alerts you to a general warning and the hazard symbol refers to procedure-specific risks. When these symbols appear in the body of this manual or on warning labels, refer back to these Warnings. Product-specific hazard symbols and warnings not covered in this section may appear throughout the body of this manual where applicable.

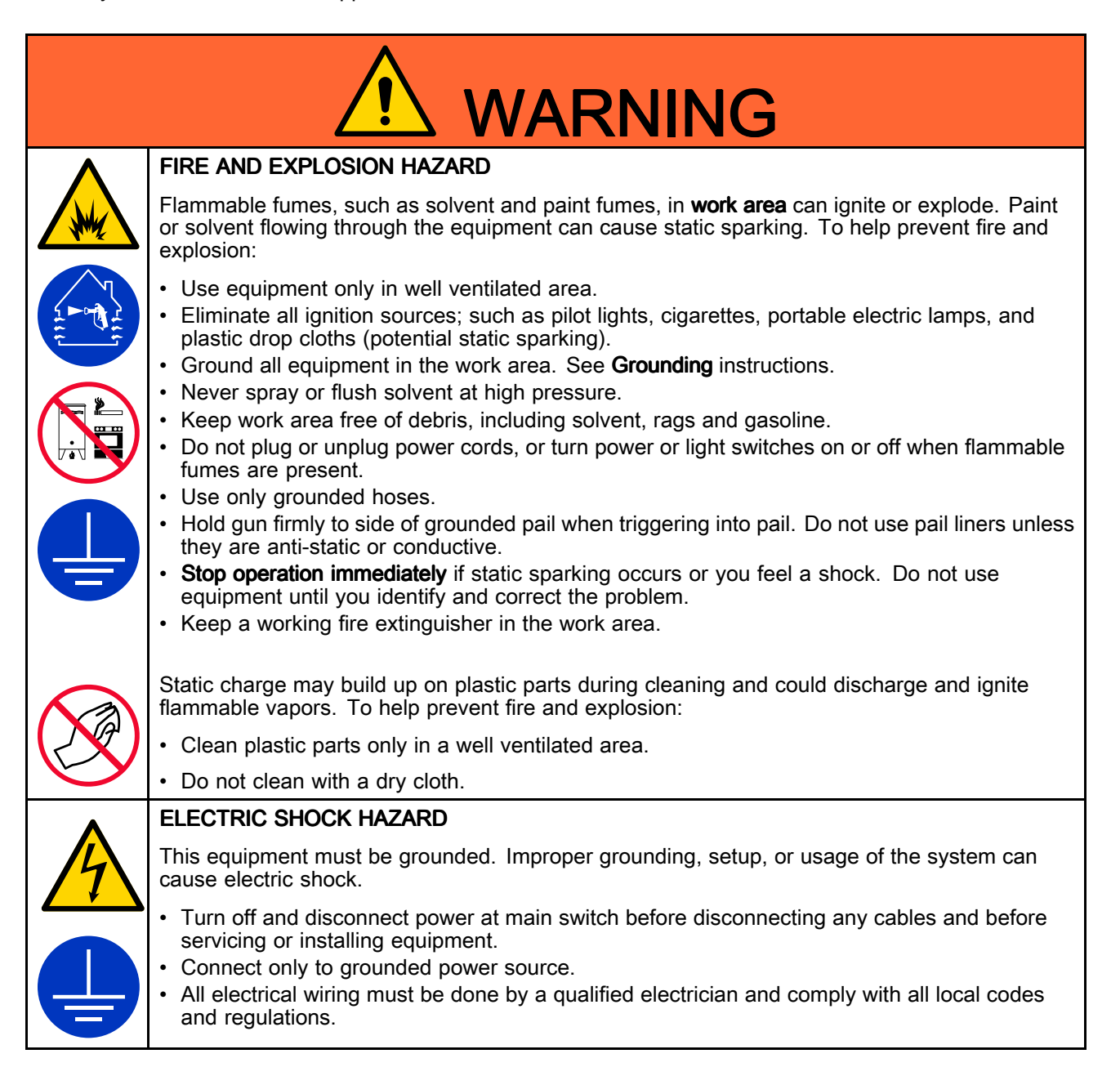

|          | INTRINSIC SAFETY                                                                                                    |
|----------|----------------------------------------------------------------------------------------------------|
| <b>M</b> | Intrinsically safe equipment that is installed improperly or connected to non-intrinsically safe equipment will create a hazardous condition and can cause fire, explosion, or electric shock. Follow local regulations and the following safety requirements.                                                                                                    |
|          | <ul> <li>Installation should be in accordance with ANSI/ISA RP12.06.01 "Installation of Intrinsically<br/>Safe Systems for Hazardous (Classified) Locations" and the National Electrical Code®<br/>(ANSI/NFPA 70).</li> </ul>                                                                                                    |
|          | <ul> <li>Installation in Canada should be in accordance with the Canadian Electrical Code, CSA<br/>C22.1, Part 1, Appendix F.</li> </ul>                                                                                                    |
|          | <ul> <li>For ATEX, install per EN 60079–14 and applicable local and national codes.</li> </ul>                                                                                                    |
|          | <ul> <li>Equipment that comes in contact with intrinsically safe terminals must meet the entity<br/>parameter requirements specified in Control Drawing 16M169. See Appendix A in Manual<br/>332013. This includes safety barriers, DC voltage meters, ohmmeters, cables, and<br/>connections. Remove the unit from the hazardous area when servicing.</li> </ul> |
|          | <ul> <li>Without the safety barrier, the equipment is no longer intrinsically safe and must not be<br/>operated in hazardous locations, as defined in article 500 of the National Electrical Code<br/>(USA) or your local electrical code.</li> </ul>                                                                                                    |
|          | <ul> <li>Do not install equipment approved only for non-hazardous location in a hazardous area. See<br/>the ID label for the intrinsic safety rating for your model.</li> </ul>                                                                                                    |
|          | <ul> <li>Do not use intrinsically safe equipment with a power supply that has no barrier. Intrinsic<br/>safety may be compromised.</li> </ul>                                                                                                    |
|          | <ul> <li>Ground the power supply. A voltage limiting safety barrier must be properly grounded to be<br/>effective. For proper grounding, use a 12 gauge minimum ground wire. The barrier's ground<br/>must be within 1 ohm of true earth ground.</li> </ul>                                                                                                    |
|          | <ul> <li>Do not remove any cover until power has been removed.</li> </ul>                                                                                                    |
|          | <ul> <li>Do not substitute system components as this may impair intrinsic safety.</li> </ul>                                                                                                    |

|  | WARNING |
|--|---------|
|--|---------|

| SKIN INJECTION HAZARD                                                                                                    |
|----------------------------------------------------------------------------------------------------|
| High-pressure fluid from gun, hose leaks, or ruptured components will pierce skin. This may look like just a cut, but it is a serious injury that can result in amputation. <b>Get immediate surgical treatment.</b>                                                                                                    |
| <ul> <li>Do not spray without tip guard and trigger guard installed.</li> <li>Engage trigger lock when not spraying.</li> <li>Do not point gun at anyone or at any part of the body.</li> <li>Do not put your hand over the spray tip.</li> <li>Do not stop or deflect leaks with your hand, body, glove, or rag.</li> <li>Follow the <b>Pressure Relief Procedure</b> when you stop spraying and before cleaning, checking, or servicing equipment.</li> <li>Tighten all fluid connections before operating the equipment.</li> <li>Check hoses and couplings daily. Replace worn or damaged parts immediately.</li> </ul>                                                                                                    |
| EQUIPMENT MISUSE HAZARD                                                                                                    |
| <ul> <li>Misuse can cause death or serious injury.</li> <li>Do not operate the unit when fatigued or under the influence of drugs or alcohol.</li> <li>Do not exceed the maximum working pressure or temperature rating of the lowest rated system component. See <b>Technical Specifications</b> in all equipment manuals.</li> <li>Use fluids and solvents that are compatible with equipment wetted parts. See <b>Technical Specifications</b> in all equipment manufacturer's warnings. For complete information about your material, request Safety Data Sheet (SDS) from distributor or retailer.</li> </ul>                                                                                                    |
| <ul> <li>Do not leave the work area while equipment is energized or under pressure.</li> </ul>                                                                                                    |
| <ul> <li>Turn off all equipment and follow the Pressure Relief Procedure when equipment is not in use.</li> <li>Check equipment daily. Repair or replace worn or damaged parts immediately with genuine manufacturer's replacement parts only.</li> <li>Do not alter or modify equipment. Alterations or modifications may void agency approvals and create safety hazards.</li> <li>Make sure all equipment is rated and approved for the environment in which you are using it.</li> <li>Use equipment only for its intended purpose. Call your distributor for information.</li> <li>Route hoses and cables away from traffic areas, sharp edges, moving parts, and hot surfaces.</li> <li>Do not kink or over bend hoses or use hoses to pull equipment.</li> <li>Keep children and animals away from work area.</li> <li>Comply with all applicable safety regulations.</li> </ul> |

| $\wedge$ | TOXIC FLUID OR FUMES HAZARD                                                                                                    |
|----------|----------------------------------------------------------------------------------------------------|
|          | Toxic fluids or fumes can cause serious injury or death if splashed in the eyes or on skin, inhaled, or swallowed.                                                                                                    |
|          | <ul> <li>Read Safety Data Sheets (SDSs) to know the specific hazards of the fluids you are using.</li> <li>Store hazardous fluid in approved containers, and dispose of it according to applicable guidelines.</li> </ul>  |
|          | PERSONAL PROTECTIVE EQUIPMENT                                                                                                    |
|          | Wear appropriate protective equipment when in the work area to help prevent serious injury, including eye injury, hearing loss, inhalation of toxic fumes, and burns. Protective equipment includes but is not limited to: |
|          | <ul> <li>Protective eyewear, and hearing protection.</li> <li>Respirators, protective clothing, and gloves as recommended by the fluid and solvent manufacturer.</li> </ul>                                                |

# **Overview**

The ProControl 1KE Plus is an electronic flow control and fluid monitoring system. Depending on the model, the ProControl 1KE Plus can perform the following functions:

- Manages fluid pressure or flow rate by either open-loop or closed-loop control for manual or automatic systems.
- · Shows real-time fluid flow rate or pressure.
- · Monitors and reports overall fluid use.
- Provides password protected settings to lock or limit the range of fluid and atomizing air setpoint adjustments that an operator may use.
- Alarms if the flow rate is too high or too low for the user-set targets.

- Alarms if the fluid pressure is too high or too low for the user-set targets.
- Manages atomizing gun air pressure by open-loop control.
- Alarms when the maintenance total is reached for the user-set target.
- Displays a log of the last 100 alarms.
- Tracks sprayed material and flush material usage by job.
- Displays logs of the last 500 jobs.
- Allows for integration to plant PLC/System Control and remote monitoring through available options listed in Accessories, page 89.

### Components

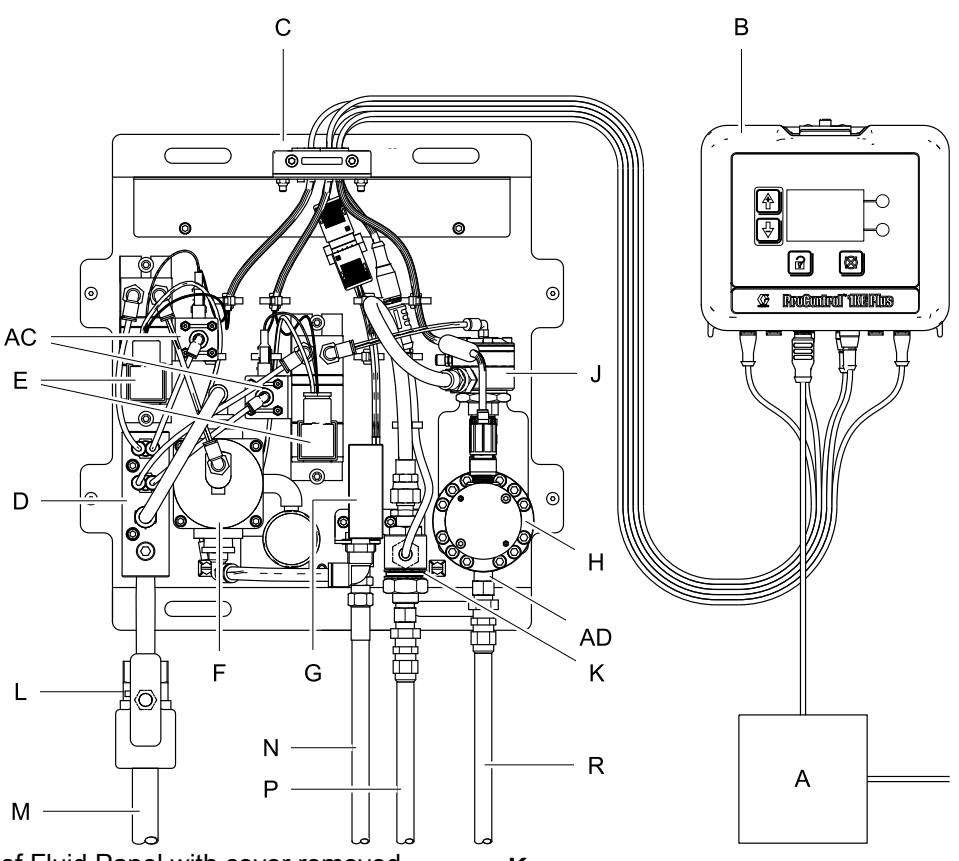

Figure 2 View of Fluid Panel with cover removed

#### Key:

- A Power Supply Supplies power to the system.
- B ProControl 1KE Plus Advanced Display Control Module (ADCM) — User interface for configuring system setup, selecting operating modes, setting flow/pressure targets, logging jobs, monitoring status, and viewing material usage, job, and alarm logs. Fiber optic ports are available for communicating with an external PLC.
- C Fluid Panel Contains the air and fluid hardware components.

#### Note

Alternative flow meters and fluid regulators can be installed adjacent to the fluid panel and plumbed in as needed for application and material compatibility.

D Air Manifold — Distributes air to the control devices and atomizing air for equipped models.

Key:

- E Fluid and Air Regulator I/P Transducers Current to pressure (I/P) transducers for controlling fluid and air regulator pressure settings by the ADCM.
- F Air Regulator Air-operated air-pressure regulator for controlling atomizing air pressure to the applicator gun.
- **G** Air Flow Switch (AFS) Air flow switch used to determine when applicator gun is triggered. The AFS is required on systems for active closed-loop pressure or flow control.
- H Fluid Flow Meter Measures flow rate and material usage.
- J Fluid Regulator Air-operated fluid-pressure regulator for controlling fluid pressure to the applicator gun.
- K Fluid Pressure Transducer Device used for measuring fluid pressure. The pressure transducer is required on systems for active closed-loop fluid pressure or flow control.
- L 2-Way Vented Valve Supply air shut-off valve.

Key:

- M\* Air Supply Line See Technical Specifications, page 103, for pressure and air-cleanliness requirements.
- N\* Air Outlet Line to Gun
- P\* Fluid Outlet Line to Gun
- R\* Fluid Inlet Line See Technical Specifications, page 103, for pressure requirements.

Key:

AC Air Pressure Cut-Out Switches — Used to protect the I/P transducers when air pressure is removed and the I/P transducers are being electrically powered by the ADCM.

### AD Check Valve

\* Required components provided by user.

# Installation

### **Non-Hazardous Locations**

**NOTE:** Non-hazardous power supply modules (see ProControl 1KE Plus Selection Guide, page 7) are supplied with an AC/DC Converter. Users must select and order an appropriate power cord for the local region. In areas with power connections that are different than the options provided in the ProControl 1KE Plus Selection Guide, page 7, users must provide a power supply cord with an IEC 320–C13 female converter. See Technical Specifications, page 103, for power requirements.

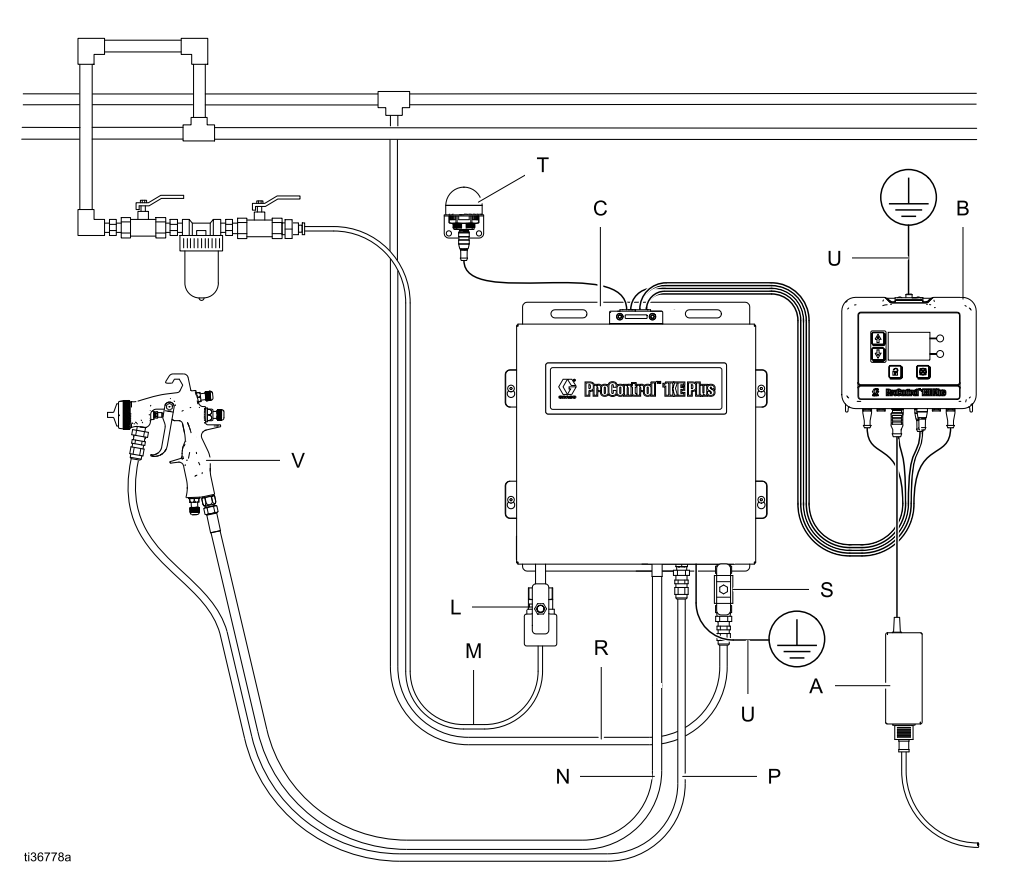

#### Key:

- A Power Supply Module
- B ProControl 1KE Plus ADCM
- C Fluid Panel
- L 2–Way Vented Valve
- M\* Air Supply Line
- N\* Air Outlet Line to Gun
- P\* Fluid Outlet Line

#### Key:

- R\* Fluid Inlet Line
- S\* Fluid Inlet Shut-off Valve
- T Accessory Light Tower
- U Ground Wire
- V\* Gun
  - \* User-provided

### Hazardous Locations

|--|--|--|

Do not substitute or modify system components as this may impair intrinsic safety. For installation, maintenance, or operation instructions, read instruction manuals. Do not install equipment approved only for non-hazardous locations in a hazardous location. See the identification label for the intrinsic safety rating for your equipment.

Do not use intrinsically safe (IS) equipment with a power supply that has no barrier. Do not move units from a non-IS setup to an IS setup. IS equipment that has been used with a non-IS power supply must not be returned to a hazardous location. Always use an intrinsically safe power supply with IS equipment.

- Installation should be in accordance with ANSI/ISA RP12.06.01, "Installation of Intrinsically Safe Systems for Hazardous (Classified) Locations," and the National Electrical Code® (ANSI/NFPA 70).
- Installation in Canada should be in accordance with the Canadian Electrical Code, CSA C22.1, Part 1, Appendix F.
- For ATEX, install per EN 60079-14 and applicable local and national codes.
- Multiple earthing of components is allowed only if a high integrity equipotential system is realized between the points of bonding.
- Do not remove any cover until power has been removed.
- Install ADCM according to Control Drawing Number 16M169. See Appendix A in Manual 332013.

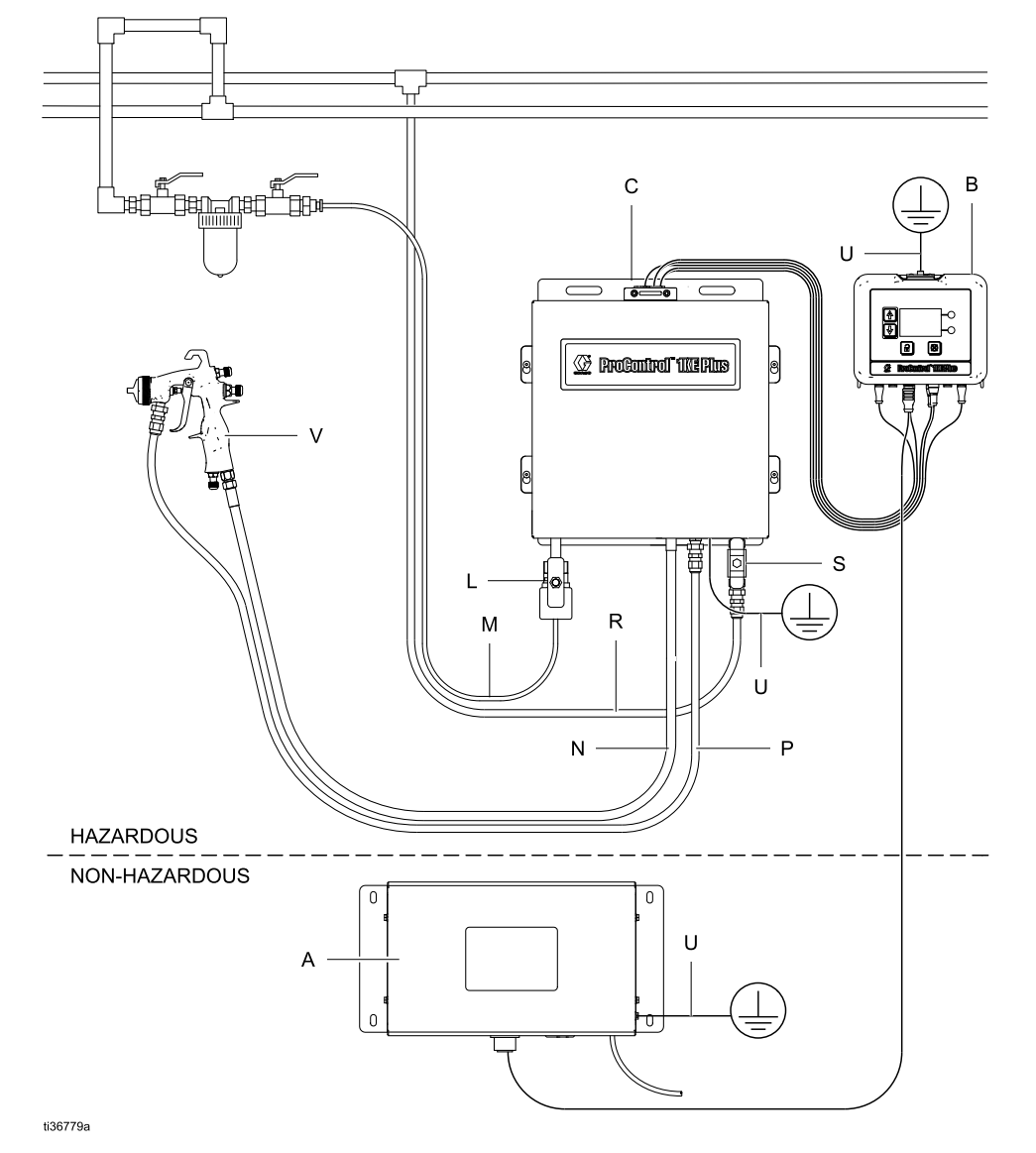

For Fluid Control Systems without Atomizing Air and Fluid Pressure Operation Capability below 50 psi (3.5 bar)

### Key:

- A Power Supply Module (see ProControl 1KE Plus Selection Guide, page 7, for alternate power supply module options)
- B ProControl 1KE Plus ADCM
- C Fluid Panel
- L 2–Way Vented Valve
- M\* Air Supply Line
- N\* Air Outlet Line to Gun

#### Key:

- P\* Fluid Outlet Line
- R\* Fluid Inlet Line
- S\* Fluid Inlet Shut-off Valve
- U Ground Wire
- V\* Gun
  - \* User-provided.

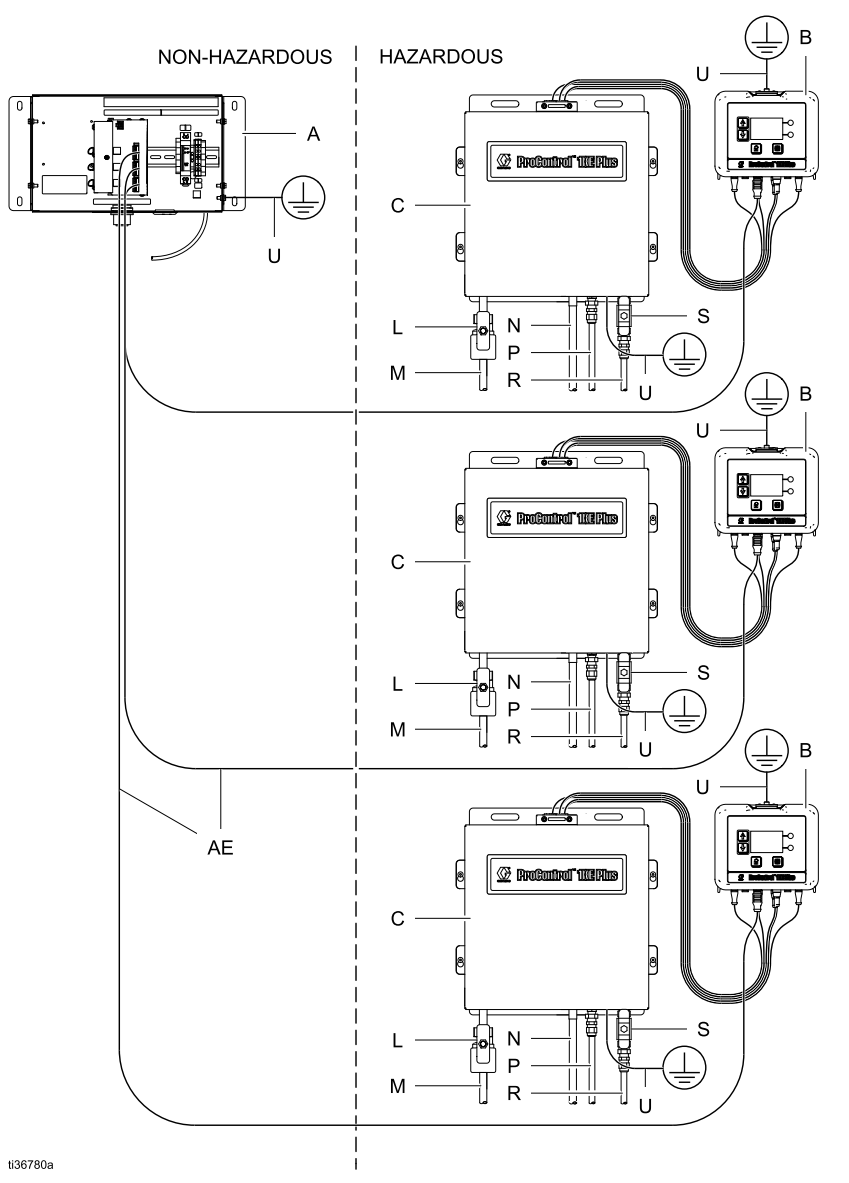

### For Fluid Control Systems with Atomizing Air or Fluid Pressure Operation Capability above 50 psi (3.5 bar)

#### Key:

- A Power Supply (see ProControl 1KE Plus Selection Guide, page 7, for alternate power supply module options)
- B ProControl 1KE Plus ADCM
- C Fluid Panel
- L 2–Way Vented Valve
- M\* Air Supply Line
- N\* Air Outlet Line to Gun
- P\* Fluid Outlet Line

#### Key:

- R\* Fluid Inlet Line
- S\* Fluid Inlet Shut-off Valve
- U Ground Wire
- V\* Gun

\*

- AE Power cables, available for use with additional ProControl 1KE Plus units (see ProControl 1KE Plus Selection Guide, page 7
  - User-provided.

### Grounding

electric current.

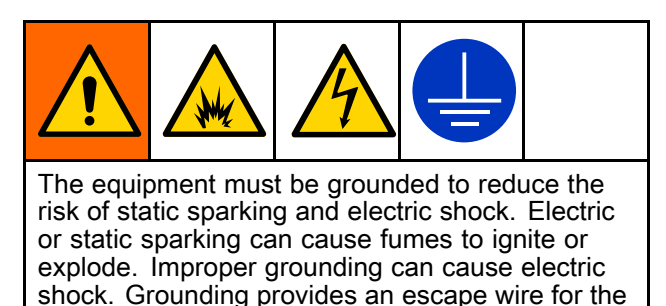

1. **Power Supply Modules 16M167 and 26C724:** Refer to the IS Power Supply Modules manual.

- ProControl 1KE Plus ADCM: Connect a ground wire to the screw on the top of the bracket. Connect the other end to a true earth ground. In an IS system, the ProControl 1KE Plus ADCM is also grounded by connection to the grounded power supply.
- 3. **External Mounted Flow Meter:** Follow the instructions in manual 308778 (G3000, S3000, G250) or manual 313599 (Coriolis) to ground the flow meter and check its electrical grounding continuity.
- 4. Fluid and Air Control Panel: Connect a ground wire to the screw on the 1KE Plus fluid panel. Connect the other end to a true earth ground.
- 5. Fluid Supply: Ground the fluid supply system.

### Cable Connections to the Advanced Display Control Module (ADCM)

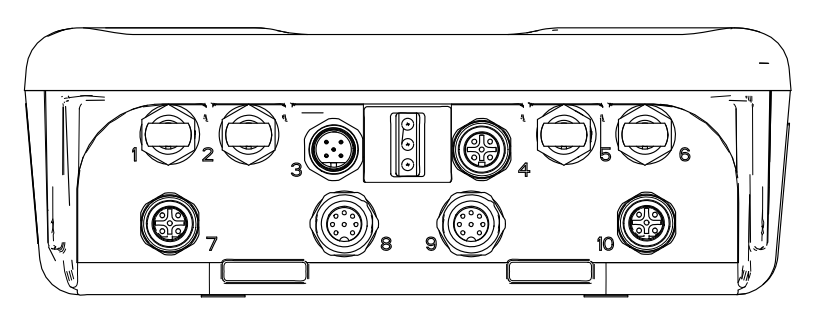

ti19093a

| Port | Description             | Connection                                                                                                    |
|------|-------------------------|----------------------------------------------------------------------------------------------------|
| 1    | Fiber Optic Receiver    | Red Lead from TX on Fiber Optic Converter (PN 16K465) or from Port 6 on another ProControl 1KE Plus (or Informer) |
| 2    | Fiber Optic Transmitter | Black Lead to RX on Fiber Optic Converter (PN 16K465) or to Port 5 on another ProControl 1KE Plus (or Informer)   |
| 3    | Power                   | From Power Supply                                                                                                 |
| 4    | Digital Input/Output    | To/From Meter and Light Tower (Accessory)                                                                         |
| 5    | Fiber Optic Receiver    | Black Lead from Port 2 on another ProControl 1KE Plus (or Informer)                                               |
| 6    | Fiber Optic Transmitter | Red Lead to Port 1 on another ProControl 1KE Plus (or Informer)                                                   |
| 7    | Analog Input            | To/From Pressure Transducer Cable                                                                                 |
| 8    | Flow Control            | To/From Flow Control Cable                                                                                        |
| 9    | Atomizing Air Control   | To/From Atomizing Air Control Cable                                                                               |
| 10   | Analog Input            | From Air Flow Switch (AFS) or Gun Trigger                                                                         |

### **Air Connections**

Connect incoming air supply to the air supply shut-off valve (L) 1/4 npt (f). (See Components, page 18.)

### NOTICE

To avoid damage to the I/P transducer, use clean, dry, oil-free air, filtered through at least a 40 micron filter.

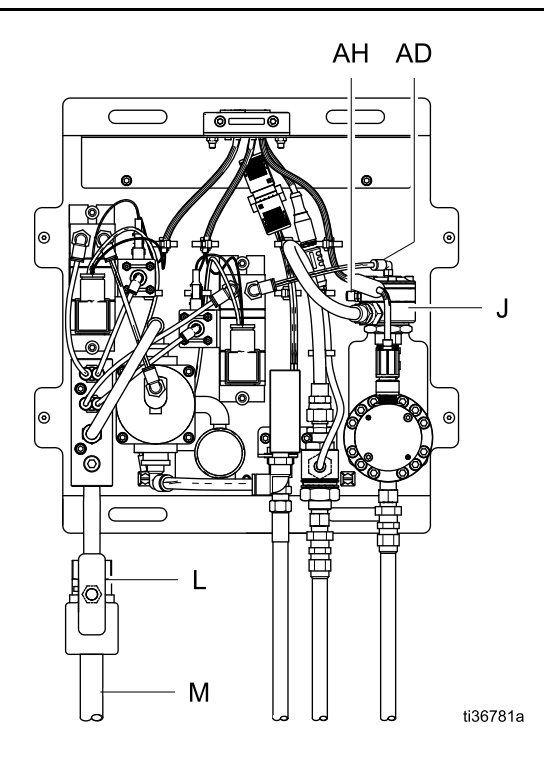

See Technical Specifications, page 103, for air pressure and consumption ratings. The I/P transducer exhausts a small amount of air whenever air is connected, regardless of whether the system is operating. Refer to your applicator gun air pressure and consumption ratings and size your air supply accordingly.

The ProControl 1KE Plus uses an Air Flow Switch (AFS) to detect when the applicator gun is triggered. Do not bypass the AFS. See Accessories, page 89, for an alternate gun trigger air pressure switch that can be used in place of the provided AFS.

#### NOTE:

- The side port (AH) on the fluid regulator can be used for high-speed flushing with an independent air source. Set the air pressure **higher** than the top port (AD) air pressure. See Setup Screen 11: Fill Mode, page 52, and Setup Screen 12: Flush Mode, page 53, for the preferred method of controlling fill and flush pressure.
- Flushing air pressure must be removed from the side port (AH) to return to the previous flow setting.

### **Fluid Connections**

**Note:** ProControl 1KE Plus model 25B289 is for applicator gun atomizing air control only and will have no fluid inlet or outlet connections.

### **Fluid Inlet Connections**

For models that come equipped with the standard G3000 Fluid Meter, connect incoming fluid to the provided meter check valve fitting 1/4 npt(m) inlet port. Refer to instruction manual 308778 for additional details regarding installation and operation of the G3000 meter.

#### Note

Users are responsible for providing a fluid inlet shut-off valve or other means of isolating the fluid supply.

See Alternate Flow Meter and Fluid Regulator Installation, page 27. Users must provide fluid fittings and hose when using alternate Flow Meters or Fluid Regulators.

### Fluid Outlet Connections

The ProControl 1KE Plus fluid outlet connection will be made at the Fluid Pressure Transducer port 1/4 npt(f) for most models. For Flow Monitor models (25B285–25B288), the fluid outlet connection will be made at the fluid regulator outlet.

#### Note

For proper operating performance using open- or closed-loop pressure or flow control, the ProControl 1KE Plus Fluid Pressure I/P Transducer must operate at an outlet air pressure of at least 10 psi (0.7 bar). When using 1:1 air-operated fluid regulators, this means that the minimum pressure drop between the 1KE fluid outlet and the gun nozzle is at least 10 psi (0.7 bar) during the expected spray conditions (flow rate ranges) and material viscosities that will be used. If the back pressure drops below 7 psi (0.5 bar), the performance may become inconsistent. Back pressure can be increased by using a smaller diameter fluid hose or a longer hose between the 1KE Plus and the spray gun. An alternate solution would be to use a Graco 24E471 1:2 Ratio Fluid Regulator or a 24E472 1:3 Fluid Regulator, see instruction manual 3A0427 for details. These alternate ratio fluid regulators have lower fluid outlet pressure ranges, but will allow the 1KE Plus Fluid Pressure I/P Transducer to operate at a higher air control pressure.

#### Note

If the application requires greater than 50 psi (3.5 bar) of fluid pressure at the ProControl 1KE Plus outlet, you must use either 16V680 non-hazardous location power supply module or the 26C724 G-Barrier hazardous location power supply module. The 16M167 hazardous location power supply module output is limited and will not drive the fluid pressure I/P transducer to greater than 50 psi (3.5 bar).

# Alternate Flow Meter and Fluid Regulator Installation

For application of fluid compatibility, alternate flow meters or fluid regulators can be used with the ProControl 1KE Plus. See Accessories, page 89, for a list of optional Graco meters and regulators.

It is recommended that alternate meters or regulators be mounted adjacent to the fluid panel to ensure optimal control.

See Electrical Schematic, page 91, for meter power and signal connections to the 1KE Plus.

For alternate fluid regulators, connect a 5/32 in. OD air tubing line from the fluid I/P transducer control "out" port to the fluid regulator air control inlet port. The pilot air line should not exceed 10 ft (3 m).

### **Communication Options**

Graco Accessories are available to enable communication with a Programmable Logic Controller (PLC) or Personal Computer (PC).

- The Fiber Optic Converter (Graco Kit 24N978) enables Modbus RTU communication with a user-supplied PLC using a serial cable.
- The Fiber Optic-to-Serial Converter Module (Graco Kit 24R086) includes the fiber optic-to-serial converter and power supply inside of an enclosure. See the Communication Kits instruction manual (332356) for additional details.

The communication kits come with installation and setup directions necessary for their use with the ProControl 1KE Plus. See Appendix A - Modbus Variable Map, page 93, for registration details.

### Typical Installation with Data Communications

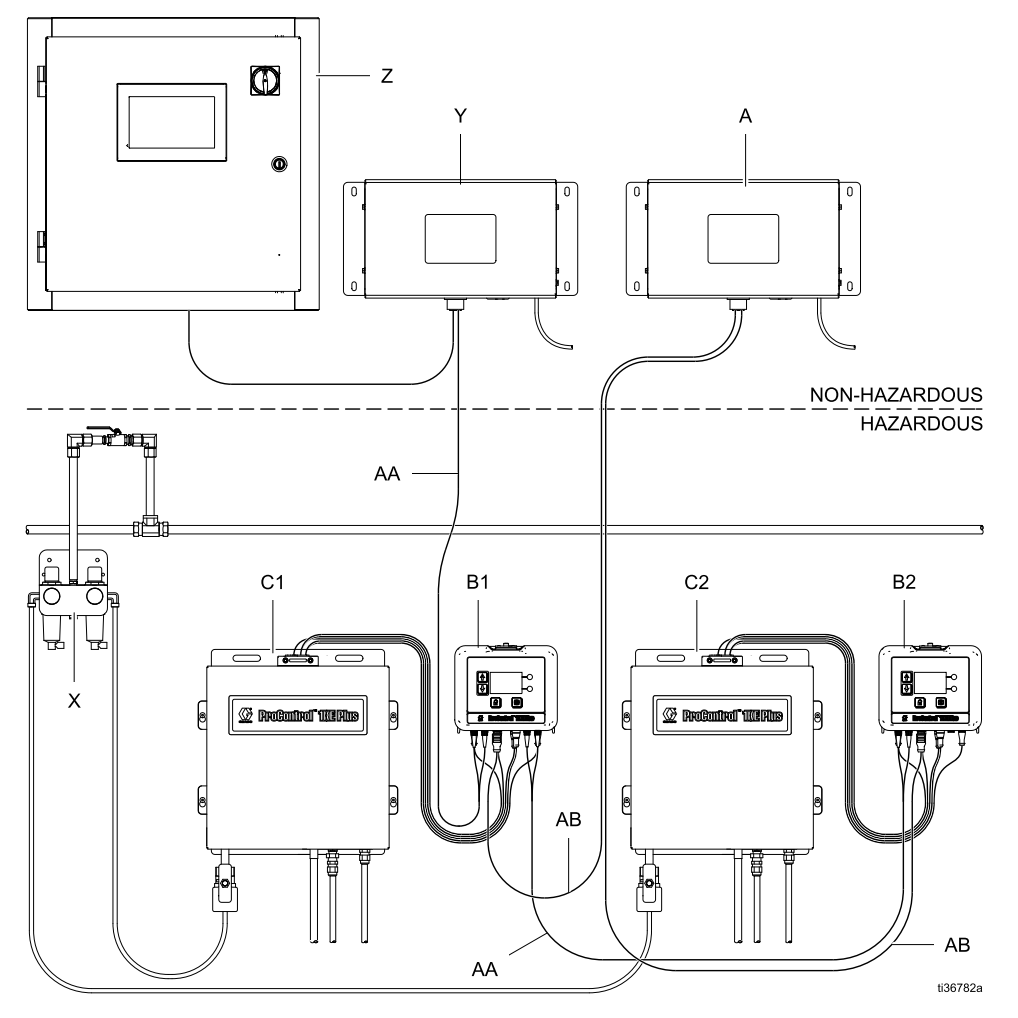

| Кеу       |                                    |                              |
|-----------|------------------------------------|------------------------------|
| ltem      | Description                        | Туре                         |
| А         | Power Supply Module (26C724 shown) | Supplied; ordered separately |
| B1 and B2 | ProControl 1KE Plus ADCM           | Supplied                     |
| C1 and C2 | ProControl 1KE Plus Fluid Panel    | Supplied                     |
| Х         | Air Control Module                 | Accessory                    |
| Y         | Communications Module (24R086)     | Accessory                    |
| Z         | PLC                                | Customer-Supplied            |
| AA        | Fiber Optic Cable                  | Accessory                    |
| AB        | Power Cable                        | Supplied                     |

## Operation

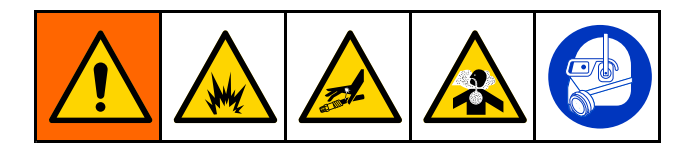

### **Pressure Relief Procedure**

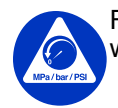

Follow the Pressure Relief Procedure whenever you see this symbol.

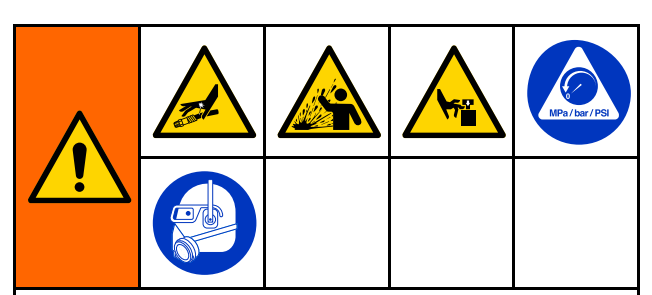

This equipment stays pressurized until pressure is manually relieved. To help prevent serious injury from pressurized fluid, such as skin injection, splashing fluid and moving parts, follow the Pressure Relief Procedure when you stop spraying and before cleaning, checking, or servicing the equipment.

- 1. Turn off the fluid supply to the meter or fluid panel.
- Depending on the Control Method selected (see Control Method Considerations, page 33), enter a Target Fluid Value of at least 1/2 of maximum (such as, 50%, 50 psi, 200 cc/min, or 12 mA).
  - a. Put the system into Dispense Mode (see Run Mode Selection, page 35).
- 3. Actuate your fluid system dispensing device.
- 4. Put the system into Standby Mode D (see Run Mode Selection, page 35).
- 5. Turn off the vented air supply valve (L).

### NOTICE

To avoid damage to the I/P transducer, always put the system into Standby Mode (see Run Mode Selection, page 35), or power the system off, before reducing air pressure to the system.

### Fluid Regulator Operation

Follow instructions in the fluid regulator manual to set up, flush, and adjust the fluid regulator prior to use.

### Flow Meter Operation

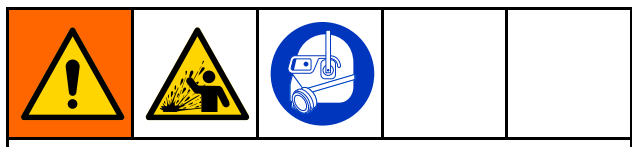

To reduce the risk of component rupture, which could cause injury from splashing fluid, do not exceed the maximum working pressure of your meter or any component or accessory in your system.

For information on the G3000, S3000, or G250 Graco flow meter, see manual 308778. For information on the Coriolis flow meter, see manual 313599. Calibrate the meter as instructed before using the meter for production.

### NOTICE

The flow meter gears and bearings can be damaged if they rotate at too high a speed. To avoid high-speed rotation, gradually open the fluid valve. Do not over-speed the gear with air or solvent. To prolong meter life, do not use the meter above its maximum flow rate.

# ADCM Module

### **Display Information**

The Display Module provides the interface for users to enter selections and view information related to setup and operation.

The screen backlight is factory set to remain on, even without screen activity. See Setup Screen 15: Date and Time, page 55, to set the backlight timer to your preference. Press any key to restore.

Keys are used to input numerical data, enter setup screens, navigate within a screen, scroll through screens, and select setup values.

### NOTICE

To prevent damage to the softkey buttons, do not press the buttons with sharp objects such as pens, plastic cards, or fingernails.

### **Operation Modes**

The ProControl 1KE Plus has two operation modes: Run Mode and Setup Mode. For detailed information, see Run Screens, page 35, and

Setup Screens, page 44. Press to toggle between these two modes.

### Screen Navigation and Editing

Refer to this section if you have questions about screen navigation or about how to enter information and make selections.

#### All Screens

- 1. Use 🚺 🛃 to move between screens.
- 2. Press to enter a screen. The first data field on the screen will highlight.
- 3. Use to highlight the data you wish to change.
- 4. Press I to edit.

### **Drop Down Field**

- 1. Use 💽 🕑 to highlight the correct choice from the menu.
- 2. Press 🗲 to select.
- 3. Press 🔯 to cancel.

#### **Number Field**

- 1. The first digit will be highlighted. Use 💽 🛂 to change the number.
- Press ➡ to move to the next digit.
- 3. When all digits are correct, press ➡ again to accept.
- 4. Press <sup>I</sup> to cancel.

#### **Check Box Field**

A check box field is used to enable or disable features in the software.

- 1. Press to toggle between and an empty box.
- 2. The feature is enabled if a  $\mathbf{M}$  is in the box.

#### Reset Field

The reset field is used for totalizers. Press to reset the field to zero.

When all data is correct, press 1 to exit the screen.

Then use to move to a new screen, or to move between Setup Mode and Run Mode.

### Icons

As you move through the ProControl 1KE Plus screens, you will notice that most information is communicated using icons rather than words to simplify global communication. The detailed screen descriptions in Run Screens, page 35, and Setup Screens, page 44, explain what each icon represents. Icon reference tables also are provided, on this page and the next. Softkeys are membrane buttons whose function correlates with the screen content to the immediate left of the button.

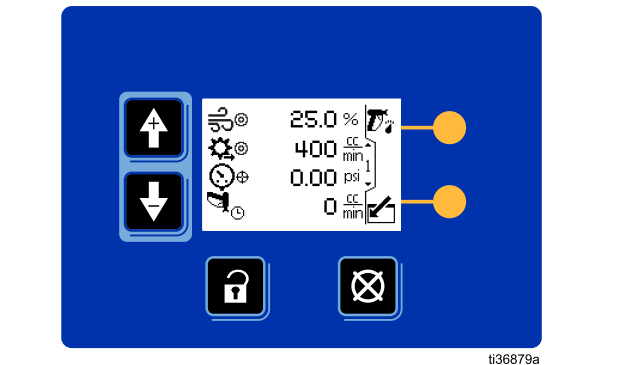

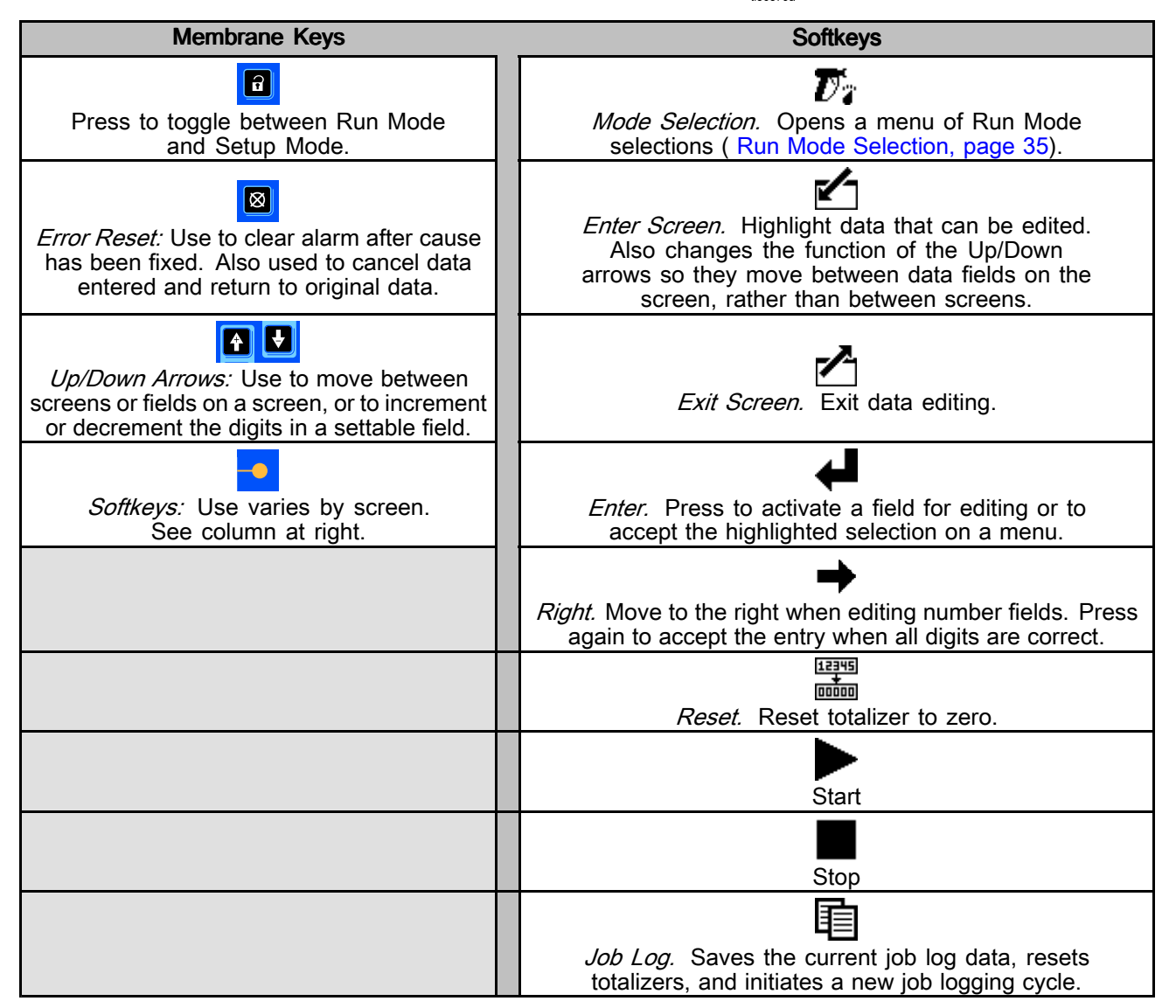

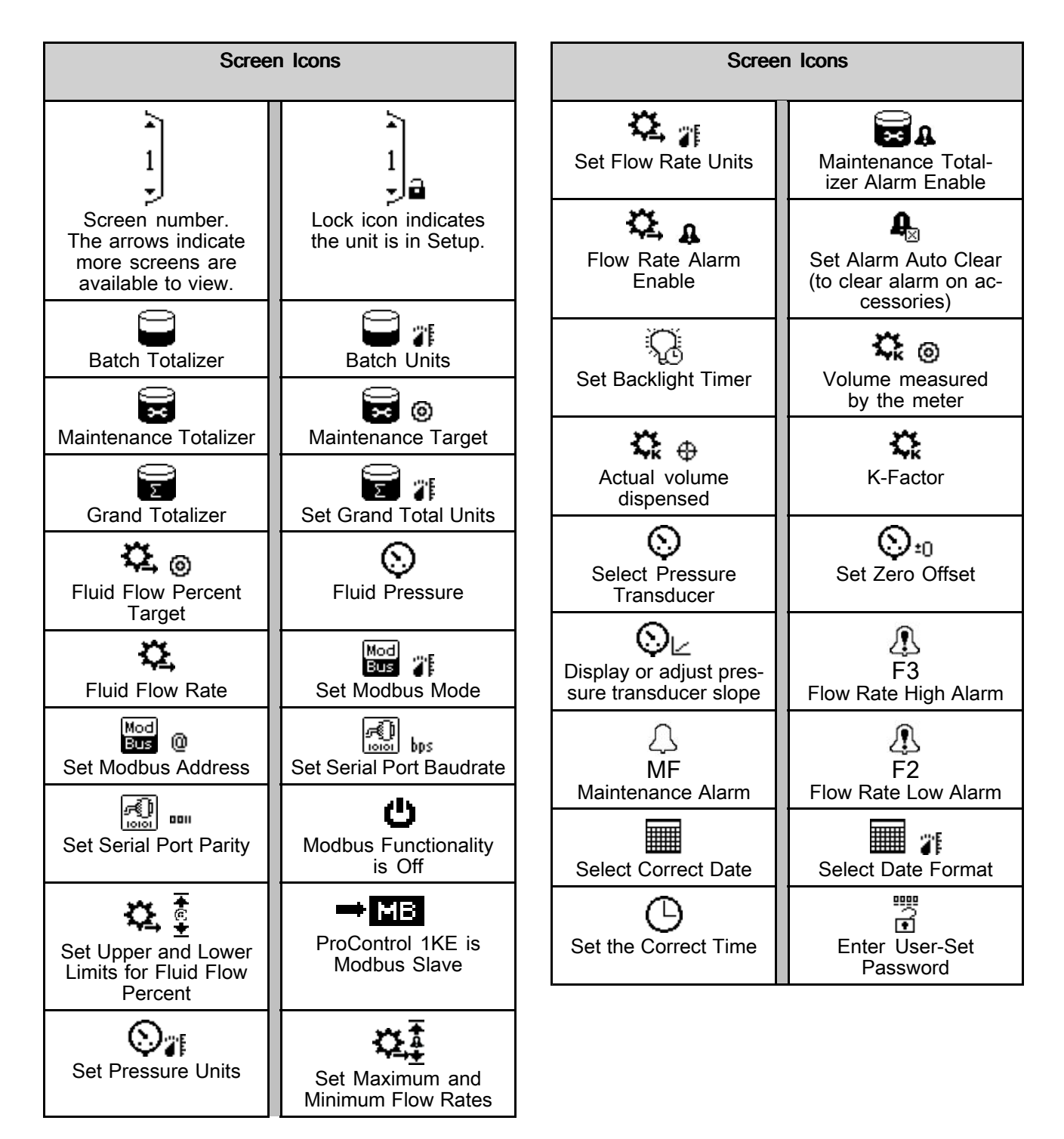

# **Control Method Considerations**

The ProControl 1KE Plus software allows for multiple control methods, which are selected and configured on the Setup screens. The control method you chose will determine the information and options available on the Run Screens.

Control methods are selected on Setup Screen 13: Control Method, page 54.

1. The Control Method setup screen.

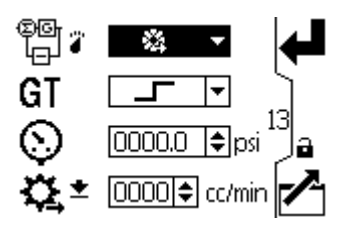

2. Select the icon for your control method.

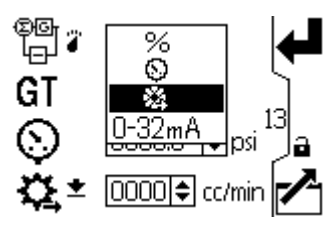

The control method options are described in the following table.

| Selection<br>Icon | Description and Typical Application                                                                                                    | Run Screen Examples |  |
|-------------------|----------------------------------------------------------------------------------------------------|---------------------|--|
| %                 | <b>Monitor and Accumulate Volume Only</b><br>No active control. The system drives to the setpoint<br>immediately, and will not adapt to changes in pressure or<br>flow.                                                                                  |                     |  |
| %                 | ADCM Only<br>An ADCM that is not configured with specific pressure<br>sensors, flow meters, or output controls has limited<br>capabilities on the run screen. However, all of the system<br>setup screens are still available for offline configuration. |                     |  |
| 0                 | <b>Closed-Loop Pressure Control</b><br>Drives to a fluid pressure target, and may monitor flow. The<br>system drives to the setpoint using the PID control. It will<br>not adapt to changes in flow.                                                     |                     |  |

#### Table 1 Control Methods and Run Screen Examples

| Selection<br>Icon | Description and Typical Application                                                                                                    | Run Screen Examples              |
|-------------------|----------------------------------------------------------------------------------------------------|----------------------------------|
| 4                 | <b>Closed-Loop Flow Control</b><br>Drives to a fluid flow target. The system drives to the<br>setpoint using a PID control for pressure, which is targeting<br>from the PID control for flow. |                                  |
| 0-32mA            | Current Setpoint to Pilot Air Control                                                                                                    | <del>ട</del> ി⊚ 30.0% <b>7</b> ം |
|                   | For testing and setup. The system drives to the current output immediately.                                                                                                    | ₩A 11.00mA                       |
|                   | Note                                                                                                    | <u></u><br>⊕ 15.82¤i ↓           |
|                   | 4–20 mA approximately corresponds to 0–100 psi (0–6.9 bar) pilot air pressure.                                                                                                    | D 🐜 245 🚠                        |

Systems without the atomizing air control option do not have a separate control to enable it. The setting

will remain on the screen. Leave the atomizing air setpoint at 0 in that case.

# **Run Screens**

### Screen 1: Run Operations

### **Run Mode Selection**

There are four Run modes that can be selected from the Run screen.

- 1. Press the softkey next to the Mode Selection **D**ricon.
- 2. Select one of the following mode icons from following table.

| lcon                              | Description                                                                                                    |  |
|-----------------------------------|----------------------------------------------------------------------------------------------------|--|
| $\pi_{-}$                         | Standby Mode – depressurize system                                                                                                    |  |
| e G                               | • Gun atomizing air pressure is set to 0                                                                                                    |  |
|                                   | <ul> <li>Fluid pressure is set to 0</li> </ul>                                                                                                    |  |
| N<br>M                            | Flush Mode – used for solvent flush                                                                                                    |  |
| ^                                 | • Gun atomizing air pressure is set to 0                                                                                                    |  |
|                                   | <ul> <li>Fluid pressure is set to a percent value<br/>(see Setup Screen 12: Flush Mode,<br/>page 53)</li> </ul>                                                                                                    |  |
| ų<br>U                            | Fill Mode – used for loading paint                                                                                                    |  |
| 4                                 | Gun atomizing air pressure is set to 0                                                                                                    |  |
|                                   | <ul> <li>Fluid pressure is set to<br/>a percent value (see<br/>Setup Screen 11: Fill Mode, page 52)</li> </ul>                                                                                                    |  |
| Dispense Mode – used for painting |                                                                                                    |  |
| Ľ                                 | <ul> <li>Gun atomizing air pressure is set to<br/>the target percent value</li> </ul>                                                                                                    |  |
|                                   | <ul> <li>Fluid pressure is set to either the flow<br/>or pressure target</li> </ul>                                                                                                    |  |
|                                   | Dispense Mode – gain reset                                                                                                    |  |
| <i>L</i> GC                       | <ul> <li>Used to put the system back into high<br/>gain mode where it will rapidly attempt<br/>to correct any off-target flow situation.<br/>For more information, see ProControl<br/>1KE Plus Gain Function, page 35</li> </ul> |  |

### ProControl 1KE Plus Gain Function

Note

To view the live current Gain value or edit the allowable Low Gain Limit, see Setup Screen 10: PID Data, page 52.

The Gain Function provides improved Closed Loop Flow Control performance on manual spray applications where the operator partially triggers the gun occasionally. Common examples are "feathering" the gun periodically to reduce the amount of fluid sprayed or partially triggering the gun to open the atomizing air without spraying fluid to dust off parts. The Gain function reduces system variation from the target set point for applications where occasionally the gun atomizing air is on without the fluid valve fully open to its normal operating point.

Automatic or manual gun applications that always maintain a gun full-off (no air or fluid flow) and full-on (atomizing air flow and trigger pulled to full fluid opening set point) should use a Low Gain Limit of 20 to 30 to maintain stability at the set point.

The Gain value is the percentage of the flow rate PID K-Factors that are used for the pressure target calculations. As the flow rate approaches the target, the gain will drop down to the minimum value. This reduces over-reaction by the flow control when feathering or dusting operations are happening.

Occasionally, when the ProControl 1KE Plus is not operating at the target flow rate, an operator may reset the Gain to maximum to aggressively drive the system back to the target flow set point. The Gain can be quickly reset from the main Run Screen 1:

- 1. Press Mode Selection Dr.
- 2. Select Dispense Mode Gain Reset DGC
- 3. Press Enter 🗲

### **Standby Mode Operation**

In Standby Mode, the atomizing air and the fluid pressure pilot regulators are set to zero (0). The flow meter remains operational, and the system will show fluid flow and accumulated fluid volume. Residual pressure may be in the system depending on the nature of the air and fluid regulators, material properties, and other variances.

When the system is first powered up, the type of fluid in the system is unknown. This is indicated with checkerboard pattern on the gun. After a fluid Fill process, the gun is shown as black to indicate that it is loaded with sprayable material. After a fluid Flush process, the gun is shown as white to indicate that it is loaded with solvent.

#### Table 2 Standby Mode Run Screens

| Description                                        | Examples                                                                                   |                                                                           |
|----------------------------------------------------|--------------------------------------------------------------------------------------------|---------------------------------------------------------------------------|
| Standby after<br>power-up with an<br>unknown fluid | ©<br>⊕<br>⊕<br>©                                                                           | 30.0%<br>250 <sup>66</sup><br>0.00psi <sup>1</sup><br>0 <sup>66</sup> min |
| Standby with paint loaded                          | ¶ு<br>இ<br>ை<br>பி<br>பி<br>பி<br>பி<br>பி<br>பி<br>பி<br>பி<br>பி<br>பி<br>பி<br>பி<br>பி | 30.0%<br>250 fin<br>0.00 psi<br>0 fin<br>min                              |
| Standby with solvent loaded                        | ₽₽<br>₽₽<br>₽₽<br>₽₽<br>₽₽<br>₽₽                                                           | 30.0%<br>250 min<br>0.00 psi<br>0 min                                     |

The following icons are available on the Run Screen in Standby Mode:

| Кеу               |                                                      |  |
|-------------------|------------------------------------------------------|--|
|                   | Enter the screen.                                    |  |
| ပ <u></u> ျပ<br>စ | Atomizing air regulator                              |  |
| ¢<br>¢            | Flow rate target (Closed Loop Flow Control Mode)     |  |
| %®                | % pilot air pressure target to fluid regulator       |  |
| ©©                | Pressure target (Closed Loop Pressure Mode)          |  |
| <b>X</b> mA       | Current (mA) setpoint to pilot air control           |  |
| <b>⊙</b> ⊕        | Current fluid pressure                               |  |
| <u>a</u>          | Standby Mode – Unknown fluid in system               |  |
| T                 | Standby Mode – System filled with sprayable material |  |
| Ũ                 | Standby Mode – System filled with solvent            |  |
| <b>†</b>          | Move between Run Screens.                            |  |
## Flush Mode Operation

The data used to operate Flush Mode is configured in Setup Screen 12: Flush Mode, page 53.

When Flush Mode is activated, the fluid regulator is set to the percentage drive value from the setup screen. The atomizing air regulator is set to zero. This runs for the selected amount of time. The fluid volume that flowed during the flush process is compared to the minimum flush volume from the setup screen. If the volume was not achieved, the "SP" alarm is activated. The fluid volume is tracked as a solvent in the Job Log.

#### Table 3 Flush Mode Run Screens

| Description            | Examples                                             |
|------------------------|------------------------------------------------------|
| Flush Mode<br>active   | ● 30.0%<br>②● 250 ∰<br>20.19 psi 1<br>247 ∰<br>247 ∰ |
| Flush Mode<br>complete | 30.0%<br>⇒<br>©<br>0.00 psi<br>0 mm<br>0 mm<br>0 mm  |

The following icons are available on the Run Screen in Flush Mode:

| Кеу          |                               |  |
|--------------|-------------------------------|--|
|              | Enter the screen.             |  |
| စ<br>ဂျိ     | Atomizing air regulator       |  |
| )<br>S       | Flow rate target              |  |
| ⊙⇔           | Current fluid pressure        |  |
| ŋ,<br>O      | Flush Mode – No flow detected |  |
| S¶⊠013<br>∰∭ | Flush Mode Countdown Timer    |  |
| F            | Move between Run Screens.     |  |

## **Fill Mode Operation**

The data used to operate Fill Mode is configured in Setup Screen 11: Fill Mode, page 52.

When Fill Mode is activated, the fluid regulator is set to the percentage drive value from the setup screen. The atomizing air regulator is set to zero. This runs for the selected amount of time. The fluid volume that flowed during the fill process is compared to the minimum fill volume from the setup screen. If the volume was not achieved, the "SN" alarm is activated.

### Table 4 Fill Mode Run Screens

| Description           | Examples                                                                                                    |
|-----------------------|----------------------------------------------------------------------------------------------------|
| Fill Mode active      | ⇒       30.0%       50%         ♦       250 mm       1         ♦       18.16 psi       1         ♦       18.16 psi       1         ♦       129 mm       1 |
| Fill Mode<br>complete |                                                                                                    |

The following icons are available on the Run Screen in Fill Mode:

| Кеу        |                              |  |
|------------|------------------------------|--|
|            | Enter the screen.            |  |
| စ<br>ဂျိ   | Atomizing air regulator      |  |
| )<br>S     | Flow rate target             |  |
| ⊙⇔         | Current fluid pressure       |  |
| <b>D</b> o | Fill Mode – No flow detected |  |
|            | Fill Mode Countdown Timer    |  |
|            | Move between Run Screens.    |  |

### **Dispense Mode Operation**

When Dispense Mode is activated, the fluid regulator is opened and adjusted based on the control method. The atomizing air regulator is opened to the setpoint. The gun icon has several animation sequence components to indicate conditions of the gun trigger and fluid flow.

If the System Idle function is activated in Setup Screen 9: Additional Operator Input Limits and Timeouts, page 51, then if the gun trigger is not activated after the amount of time selected the system fluid pressure will be reduced to zero (0). The "EU" event is activated. The Atomizing air pressure remains at the setpoint. Once the gun trigger is activated again, fluid pressure is returned to the setpoint, and Dispense mode resumes. Note that repressurizing the system takes some time, so fluid and spray dynamics may be different for the first few seconds of operation compared to a typical gun triggering cycle.

If the Dose Time function is activated in Setup Screen 9: Additional Operator Input Limits and Timeouts, page 51, then if there is no fluid flow while the gun trigger is activated after the amount of time selected on the screen the fluid pressure will be reduced to zero. The "QT" alarm is activated. The system is returned to Standby Mode. To return to Dispense Mode, determine and repair the cause of no fluid flow, clear the alarm, and reactivate the mode.

| Description                                           | Examples                                                                                                    |                                                                          |
|-------------------------------------------------------|----------------------------------------------------------------------------------------------------|--------------------------------------------------------------------------|
| Dispense Mode<br>with no gun<br>trigger               | নি©<br>ই<br>ট<br>।<br>।<br>।<br>।<br>।<br>।<br>।<br>।<br>।<br>।<br>।<br>।<br>।<br>।<br>।<br>।<br>।<br>।              | 30.0%<br>250 <sup>66</sup><br>0.00psi<br>0 <sup>66</sup>                 |
| Dispense Mode<br>with atomizing<br>air, no fluid flow | ી}<br>\$<br>\$<br>\$<br>\$<br>\$<br>\$<br>\$<br>\$<br>\$<br>\$<br>\$<br>\$<br>\$<br>\$<br>\$<br>\$<br>\$<br>\$<br>\$ | 30.0%<br>250<br>0.00psi<br>0<br><u>6</u><br><del>6</del><br><del>6</del> |

| Description                                                     | Examples |
|-----------------------------------------------------------------|----------|
| Dispense<br>Mode with no<br>atomizing air,<br>fluid flowing     |          |
| Dispense Mode<br>with atomized<br>spray (air and<br>fluid flow) |          |

| The following icons a | are available ( | on the Ru | n Screen |
|-----------------------|-----------------|-----------|----------|
| in Dispense Mode:     |                 |           |          |

| Кеу                                                                          |                                                |  |
|------------------------------------------------------------------------------|------------------------------------------------|--|
|                                                                              | Enter the screen.                              |  |
| စ<br>ဂျို                                                                    | Atomizing air regulator percent open target    |  |
| ©<br>¤                                                                       | Flow rate target                               |  |
| %®                                                                           | % pilot air pressure target to fluid regulator |  |
| 0                                                                            | Pressure target (Closed Loop Pressure Mode)    |  |
| <b>X</b> mA                                                                  | Current (mA) setpoint to pilot air control     |  |
| ⊙⇔                                                                           | Current fluid pressure                         |  |
| ď*                                                                           | Dispense Mode idle with AFS off                |  |
| ${I\!\!\!\!\!\!\!\!\!\!\!\!\!\!\!\!\!\!\!\!\!\!\!\!\!\!\!\!\!\!\!\!\!\!\!\!$ | Dispense Mode active with air flow only        |  |
| <b>D</b> :****                                                               | Dispense Mode active with fluid flow only      |  |
| ݱ╣                                                                           | Dispense Mode active with fluid and air flow   |  |
| <b>T</b> o                                                                   | Dispense Mode during System Idle               |  |
| <b>D</b> <sup>zzz</sup> <b>*</b>                                             | Dispense Mode during Dose Time                 |  |
|                                                                              | Move between Run Screens.                      |  |

## Screen 2: Job Log Totalizer

This is the active Job Log screen. This totalizes the dispensed amounts of paint and solvent per job. It is tracked by job number, and includes an additional user-defined job identification number; station, part, or other code.

### Table 6 Job Log Totalizer Screen

| Description          | Examples                                                |
|----------------------|---------------------------------------------------------|
| Sample<br>totalizers | 1257.         963         ■000000132         ■000209003 |

The following icons are available on the Job Log screen:

| Кеу          |                                                                                                    |  |
|--------------|----------------------------------------------------------------------------------------------------|--|
| $\mathbf{N}$ | Enter the screen                                                                                     |  |
| Ę            | Job Spray Totalizer                                                                                  |  |
| ЛÍ           | Job Flush Totalizer                                                                                  |  |
|              | Job Log – saves current job log data,<br>resets totalizers, and initiates a new job<br>logging cycle |  |
| 曲            | Job Number – increments automatically                                                                |  |
| 諁            | Job Identification Number –<br>user-assigned                                                         |  |
| Ŷ            | Move between Run Screens                                                                             |  |

## Job Log Data and Functions

|   | Paint Dispense Total             | The paint dispense<br>totalizer (Ca)<br>accumulates the total<br>amount of fluid dispensed<br>in the job logging cycle.<br>This is reset to zero when<br>the Job Log icon (Da) is<br>pressed. This includes<br>fluid from the Fill cycle,<br>including any unsprayed<br>paint in the hose. |
|---|----------------------------------|----------------------------------------------------------------------------------------------------|
|   | Solvent Dispense Total           | The solvent dispense<br>totalizer ( $$ )<br>accumulates the total<br>amount of fluid dispensed<br>in the job logging cycle.<br>This is reset to zero when<br>the Job Log icon ( $$ )<br>is pressed. This only<br>includes fluid from the<br>Flush cycle.                                   |
|   | Job Number Setting               | The job number () is<br>automatically assigned in<br>increments, though it can<br>be set at any time. When<br>the Job Log icon () is<br>pressed, "1" is added to<br>this value.                                                                                                    |
| - | Identification Number<br>Setting | The job identification<br>number (國) does not<br>change automatically,<br>and can be set at any<br>time. The same number<br>will be logged with each<br>job.                                                                                                    |
|   | Job Finalization                 | The job is completed and stored when the Job Log                                                                                                    |

icon (11) is pressed.

## Screen 3: Job Log History

This displays information from the stored job logs.

#### Table 7 Job Log History Screen

| Description             | Examples                                                                                      |     |
|-------------------------|-----------------------------------------------------------------------------------------------|-----|
| Job log history<br>data | i 000 € 3,52019<br>07/29 © 13:58:04<br>000000132<br>000100903<br>000000242 cc<br>000000155 cc | A 3 |

The following icons are available on the Job Log History screen:

| Key      |                           |
|----------|---------------------------|
|          | Enter the screen.         |
| i        | Job Index                 |
| 365      | Year                      |
|          | Date                      |
| 6        | Time                      |
| Ħ        | Job Number                |
|          | Job Identification Number |
| T        | Job Spray Totalizer       |
| đ        | Job Flush Totalizer       |
| <b>Ŷ</b> | Move between Run Screens. |

### Job Log History Data

Job Index

Index of logged jobs. The most recent job, which is always index "000", is initially displayed when the screen is entered; the lower the index, the more recent the job. The Job

Index ( 1) can be set directly by entering the number field and selecting a value from "000" to "500" to quickly jump to any record, or the value can be incrementally increased or decreased using the keyboard arrow keys.

Year, Date, and Time

Job Number

Job Identification Number

Paint Total

Solvent Total

The Job Number (田) active when the job was logged.

(I), and Time (C) the job was completed.

The Year ( F), Date

The Job Identification Number () active when the job was logged.

The total volume of paint  $(\mathbf{D}^{\mathbf{T}})$  dispensed.

The total volume of solvent ( ) dispensed.

# Screen 4: Event Log History

This displays information from the stored event logs.

## **Event Log History Data**

Job Index

### Table 8 Event Log History Screen

| Description               | Examples                                                                                                    |
|---------------------------|----------------------------------------------------------------------------------------------------|
| Event log history<br>data | 1000 € 3,5 2019<br>07/29 © 13:18:50<br>10.01<br>8.75 psi<br>4<br>6.75<br>4<br>6.75<br>4<br>6.75<br>4<br>6.75<br>4<br>6.75<br>6<br>6<br>7<br>6<br>7<br>7<br>6<br>7<br>7 |

The following icons are available on the Event Log History screen:

|                      | Кеу                       |                    |
|----------------------|---------------------------|--------------------|
|                      | Enter the screen.         | Vear Date and Time |
| i                    | Event Index               |                    |
| 362                  | Year                      | Limit Threshold    |
|                      | Date                      |                    |
|                      | Time                      | Outlier Value      |
| Ŧ                    | Threshold                 |                    |
| <u>ا</u>             | Outlier                   |                    |
| Δ                    | Advisory                  |                    |
| ₽                    | Deviation                 |                    |
| 4                    | Alarm                     |                    |
| P2                   | Event Code                | Event Code         |
| Low<br>Pres-<br>sure | Event Description         | Event Description  |
|                      | Move between Run Screens. |                    |

Index of logged events. The most recent event, which is always index "000", is initially displayed when the screen is entered; the lower the index, the more recent the event. The Event Index

(1) can be set directly by entering the number field and selecting a value from "000" to "500" to quickly jump to any record, or the value can be incrementally increased or decreased using the keyboard arrow keys.

The Year ( ), Date (), and Time () the event was completed. The Threshold () of the alarm. The measured value of the Outlier () that exceeds the threshold of the alarm.

Events can be Deviations ((L)), Advisories (L),

or Alarms (**b**). Some events have a fixed type, while others can be selected depending on user preferences. See Deviations and Advisories, page 64.

The Event Code. See Deviations and Advisories, page 64.

A short description of the Event Code.

# **Password Screen**

If a password has been set, the Password

Screen displays when is pressed from any Run screen. Enter password to enable entry to the Setup screens. Set the password to 0000 to disable password protection. See Setup Screen 16: Password, page 56, to set or change the password.

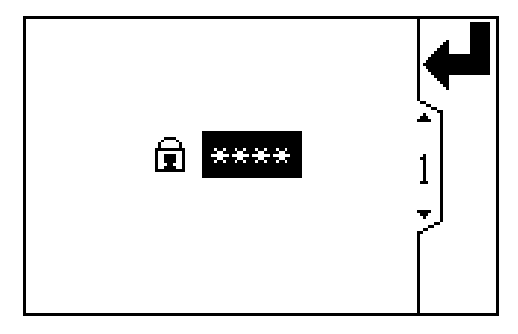

| Кеу      |                                                                                                    |
|----------|----------------------------------------------------------------------------------------------------|
|          | Enter the screen to enter a password.                                                                      |
| 4        | Press to activate a field for editing.                                                                     |
| →        | Move to the right when editing number fields. Press again to accept the entry when all digits are correct. |
| Ē        | Enter the user-set password for the system.                                                                |
| <b>†</b> | Increment/decrement the digits when editing number fields.                                                 |

# **Setup Screens**

The Setup Mode is used to set up a password (if desired) and to set parameters for controlling and monitoring fluid flow with the ProControl 1KE Plus.

## Setup Screen 1: Job Target

The Job Target screen is used to monitor the range of sprayed fluid per job. When a job is logged, and

See Screen Navigation and Editing, page 30, for information on how to make selections and enter data.

the dispensed volume is outside the limit, the alarm will be turned on. A limit value of 0 turns off the alarm.

#### Table 9 Job Target Examples

| Description                                                                                        | Job Target Screen | Event Log History Screen                                                                       |
|----------------------------------------------------------------------------------------------------|-------------------|------------------------------------------------------------------------------------------------|
| Example with a minimum volume of 125 cc. The logged job was 115 cc, so the alarm was activated.    |                   | 1 000 € 3,5 2019<br>08/05 © 16:21:51<br>7 125<br>115 <sup>cc</sup> 4<br>B1<br>Job Dispense Low |
| Example with a range from 125 cc to 135 cc. The logged job was 138 cc, so the alarm was activated. |                   | 1 000 ⇒ 3,5 2019      08/05 © 16:25:36      135      138     138     4      Job Dispense High  |

| Key        |                                                                                                    |
|------------|----------------------------------------------------------------------------------------------------|
|            | Enter the screen to set or change preferences.                                                             |
| ₽          | Press to activate a field for editing or<br>to accept the highlighted selection on a<br>menu.              |
| +          | Move to the right when editing number fields. Press again to accept the entry when all digits are correct. |
| <b>7</b> 5 | Job dispense alarm range.                                                                                  |

| Кеу           |                                                                                                    |  |
|---------------|----------------------------------------------------------------------------------------------------|--|
| ₯₽            | Job dispense alarm enable (🗹).                                                                                         |  |
| ~             | Exit data editing.                                                                                                    |  |
| <b>↑</b><br>↓ | Move between Setup Screens, fields on<br>a screen, or to increment/decrement the<br>digits when editing number fields. |  |

## Setup Screen 2: Maintenance Totalizer

Use this screen to view and reset the maintenance totalizer, and set the maintenance target value.

Maintenance totalizer units, shown on this Setup Screen, are always cubic centimeters (cc).

#### Table 10 Maintenance Totalizer Screen

| Description                                                                                                    | Example |
|----------------------------------------------------------------------------------------------------|---------|
| No data or selections.                                                                                                    |         |
| Example with the maintenance level set to 100 cc and the alarm enabled.<br>Once 100 cc is reached, the "MF" alarm is activated. |         |
| Clear the alarm by entering the screen, selecting the Reset option, and selecting the Clear Alarm button.                       | 0000124 |

| Кеу   |                                                                                                    |
|-------|----------------------------------------------------------------------------------------------------|
|       | Enter the screen to set or change preferences.                                                             |
| ₹     | Press to activate a field for editing or to accept the highlighted selection on a menu.                    |
| +     | Move to the right when editing number fields. Press again to accept the entry when all digits are correct. |
| 12345 | Reset Maintenance Totalizer - resets the maintenance totalizer to zero.                                    |
| () X  | Maintenance Totalizer - Displays the current maintenance total in cubic centimeters (cc).                  |

| Кеу      |                                                                                                    |
|----------|----------------------------------------------------------------------------------------------------|
| ©<br>()X | Set your desired maintenance total target value in this field in cubic centimeters (cc).                               |
| <b>₽</b> | Maintenance Totalizer Alarm Enable (M).                                                                                |
|          | Exit data editing.                                                                                                    |
| <b>*</b> | Move between Setup Screens, fields on<br>a screen, or to increment/decrement the<br>digits when editing number fields. |

## Setup Screen 3: Grand Totals

Use this screen to view the Grand Total volumes and to set the Grand Total units.

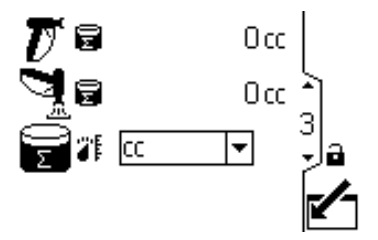

| Кеу    |                                                                                                    |  |
|--------|----------------------------------------------------------------------------------------------------|--|
|        | Enter the screen to set or change preferences.                                                                         |  |
| ₹      | Press to activate a field for editing or to accept the highlighted selection on a menu.                                |  |
| +      | Move to the right when editing number<br>fields. Press again to accept the entry<br>when all digits are correct.       |  |
|        | Grand Total for Spray Material                                                                                         |  |
| ,<br>B | Grand Total for Flush Material                                                                                         |  |
| 7      | Volume Units – Select from the following options:                                                                      |  |
|        | 미미면 – Select if system has no<br>flow meter                                                                            |  |
|        | α                                                                                                    |  |
|        | L                                                                                                    |  |
|        | gal                                                                                                    |  |
| 5      | Exit data editing.                                                                                                    |  |
|        | Move between Setup Screens, fields on<br>a screen, or to increment/decrement the<br>digits when editing number fields. |  |

## Setup Screen 4: Calibration

Use this screen to calibrate your meter and to view or set your meter k-factor. See Calibrate the Meter, page 63, for procedure.

| Кеу                     |                                                                                                    |  |  |
|-------------------------|----------------------------------------------------------------------------------------------------|--|--|
|                         | Enter the screen to set or change preferences.                                                                                                    |  |  |
| ₹                       | Press to activate a field for editing or to accept the highlighted selection on a menu.                                                                          |  |  |
| +                       | Move to the right when editing number fields. Press again to accept the entry when all digits are correct.                                                       |  |  |
|                         | Start the calibration.                                                                                                    |  |  |
|                         | Stop the calibration.                                                                                                    |  |  |
| ©<br>X¥                 | Displays the volume measured by the system for the calibration test.                                                                                             |  |  |
| ⇔                       | Enter the actual volume dispensed into the cylinder for the calibration test.                                                                                    |  |  |
| \$                      | Displays the meter k-factor. User can<br>set the k-factor manually. The system<br>automatically updates to the correct<br>k-factor when the meter is calibrated. |  |  |
| Ç.,                     | Flow Rate Units – Select from the following options:                                                                                                    |  |  |
|                         | 미미면 – Select if system has no<br>flow meter<br>cc/min                                                                                                    |  |  |
|                         | L/min                                                                                                    |  |  |
|                         | gal/min                                                                                                    |  |  |
|                         | Exit data editing.                                                                                                    |  |  |
| <b>(</b> ₽)<br><b>↓</b> | Move between Setup Screens, fields on<br>a screen, or to increment/decrement the<br>digits when editing number fields.                                           |  |  |

# Setup Screen 5: Flow Rate

Use this screen to set your flow rate maximum and minimum alarm values.

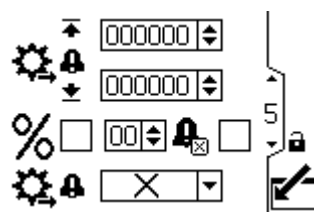

| Кеу |                                                                                                    |  |  |
|-----|----------------------------------------------------------------------------------------------------|--|--|
|     | Enter the screen to set or change preferences.                                                                                                    |  |  |
| ₹   | Press to activate a field for editing or to accept the highlighted selection on a menu.                                                                                                    |  |  |
| 1   | Move to the right when editing number fields. Press again to accept the entry when all digits are correct.                                                                                                    |  |  |
| ₩   | Set your desired maximum (first data<br>field) and minimum (second data field)<br>flow rates. Flow rates outside of these<br>parameters will trigger an alarm.                                                                                                    |  |  |
| %   | Select () if you want the alarm to be<br>based on percent deviation from the<br>current active target flow rate. When<br>selected, the maximum and minimum<br>values shown above will automatically<br>update based on the selected +/- percent<br>amount and the current active Flow Rate<br>Target on the Run Screen. |  |  |

| Кеу         |                                                                                                    |  |
|-------------|----------------------------------------------------------------------------------------------------|--|
| 00          | Set the +/- percent difference from the flow target that will trigger an alarm.                                                                                                    |  |
| ₽           | Alarm Auto Clear Enable. If enabled,<br>when the flow rate returns to within the<br>flow limit set points, the flow rate alarm<br>will clear on the screen and on any<br>attached accessories such as a light<br>tower. |  |
| Q.₽         | Select the type of alarm.                                                                                                    |  |
| Δ           | Advisory. System does not shut down.<br>It does not attempt to modify operation.<br>Event is logged.                                                                                                    |  |
| ₽           | Deviation. System does not shut down.<br>It may attempt to modify operation to<br>adjust to the conditions. Event is logged.                                                                                            |  |
| 8           | Alarm. System shuts down. Event is logged.                                                                                                    |  |
|             | Exit data editing.                                                                                                    |  |
| <b>(</b> ↑) | Move between Setup Screens, fields on<br>a screen, or to increment/decrement the<br>digits when editing number fields.                                                                                                  |  |

# Setup Screen 6: Pressure Transducer

Use this screen to specify your pressure transducer and set its offset and slope.

The default values for software version 1.04.060 and higher that are pre-loaded for each pressure sensor are:

| Range                 | Graco Part<br>Number | Slope<br>mV/V | Offset<br>mV/V |
|-----------------------|----------------------|---------------|----------------|
| 100 psi (7<br>bar)    | 16H282               | 20            | 0              |
| 2000 psi<br>(138 bar) | 16P290               | 20            | 0              |
| 4500 psi<br>(310 bar) | 15M669               | 175           | 0              |

### Note

For 2000 and 4500 psi pressure sensors, refer to the calibration tag for specific values.

### Table 11 Setup Screen 6

| Description | Examples                                                                                                    |
|-------------|----------------------------------------------------------------------------------------------------|
| Empty       | <ul> <li>S</li> <li>S</li> <li>C</li> <li>C</li></ul> |
| With data   | Image: Non-Single       Image: Non-Single       Imag                                                                                                    |

| Кеу          |                                                                                                    |  |
|--------------|----------------------------------------------------------------------------------------------------|--|
|              | Enter the screen to set or change preferences.                                                                                                    |  |
| ₽            | Press to activate a field for editing or<br>to accept the highlighted selection on a<br>menu.                                                                                                    |  |
| +            | Move to the right when editing number fields. Press again to accept the entry when all digits are correct.                                                                                               |  |
| $\odot$      | Select the correct pressure transducer.                                                                                                    |  |
|              | • 100 psi                                                                                                    |  |
|              | <ul><li> 2000 psi</li><li> 4500 psi</li></ul>                                                                                                    |  |
| ⊗⊵           | Pressure transducer slope. This number<br>is a constant representing millivolts<br>per bar. The default matches the<br>selected pressure transducer. Operator<br>adjustable. Default value is "090.000". |  |
| ${}^{\circ}$ | Set the zero offset (the reading on the gauge when no pressure is on the system). Default value is "00.4500".                                                                                            |  |
| $\odot$      | Select units.                                                                                                    |  |
| ~            | Exit data editing.                                                                                                    |  |
|              | Move between Setup Screens, fields on<br>a screen, or to increment/decrement the<br>digits when editing number fields.                                                                                   |  |

# Setup Screen 7: Pressure

Use this screen to set your pressure maximum and minimum alarm values, and to select your preferred units.

|   | Кеу                                                                                                    |  |  |
|---|----------------------------------------------------------------------------------------------------|--|--|
|   | Enter the screen to set or change preferences.                                                                                                    |  |  |
| ₹ | Press to activate a field for editing or to accept the highlighted selection on a menu.                                                                                                    |  |  |
| 1 | Move to the right when editing number fields. Press again to accept the entry when all digits are correct.                                                                                                    |  |  |
| € | Set your desired maximum (first data<br>field) and minimum (second data field)<br>pressure. Pressures outside of these<br>parameters will trigger an alarm.                                                                                                    |  |  |
| % | Select () if you want the alarm to be<br>based on percent deviation from the<br>current active target pressure. When<br>selected, the maximum and minimum<br>values shown will automatically update<br>based on the selected +/- percentage<br>and the current active target pressure on<br>the Run screen. |  |  |

| Кеу           |                                                                                                    |  |  |
|---------------|----------------------------------------------------------------------------------------------------|--|--|
| 00\$          | Set the +/- percent difference from the pressure target that will trigger an alarm.                                                                                                    |  |  |
| ₽             | Alarm Auto Clear Enable. If enabled,<br>when the pressure returns to within the<br>pressure limit set points, the pressure<br>alarm will clear on the screen and on<br>any attached accessories such as a light<br>tower. |  |  |
| <b>©</b> #    | Select the type of alarm.                                                                                                    |  |  |
| Δ             | Advisory. System does not shut down.<br>It does not attempt to modify operation.<br>Event is logged.                                                                                                    |  |  |
| ₽             | Deviation. System does not shut down.<br>It may attempt to modify operation to<br>adjust to the conditions. Event is logged.                                                                                              |  |  |
| 8             | Alarm. System shuts down. Event is logged.                                                                                                    |  |  |
|               | Exit data editing.                                                                                                    |  |  |
| <b>↑</b><br>₹ | Move between Setup Screens, fields on<br>a screen, or to increment/decrement the<br>digits when editing number fields.                                                                                                    |  |  |

## Setup Screen 8: Operator Input Limits

This screen changes format and data based on the Control Method. See Control Method Considerations, page 33, for more information. The following table demonstrates how operator input limits may be set for the setpoints on the Run screen.

### Note

These are not alarm limits.

#### Table 12 Setup Screen 8 Operator Input Limit Examples by Control Method

| Description                        | Setup Screen 8 Example                                                                                  | Run Screen Example                                                         |
|------------------------------------|----------------------------------------------------------------------------------------------------|----------------------------------------------------------------------------|
| Monitor and Accumulate Volume Only | %<br><sup>●</sup> 52.0 ♥ %<br>27.0 ♥ %<br>8<br>8<br>8<br>8<br>8<br>8<br>8<br>8<br>8<br>8<br>8<br>8<br>8 |                                                                            |
| Closed-Loop Pressure Control       |                                                                                                    |                                                                            |
| Closed-Loop Flow Control           |                                                                                                    | ≑ি© 30.0%<br>ই:© 250∰<br>ি⊕ 20.71 psi <sup>1</sup><br>টি* 250∰<br>টি* 250∰ |
| Open-Loop Current Setpoint         | Note<br>There are no input limits<br>for the Open-Loop<br>Current Setpoint<br>method.                   |                                                                            |

| Кеу       |                                                                                                    |  |  |
|-----------|----------------------------------------------------------------------------------------------------|--|--|
|           | Enter the screen to set or change preferences.                                                                                                    |  |  |
| Ţ         | Press to activate a field for editing or to accept the highlighted selection on a menu.                                                                                                    |  |  |
| 1         | Move to the right when editing number fields. Press again to accept the entry when all digits are correct.                                                                                                    |  |  |
| <u>چَ</u> | Set your desired maximum (first data<br>field) and minimum (second data field)<br>pressure when in pressure control mode.<br>The system's Pressure Target will not be<br>allowed to be set outside of this range. |  |  |

| Кеу             |                                                                                                    |  |  |
|-----------------|----------------------------------------------------------------------------------------------------|--|--|
| <b>₩</b> .      | Set your desired maximum (first data<br>field) and minimum (second data field)<br>flow rate when in flow control mode. The<br>system's Flow Rate Target will not be<br>allowed to be set outside of this range. |  |  |
|                 | Exit data editing.                                                                                                    |  |  |
| <b>(</b> ↑<br>↓ | Move between Setup Screens, fields on<br>a screen, or to increment/decrement the<br>digits when editing number fields.                                                                                          |  |  |

## Setup Screen 9: Additional Operator Input Limits and Timeouts

This screen contains the Atomization Air percentage input limits, the System Idle timeout, and the Dose Time timeout.

#### Table 13 Setup Screen 6

| Description | Examples                                                     |   |
|-------------|--------------------------------------------------------------|---|
| Empty       | €<br>00<br>00<br>00<br>00<br>00<br>00<br>00<br>00<br>00<br>0 | 9 |
| With data   | €<br>53 €%<br>26 €%<br>703 €m<br>25 €s                       |   |

| Кеу                                            |                                                                                                    |  |  |  |  |
|------------------------------------------------|----------------------------------------------------------------------------------------------------|--|--|--|--|
| Enter the screen to set or change preferences. |                                                                                                    |  |  |  |  |
| ₽                                              | Press to activate a field for editing or to accept the highlighted selection on a menu.                                                                                                    |  |  |  |  |
| <b>→</b>                                       | Move to the right when editing number fields. Press again to accept the entry when all digits are correct.                                                                                                    |  |  |  |  |
| •<br>এি<br>•                                   | Set your desired maximum (first data<br>field) and minimum (second data field)<br>atomizing air percentage. The system's<br>atomizing air setpoint cannot be set<br>outside of this range.                                             |  |  |  |  |
| <b>7</b> *** ©                                 | The number of minutes with the<br>system in Dispense mode with no gun<br>trigger activation before it sets the fluid<br>regulator to zero. Once the gun trigger<br>is activated the regulator will be driven<br>to the previous value. |  |  |  |  |
| <b>Ç</b> 0                                     | The number of seconds with the system in Dispense mode with no detected fluid flow while the gun trigger is activated. The alarm will shut down the system.                                                                            |  |  |  |  |
|                                                | Exit data editing.                                                                                                    |  |  |  |  |
|                                                | Move between Setup Screens, fields<br>on a screen, or to increment/decrement<br>the digits when editing number fields.                                                                                                    |  |  |  |  |

## Setup Screen 10: PID Data

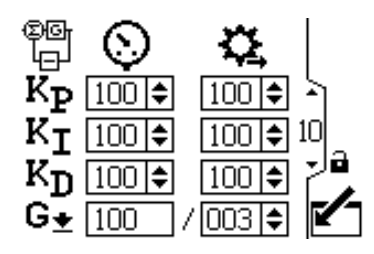

| Кеу     |                                                                                                    |  |  |  |
|---------|----------------------------------------------------------------------------------------------------|--|--|--|
|         | Enter the screen to set or change preferences.                                                                                                    |  |  |  |
| Ţ       | Press to activate a field for editing or to accept the highlighted selection on a menu.                                                                                                    |  |  |  |
| 1       | Move to the right when editing number<br>fields. Press again to accept the entry<br>when all digits are correct.                                                                                                    |  |  |  |
|         | Pressure control loop.                                                                                                    |  |  |  |
| ¥<br>©⊡ | Flow control loop.                                                                                                    |  |  |  |
| КP      | Proportional gain.                                                                                                    |  |  |  |
| κī      | Integral gain.                                                                                                    |  |  |  |
| КD      | Derivative gain.                                                                                                    |  |  |  |
| G±      | The first box displays the current gain,<br>this number decreases as the system<br>approaches its flow target and increases<br>if the flow diverges from target.                                                                        |  |  |  |
|         | The second box displays the lowest<br>gain the system can use. You can edit<br>this value. Higher numbers increase<br>sensitivity but may cause errors in<br>certain situations such as gun feathering<br>and very short trigger times. |  |  |  |
|         | For more information, see ProControl 1KE Plus Gain Function, page 35.                                                                                                    |  |  |  |
|         | Exit data editing.                                                                                                    |  |  |  |
|         | Move between Setup Screens, fields on<br>a screen, or to increment/decrement the<br>digits when editing number fields.                                                                                                    |  |  |  |

## Setup Screen 11: Fill Mode

Use this screen to set up the parameters for Fill Mode. When set, the Minimum Fill Volume is checked against the amount of material that flowed during the Fill process. The "SN" Minimum Fill Volume alarm is set if this isn't achieved. Selection of Dispense Mode is not allowed until the programmed Minimum Fill Volume is reached.

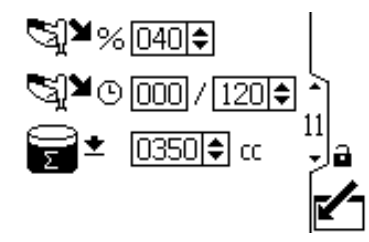

| Кеу      |                                                                                                    |  |  |  |  |
|----------|----------------------------------------------------------------------------------------------------|--|--|--|--|
|          | Enter the screen to set or change preferences.                                                                         |  |  |  |  |
| L        | Press to activate a field for editing or to accept the highlighted selection on a menu.                                |  |  |  |  |
| +        | Move to the right when editing number fields. Press again to accept the entry when all digits are correct.             |  |  |  |  |
| ¥%       | Set fluid regulator to a percentage open.                                                                              |  |  |  |  |
| ,<br>Yo  | Set a fill duration time. The first box<br>displays the remaining time when a Fill<br>Mode is active.                  |  |  |  |  |
| •<br>[]⊾ | Minimum Fill Volume. Set to "0" to disable this feature.                                                               |  |  |  |  |
| ~        | Exit data editing.                                                                                                    |  |  |  |  |
| ₽ ₹      | Move between Setup Screens, fields<br>on a screen, or to increment/decrement<br>the digits when editing number fields. |  |  |  |  |

## Setup Screen 12: Flush Mode

Use this screen to set up the parameters for Flush Mode. When set, the Minimum Flush Volume is checked against the amount of material that flowed during the Flush process. The "SP" Minimum Flush Volume alarm is set if this isn't achieved.

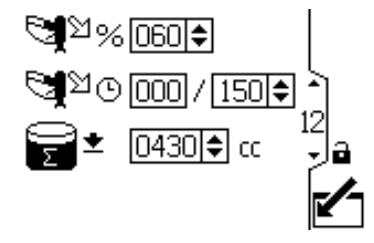

| Кеу              |                                                                                                    |  |  |
|------------------|----------------------------------------------------------------------------------------------------|--|--|
|                  | Enter the screen to set or change preferences.                                                                         |  |  |
| ł                | Press to activate a field for editing or<br>to accept the highlighted selection on<br>a menu.                          |  |  |
| →                | Move to the right when editing number fields. Press again to accept the entry when all digits are correct.             |  |  |
| ₽%<br>₽          | Set fluid regulator to a percent open.<br>The first box displays the remaining<br>time when a Flush Mode is active.    |  |  |
| D<br>D<br>D      | Set a flush duration time.                                                                                             |  |  |
| <b>★</b><br>() ⊔ | Minimum Flush Volume. Set zero to disable this feature                                                                 |  |  |
|                  | Exit data editing.                                                                                                    |  |  |
|                  | Move between Setup Screens, fields<br>on a screen, or to increment/decrement<br>the digits when editing number fields. |  |  |

# Setup Screen 13: Control Method

Use this screen to set the system control method. See Control Method Considerations, page 33, for more information.

### Table 14 Setup Screen 13

| Description                        | Examples                                                                                                    |
|------------------------------------|----------------------------------------------------------------------------------------------------|
| With control<br>method<br>selected |                                                                                                    |
| With selection<br>menu open        | Image: Second system       %       Image: Second system       Image: Second system       Image: Second sys |

| Кеу         |                                                                                                    |  |  |
|-------------|----------------------------------------------------------------------------------------------------|--|--|
|             | Enter the screen to set or change preferences.                                                             |  |  |
| Ţ           | Press to activate a field for editing or to accept the highlighted selection on a menu.                    |  |  |
| 1           | Move to the right when editing number fields. Press again to accept the entry when all digits are correct. |  |  |
| d<br>¶<br>∎ | Control Method selection.                                                                                  |  |  |
| %           | Scaled percentage of the 4mA to 20mA range of the control valve.                                           |  |  |
| $\odot$     | Direct pressure set point for closed-loop control.                                                         |  |  |
| 4           | Direct flow rate set point for closed-loop control.                                                        |  |  |

| 0-32mA     | Direct milliamp output selection to the control valve.                                                                                                    |  |  |  |
|------------|----------------------------------------------------------------------------------------------------|--|--|--|
| GT         | Gun trigger type.                                                                                                    |  |  |  |
| Ч          | Flow control is enabled by an air signal,<br>such as an air flow switch for atomizing<br>air, or a pressure switch for a valve<br>tip solenoid. When the system is set<br>to Dispense from Standby, the target<br>pressure is driven to immediately.<br>Depending on the fluid pressure and<br>hose configuration, the system may<br>overshoot fluid pressure. The elevated<br>pressure may get trapped in the line. |  |  |  |
| 8          | Flow control for airless guns is enabled<br>by detected fluid flow through the meter.<br>If you select this option, set up the idle<br>pressure and flow threshold<br>for the system.                                                                                                    |  |  |  |
| 0          | Not used.                                                                                                    |  |  |  |
| \          | When the system is set to Dispense<br>from Standby, the target pressure is<br>ramped up to over approximately 3<br>seconds. This attempts to limit any fluid<br>pressure overshoot.                                                                                                    |  |  |  |
| 0          | Idle pressure for the airless gun trigger.                                                                                                    |  |  |  |
| F          | Enable idle pressure with GI set to Flow -                                                                                                    |  |  |  |
| <b>♀</b> ± | Fluid flow threshold for the airless gun<br>trigger. Enable fluid flow control with<br><b>GT</b> set to Flow <b>-</b> .                                                                                                    |  |  |  |
| ~          | Exit data editing.                                                                                                    |  |  |  |
|            | Move between Setup Screens, fields<br>on a screen, or to increment/decrement<br>the digits when editing number fields.                                                                                                    |  |  |  |

## Setup Screen 14: Modbus

Use this screen to set your Modbus preferences for ports 1 and 2. Note that ports 5 and 6 are used as Modbus master devices for connecting to other ProControl 1KE, Informer, or Graco Integrated Paint Kitchen modules.

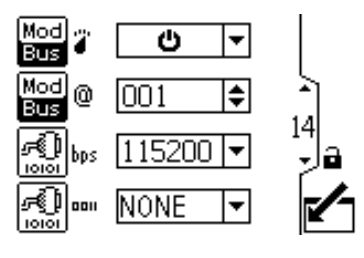

| Кеу           |                                                                                                    |  |  |  |  |
|---------------|----------------------------------------------------------------------------------------------------|--|--|--|--|
| Mod<br>Bus 🍟  | Modbus mode. Select off or Slave from the menu options.                                                                |  |  |  |  |
|               | U Turn off Modbus functionality if not used.                                                                           |  |  |  |  |
|               | ➡MB Use ProControl 1KE as Modbus slave device.                                                                         |  |  |  |  |
| Mod<br>Bus () | Enter or change the Modbus address.<br>Value is between 1 and 247.                                                     |  |  |  |  |
| ж<br>Dips     | Select serial port baudrate from the menu options: 9600, 19200, 38400, 57600, or 115200.                               |  |  |  |  |
| R.            | Select serial port parity from the menu options: NONE, ODD, or EVEN.                                                   |  |  |  |  |
| 5             | Exit data editing.                                                                                                    |  |  |  |  |
| <b>* +</b>    | Move between Setup Screens, fields on<br>a screen, or to increment/decrement the<br>digits when editing number fields. |  |  |  |  |

## Setup Screen 15: Date and Time

Use this screen to set your date format, date, time, and backlight timeout.

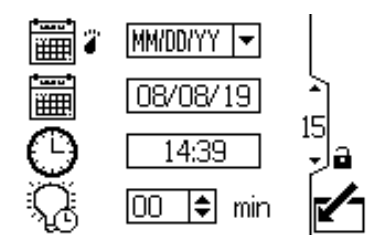

| Кеу      |                                                                                                    |  |  |
|----------|----------------------------------------------------------------------------------------------------|--|--|
|          | Enter the screen to set or change preferences.                                                                         |  |  |
| ł        | Press to activate a field for editing or to accept the highlighted selection on a menu.                                |  |  |
| →        | Move to the right when editing number fields. Press again to accept the entry when all digits are correct.             |  |  |
|          | Select your preferred date format from the menu.                                                                       |  |  |
|          | MM/DD/YY                                                                                                    |  |  |
|          | DD/MM/YY                                                                                                    |  |  |
|          | YY/MM/DD                                                                                                    |  |  |
|          | Set the current date.                                                                                                  |  |  |
| Θ        | Set the current time.                                                                                                  |  |  |
| Ç        | Backlight timeout in minutes. Set zero to disable backlight timeout.                                                   |  |  |
| ~        | Exit data editing.                                                                                                    |  |  |
| <b>₽</b> | Move between Setup Screens, fields on<br>a screen, or to increment/decrement the<br>digits when editing number fields. |  |  |

# Setup Screen 16: Password

Use this screen to enter a password that will be required to access the Setup screens. This screen also displays the software version.

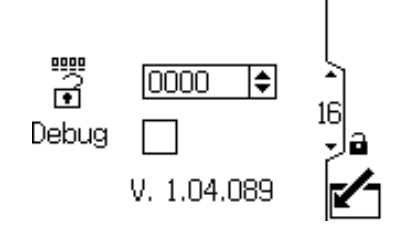

| Кеу                                                                                                    |                                                                                                    |  |  |  |  |  |
|----------------------------------------------------------------------------------------------------|----------------------------------------------------------------------------------------------------|--|--|--|--|--|
|                                                                                                    | Enter the screen to set the password.                                                                                                    |  |  |  |  |  |
| Press to activate the field for editing.                                                                   |                                                                                                    |  |  |  |  |  |
| Move to the right when editing number fields. Press again to accept the entry when all digits are correct. |                                                                                                    |  |  |  |  |  |
| •                                                                                                    | Enter desired password. Enter "0000" to disable the password.                                                                                                    |  |  |  |  |  |
| Debug                                                                                                    | <ul> <li>Select to view additional debug<br/>screens. Four additional screens display<br/>information you can use to troubleshoot<br/>operational problems:</li> <li>Screen 17: Internal pressure control<br/>variables, page 57</li> <li>Screen 18: Internal flow control<br/>variables, page 59</li> <li>Screen 19: Internal setpoint and</li> </ul> |  |  |  |  |  |
|                                                                                                    | <ul><li>flowmeter information, page 61</li><li>Screen 20: Modbus status, page 62</li></ul>                                                                                                    |  |  |  |  |  |
|                                                                                                    | Exit data editing.                                                                                                    |  |  |  |  |  |
|                                                                                                    | Move between Setup Screens, fields on<br>a screen, or to increment/decrement the<br>digits when editing number fields.                                                                                                    |  |  |  |  |  |

## Setup Screen 17: Internal Pressure Control Variables

This screen shows information about the internal operation of the pressure control process.

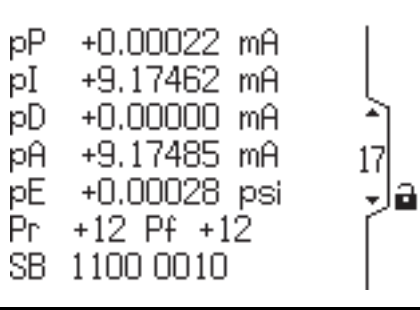

| Label | Definition                                                                                                    | Units      |  |  |
|-------|----------------------------------------------------------------------------------------------------|------------|--|--|
| pР    | Pressure PID proportional term. The portion of the output drive current due to the immediate pressure error.                                                                                                    |            |  |  |
| pl    | Pressure PID integral term. The portion of the output drive current due to the integration over time of the pressure error.                                                                                                    |            |  |  |
| pD    | Pressure PID differential term. The portion of the output drive current due to the change of the immediate pressure error.                                                                                                    | mA         |  |  |
| рА    | Pressure PID accumulator total. The sum of the proportional, integral, and differential terms, which equals the output drive current to the current-to-pressure regulator valve.                                                                                                    | mA         |  |  |
| pE    | Pressure set point error. The difference between the pressure set point and the measured fluid pressure. If the pressure set point is higher than the measured fluid pressure, this value is positive and the system increases pressure. If the pressure set point is lower than the measured fluid pressure, this value is negative and the system decreases pressure. | psi        |  |  |
| Pr    | Positive value: The pressure control is allowed to raise the output current.                                                                                                    | Not        |  |  |
|       | Negative value: The pressure control is not allowed to raise the output current.                                                                                                    | applicable |  |  |

| Pf        | Positive value: The pressure control is allowed to reduce the output current.     |        |             | Not                                                           |  |
|-----------|-----------------------------------------------------------------------------------|--------|-------------|---------------------------------------------------------------|--|
|           | Negative value: The pressure control is not allowed to reduce the output current. |        |             | applicable                                                    |  |
|           | Internal binary control values displayed in two groups of four bits.              |        |             |                                                               |  |
|           | Group                                                                             | Bit    | Value       | Definition                                                    |  |
|           | 1                                                                                 | 1      | 0           | Flow control is not allowed to raise the target pressure.     |  |
|           |                                                                                   |        | 1           | Flow control is allowed to raise the target pressure.         |  |
|           |                                                                                   | 2      | 0           | Flow control is not allowed to reduce the target pressure.    |  |
|           |                                                                                   |        | 1           | Flow control is allowed to reduce the target pressure.        |  |
|           |                                                                                   | 3      | 0           | Pressure control is able to reduce the system pressure.       |  |
|           |                                                                                   |        | 1           | Pressure control is not able to reduce the system pressure.   |  |
|           |                                                                                   | 4      | 0           | Pressure control is able to increase the system pressure.     |  |
| <b>CD</b> |                                                                                   |        | 1           | Pressure control is not able to increase the system pressure. |  |
| 30        | 2                                                                                 | 1      | 0           | Flow control is able to reduce the system flow rate.          |  |
|           |                                                                                   |        | 1           | Flow control is not able to reduce the system flow rate.      |  |
|           |                                                                                   | 2      | 0           | Flow rate is not high.                                        |  |
|           |                                                                                   |        | 1           | Flow rate is high.                                            |  |
|           |                                                                                   | 3      | 0           | Fluid flow is not stable.                                     |  |
|           |                                                                                   |        | 1           | Fluid flow is stable.                                         |  |
|           |                                                                                   | 4      | 0           | Not used. Always zero.                                        |  |
|           | Note                                                                              |        |             |                                                               |  |
|           | Values available on Modbus may be different due to scaling factors.               |        |             |                                                               |  |
|           | Note                                                                              |        |             |                                                               |  |
|           | Displa                                                                            | ayed \ | variables a | are subject to change.                                        |  |

# Setup Screen 18: Internal Flow Control Variables

This screen shows information about the internal operation of the flow control process.

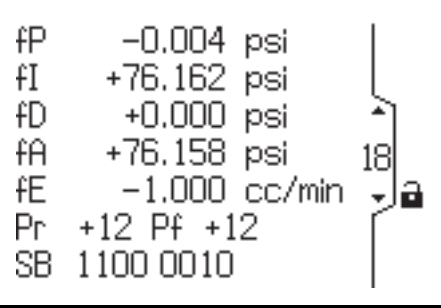

| Label | Definition                                                                                                    | Units             |
|-------|----------------------------------------------------------------------------------------------------|-------------------|
| fP    | Flow PID proportional term. The portion of the output pressure set point due to the immediate flow rate error.                                                                                                    | psi               |
| fl    | Flow PID integral term. The portion of the output pressure set point due to the integration over time of the flow rate error.                                                                                                    | psi               |
| fD    | Flow PID differential term. The portion of the output pressure set point due to the change of the immediate flow rate error.                                                                                                    | psi               |
| fA    | Flow PID accumulator total. The sum of the proportional, integral, and differential terms, which equals the output pressure set point to the pressure control.                                                                                                    | psi               |
| fE    | Flow set point error. The difference between the flow rate set point and the measured flow rate. If the flow rate set point is higher than the measured flow rate, this value is positive and the system increases pressure. If the flow rate set point is lower than the measured flow rate, this value is negative and the system decreases pressure. | cc/min            |
| Pr    | Positive value: The pressure control is allowed to raise the output current.<br>Negative value: The pressure control is not allowed to raise the output current.                                                                                                    | Not<br>applicable |

| Df | Positive value: The pressure control is allowed to reduce the output current.     |     |       |                                                               | Not        |
|----|-----------------------------------------------------------------------------------|-----|-------|---------------------------------------------------------------|------------|
| Pī | Negative value: The pressure control is not allowed to reduce the output current. |     |       |                                                               | applicable |
|    | The internal binary control values displayed in two groups of four bits.          |     |       |                                                               |            |
|    | Group                                                                             | Bit | Value | Definition                                                    | applicable |
|    | 1                                                                                 | 1   | 0     | Flow control is not allowed to raise the target pressure.     |            |
|    |                                                                                   |     | 1     | Flow control is allowed to raise the target pressure.         |            |
|    |                                                                                   | 2   | 0     | Flow control is not allowed to reduce the target pressure.    |            |
|    |                                                                                   |     | 1     | Flow control is allowed to reduce the target pressure.        |            |
|    |                                                                                   | 3   | 0     | Pressure control is able to reduce the system pressure.       |            |
| SB |                                                                                   |     | 1     | Pressure control is not able to reduce the system pressure.   |            |
|    |                                                                                   | 4   | 0     | Pressure control is able to increase the system pressure.     |            |
|    |                                                                                   |     | 1     | Pressure control is not able to increase the system pressure. |            |
|    | 2                                                                                 | 1   | 0     | Flow control is able to reduce the system flow rate.          |            |
|    |                                                                                   |     | 1     | Flow control is not able to reduce the system flow rate.      |            |
|    |                                                                                   | 2   | 0     | Flow rate is not high.                                        |            |
|    |                                                                                   |     | 1     | Flow rate is high.                                            |            |
|    |                                                                                   | 3   | 0     | Fluid slow is not stable.                                     |            |
|    |                                                                                   |     | 1     | Fluid flow is stable.                                         |            |
|    |                                                                                   | 4   | 0     | Not used. Always zero.                                        |            |

### Note

#### Note

Displayed variables are subject to change.

Values that may be available on Modbus may be different due to scaling factors.

# Setup Screen 19: Internal Set Point and Flowmeter Information

This screen shows information about the internal set point and flowmeter.

| pI | 77.89 mV    |     |
|----|-------------|-----|
| cO | 8.895 mA    | l   |
| pS | 75.08 psi   | - î |
| рÂ | 75.09 psi   | 19  |
| fS | 100 cc      | Ja  |
| fA | 100 cc      | ſ   |
| mΒ | 1 mF 166 Hz |     |

| Label | Definition                                                           | Units  |
|-------|----------------------------------------------------------------------|--------|
| pl    | Pressure sensor differential input voltage.                          | mV     |
| cO    | 4-20 mA fluid control current to pressure transducer output current. | mA     |
| pS    | Operational fluid pressure set point.                                | psi    |
| рА    | Actual measured fluid pressure.                                      | psi    |
| fS    | Operational fluid flow rate set point.                               | cc/min |
| fA    | Actual measured fluid flow rate.                                     | cc/min |
| mB    | Input state of the fluid flowmeter.                                  | Bit    |
| mF    | Measured frequency of the fluid flowmeter.                           | Hz     |

# Setup Screen 20: Modbus status

This screen shows information about the Modbus status.

| $\sim$ | 40030 |   | 75 İ     |   |
|--------|-------|---|----------|---|
| $\sim$ | 40030 |   | 90       |   |
| W      | 40030 |   | 100 r)   |   |
| $\sim$ | 40204 |   | 132 20   |   |
| $\sim$ | 40204 |   | 209003 🚽 | 2 |
| R      | 40207 |   | 7 [      |   |
|        |       | 5 | 696116   |   |

| Label      | First Column                               | Second Column                            |
|------------|--------------------------------------------|------------------------------------------|
| ۸          | Previous, previous register write address. | Previous, previous register write value. |
| ۸          | Previous register write address            | Previous register write value.           |
| W          | Last register write address.               | Last register write value.               |
| ^          | Previous, previous register read address.  | Previous, previous register read value.  |
| ٨          | Previous register read address.            | Previous register read value.            |
| R          | Last register read address.                | Last register read value.                |
| (no label) | Count of number of register writes.        | Count of number of register reads.       |

# Calibrate the Meter

**NOTE:** See Setup Screen 4: Calibration, page 46, for further screen information, if needed.

#### When to Calibrate

- · The first time the system is operated.
- Whenever new materials are used in the system, especially if the materials have viscosities that differ significantly.
- As part of regular maintenance to retain meter accuracy.
- · Whenever a flow meter is serviced or replaced.

#### **Read Before Calibration**

- Meter k-factor on Setup Screen 4: Calibration, page 46, is updated automatically after the calibration procedure is completed. You also may manually edit the k-factor if desired.
- All values on this screen are in cc or cc/pulse, regardless of the units set in the other Setup screens.
- Before calibrating the meter, be sure the system is primed with material.
- Disable alarms before calibration.

#### **Calibration Steps**

- 2. Press 🔛 to move to Setup Screen 4.
- 3. Press **1** to enter the screen.
- Press to begin the calibration.
- Dispense about 300–500 cc of material into a graduated cylinder. The amount the system measures will display in the measured volume field

- 6. Press to end the calibration.
- 7. Press to get to the dispensed volume field
  to enter the field. Enter the amount of material in the cylinder.
- After the volume is entered, the system calculates the new k-factor and shows it on Setup

the new k-factor **\*\*** and shows it on Setup Screen 4.

NOTE: To clear the counter and begin the

calibration again, press 2, move briefly to another screen, then return to Setup Screen 4

and start over. If you press without leaving the screen, the counter will continue from where it is, without clearing.

- 9. Press to exit the screen.
- 10. Press 🖆 to exit Setup Mode.

# Set the Modbus Address

See Setup Screen 11: Fill Mode, page 52. By default, the Modbus is set to Off 0. If you need the Modbus, set the Modbus mode to SLAVE  $\neg$   $\blacksquare$  . The address value is between 1 and 247. The modbus address corresponds to the address of the ProControl 1KE Plus. See Appendix A - Modbus Variable Map, page 93, for more information.

# **Deviations and Advisories**

There are three types of events that can occur. Events are indicated on the display by alternately flashing between the event code and the event icon.

#### Note

If kit 25P594, IS Light Tower ProControl 1KE Plus, is installed, see manual 3A7521 for information on the light sequences used to indicate status.

- Alarms, indicated by , will stop the system. Fluid and atomizing air pressures are set to zero, and the system is returned to Standby mode.
- Deviations, indicated by 🕮, require attention but will not stop the system.
- Advisories, indicated by , will not stop the system.

If multiple events are active, the display will cycle through the events at the highest priority level. For instance, if F3, P3, and MF are all active, the display will cycle between only F3 and P3.

Alarm Log Logic: (Available for Flow and Pressure Alarms only) If Alarm Auto Clear is enabled, the

system will not log the same alarm twice. For example, if the system goes back and forth between low flow (F2) and normal, the system will log this error only once to keep the log from filling up before the operator corrects the condition.

If Alarm Auto Clear is not enabled, each alarm will log only once if the operator corrects the condition and then clears the alarm. The alarm will log twice if the operator clears the alarm before correcting the condition.

#### Note

In Pressure Control or Flow Control mode, the setpoint target is not modified to keep system within the F2 and F3 range configured in Setup Screen 5: Flow Rate, page 47, or within the P2 and P3 range configured in Setup Screen 7: Pressure, page 49. The alarms conditions are monitored independently of the control system.

The following table explains the error type that is associated with each error code and icon. Press  $\bigotimes$  to clear alarm after the cause has been addressed.

|      | Deviations and Advisories |                  |                                                                                                    |                                                                                                    |  |
|------|---------------------------|------------------|----------------------------------------------------------------------------------------------------|----------------------------------------------------------------------------------------------------|--|
| Code | lcon                      | Summary          | Description                                                                                                    | Solution                                                                                                    |  |
| F3   |                           | High Flow        | Selectable event level. Active<br>when the flow rate is higher than<br>the user-set maximum for one<br>second.                                          | Adjust flow rate, maximum<br>flow limit, or disable alarm<br>(Setup Screen 5: Flow Rate, page 47).<br>Press X to clear alarm. The alarm will not<br>clear until the flow rate is within limits.     |  |
| F2   |                           | Low Flow         | Selectable event level. Active<br>when the flow rate is lower than the<br>user-set minimum for a variable<br>time depending on operating<br>conditions. | Adjust flow rate, minimum<br>flow limit, or disable alarm<br>(Setup Screen 5: Flow Rate, page 47).<br>Press X to clear alarm. The alarm will not<br>clear until the flow rate is within limits.     |  |
| P3   |                           | High<br>Pressure | Selectable event level. Active<br>when the fluid pressure is higher<br>than the user-set maximum for one<br>second.                                     | Adjust pressure, maximum pres-<br>sure limit, or disable alarm<br>( Setup Screen 7: Pressure, page 49).<br>Press X to clear alarm. The alarm will not<br>clear until the pressure is within limits. |  |
| P2   |                           | Low<br>Pressure  | Selectable event level. Active<br>when the fluid pressure is lower<br>than the user-set minimum for one<br>second.                                      | Adjust pressure, minimum pres-<br>sure limit, or disable alarm<br>( Setup Screen 7: Pressure, page 49).<br>Press X to clear alarm. The alarm will not<br>clear until the pressure is within limits. |  |

|      | Deviations and Advisories |                             |                                                                                                    |                                                                                                    |  |  |
|------|---------------------------|-----------------------------|----------------------------------------------------------------------------------------------------|----------------------------------------------------------------------------------------------------|--|--|
| Code | lcon                      | Summary                     | Description                                                                                                    | Solution                                                                                                    |  |  |
| QT   | 4                         | Dose<br>Time                | Alarm only. Active when the gun trigger is activated but no fluid flow is detected.                                                                                                    | Determine cause of fluid flow stoppage.                                                                                                    |  |  |
| SN   | 4                         | Minimum<br>Fill<br>Volume   | Alarm only. Active when the user-set fill volume is not achieved in a fill cycle.                                                                                                    | Increase fill drive percentage,<br>fill time, or check fluid supply<br>( Setup Screen 10: PID Data, page 52).<br>Press X to clear alarm.      |  |  |
| SP   | 8                         | Minimum<br>Flush<br>Volume  | Alarm only. Active when the user-set flush volume is not achieved in a flush cycle.                                                                                                    | Increase flush drive percentage,<br>flush time, or check fluid supply<br>( Setup Screen 11: Fill Mode, page 52).<br>Press X to clear alarm.   |  |  |
| B4   | 8                         | Job<br>Dispense<br>High     | Alarm only. Active when the logged job spray volume is more than the threshold setpoint.                                                                                                    | Adjust flow rate, spray time, maximum<br>volume limit, or disable alarm<br>( Setup Screen 1: Job Target, page 44).<br>Press X to clear alarm. |  |  |
| B1   | 8                         | Job<br>Dispense<br>Low      | Alarm only. Active when the logged job spray volume is less than the threshold setpoint.                                                                                                    | Adjust flow rate, spray time, minimum<br>volume limit, or disable alarm<br>( Setup Screen 1: Job Target, page 44).<br>Press X to clear alarm. |  |  |
| F6   | ♪                         | Runaway<br>Flow             | Deviation only. Active when using flow control and the flow target is not achievable.                                                                                                    | Determine cause of fluid control failure.<br>Press 🗙 to clear alarm.                                                                          |  |  |
| P6   | ♪                         | Runaway<br>Pressure         | Deviation only. Active when using pressure or flow control and the pressure target is not achievable.                                                                                                    | Determine cause of fluid control failure.<br>Press 🕺 to clear alarm.                                                                          |  |  |
| EU   | Δ                         | System<br>Idle              | Advisory only. Active when in<br>Dispense mode and the gun<br>trigger has not been activated for<br>the user-set timeout time. Fluid<br>pressure is dropped to zero.                                                                                                    | Dispense pressure will resume immediately once the gun trigger is activated. The advisory will automatically clear. Press 🕅 to clear alarm.   |  |  |
| MF   | Δ                         | Mainte-<br>nance<br>Counter | Advisory only. Active when the maintenance totalizer reaches the user-set maintenance target.                                                                                                    | Perform maintenance. Reset to zero<br>using difficult (Setup Screen 2: Maintenance<br>Totalizer, page 45). Press X to clear<br>alarm.         |  |  |
| G2   | \$                        | Gun Off<br>Setpoint         | Advisory only. The flow rate<br>setpoint was changed to a lower<br>value while the gun was off.<br>Instead of predicting a pressure<br>target, the system will predict a<br>current output target to the I/P. It<br>may take extra time to stabilize in<br>this situation. | Activate spraying. Press 🕅 to clear alarm.                                                                                                    |  |  |

# Update the Software

Before updating the software, flush the system to remove curable material. For more information, see Flush Mode Operation, page 37

Updates to software may erase the configuration memory. Before you update the software, Graco recommends you make note of the configuration of each setup screen and the current software version, which is displayed on the Password Screen, page 43. An easy way to do this is to take a picture of each setup screen.

Software updates are installed using a software token (PN 25B324). Manual 3A1244 will accompany any necessary software updates. Follow all instructions and warnings in Manual 3A1244 to update your ProControl 1KE Plus software.

The following are the abbreviated steps to update the software. Refer to Manual 3A1244 for complete details.

- 1. Power down the system.
- 2. Remove the access cover.
- 3. Insert software token PN 25B324.
- 4. Power up the system.

- 5. Wait for the software to install. The update screen may be different than the screen shown in Manual 3A1244.
- 6. Remove the token.
- 7. Press the arrow to start the software. It can take up to one minute to re-initialize the memory.
- 8. Navigate to the Password screen to verify that the new version of software is installed.
- 9. Power down the system.
- 10. Reinstall the cover.

After the software update is complete:

- Compare the setting screens to your notes or pictures and adjust settings, as needed.
- Verify manual operations, such as load, flush, and spray to validate correct operation of the sensors and controls.
- If system is connected to a PLC, verify PLC operations as necessary, such as load, flush, spray, Job Log retrieval to validate correct operation of the sensors and controls.
- If system is connected to a PLC, some Modbus registers may have been changed or added. Modify PLC programming, if needed.

# Troubleshooting

|          |  | MPA/bar/PSL |
|----------|--|-------------|
| <u> </u> |  |             |

| Problem                                                    | Cause                                                             | Solution                                                      |
|------------------------------------------------------------|-------------------------------------------------------------------|---------------------------------------------------------------|
| ProControl 1KE Plus is                                     | Power is not on.                                                  | Turn power supply on.                                         |
| completely dark.                                           | Loose or disconnected power cable.                                | Tighten or connect cable.                                     |
| ProControl 1KE Plus<br>has power but does<br>not function. | Hardware failure.                                                 | Replace ProControl 1KE Plus.                                  |
| Pressure or Flow Rate<br>reads 0 when fluid is<br>flowing. | Loose or disconnected<br>flow meter/pressure<br>transducer cable. | Check the digital input/output cable going to/from the meter. |

| Pressure or Flow Rate<br>reads "— — —" all the<br>time. | Units in Setup are set to<br>NONE, indicating that the<br>system has no pressure<br>transducer and/or fluid<br>meter. | Choose preferred units for each device present. See<br>Setup Screen 6: Pressure Transducer, page 48, for<br>pressure, Setup Screen 4: Calibration, page 46, for<br>flow rate.          |                                                                                                    |                                                                                                    |
|---------------------------------------------------------|----------------------------------------------------------------------------------------------------|----------------------------------------------------------------------------------------------------|----------------------------------------------------------------------------------------------------|----------------------------------------------------------------------------------------------------|
| No flow reading with<br>Coriolis meter                  | Graco 17A450 adapter <b>not</b> installed.                                                                            | Refer to Coriolis Meter Kits manual 313599.                                                                                                    |                                                                                                    | 313599.                                                                                                    |
|                                                         | Graco 17A450 adapter <b>not working</b> properly.                                                                     | A digital multimeter<br>Check functions c<br>adapter works pro<br>for an adapter tha<br>ADCM or to the C<br>when installed, se<br><b>not connected</b> pro<br><b>Table 15 Resistar</b> | r with Resistance<br>an be used to veri<br>perly. These mea<br>t <b>is not</b> connected<br>oriolis meter. For<br>e the cause: Grac<br>operly.            | (Ohms) and Diode<br>fy if the 17A450<br>surements apply<br>I to either the<br>measurements<br>o 17A450 adapter |
|                                                         |                                                                                                    | + Terminal                                                                                                    | - Terminal                                                                                                    | Range                                                                                                    |
|                                                         |                                                                                                    | 3                                                                                                    | 2                                                                                                    | 0 to 2 Ohm                                                                                                    |
|                                                         |                                                                                                    | 4                                                                                                    | 2                                                                                                    | 2.2K +/- 0.2<br>kOhm                                                                                           |
|                                                         |                                                                                                    | 5                                                                                                    | 1                                                                                                    | 2.2K +/- 0.2<br>kOhm                                                                                           |
|                                                         |                                                                                                    | Table 16 Diode C                                                                                                    | heck                                                                                                    |                                                                                                    |
|                                                         |                                                                                                    | + Terminal                                                                                                    | - Terminal                                                                                                    | Range                                                                                                    |
|                                                         |                                                                                                    | 4                                                                                                    | 1                                                                                                    | Open - OL                                                                                                    |
|                                                         |                                                                                                    | 1                                                                                                    | 4                                                                                                    | 0.67 +/- 0.3V                                                                                                  |
|                                                         | Graco 17A450 adapter <b>not connected</b> properly.                                                                   | A digital multimete<br>Check functions c<br>adapter works pro<br>for an adapter tha<br>and to the Coriolis<br>both the ADCM ar<br><b>Table 17 Resistar</b>                             | r with Resistance<br>an be used to veri<br>perly. These mea<br>t <b>is</b> connected to l<br>meter. Take thes<br>and the Coriolis pov<br><b>ice Check</b> | (Ohms) and Diode<br>fy if the 17A450<br>surements apply<br>both the ADCM<br>se readings with<br>vered off.     |
|                                                         |                                                                                                    | + Terminal                                                                                                    | - Terminal                                                                                                    | Range                                                                                                    |
|                                                         |                                                                                                    | 3                                                                                                    | 2                                                                                                    | 0 to 2 Ohm                                                                                                    |
|                                                         |                                                                                                    | 4                                                                                                    | 2                                                                                                    | 2.1K +/- 0.2<br>kOhm                                                                                           |
|                                                         |                                                                                                    | 5                                                                                                    | 1                                                                                                    | 2.1K +/- 0.2<br>kOhm                                                                                           |
|                                                         |                                                                                                    | Table 18 Diode C                                                                                                    | heck                                                                                                    |                                                                                                    |
|                                                         |                                                                                                    | + Terminal                                                                                                    | - Terminal                                                                                                    | Range                                                                                                    |
|                                                         |                                                                                                    | 4                                                                                                    | 1                                                                                                    | 2.2 +/- 0.3V                                                                                                   |
|                                                         |                                                                                                    | 1                                                                                                    | 4                                                                                                    | 0.67 +/- 0.3V                                                                                                  |

| Inaccurate flow reading.                            | Faulty flow meter sensor<br>or meter.                            | Replace sensor or meter.                                                                                                    |
|-----------------------------------------------------|------------------------------------------------------------------|----------------------------------------------------------------------------------------------------|
|                                                     | Meter needs calibration.                                         | Calibrate meter. See Calibrate the Meter, page 63.                                                                                                    |
| Inaccurate pressure range.                          | Wrong transducer is selected.                                    | Choose the correct transducer from the options in Setup Screen 6: Pressure Transducer, page 48.                                                                                                    |
|                                                     | Offset or slope are set incorrectly.                             | Review and correct settings for the pressure<br>offset (mV) and slope (mV/bar). See<br>Setup Screen 6: Pressure Transducer, page 48.                                                                                                    |
| Display readout faulty.                             | Excessive static discharge.                                      | Replace ProControl 1KE Plus.                                                                                                    |
|                                                     | Ambient temperature too<br>high.                                 | Lower ambient temperature.                                                                                                    |
| Communication                                       | Incorrect data addresses.                                        | Check address configuration.                                                                                                    |
|                                                     | Incorrect communication parameters.                              | Check communication parameters.                                                                                                    |
|                                                     | Incorrect cabling.                                               | Check cabling and wiring. See Installation, page 20.                                                                                                    |
| Fluid is not flowing.                               | Clogs in fluid line or in meter.                                 | Clean fluid line and/or meter. Consult meter manual (see Related Manuals, page 3).                                                                                                    |
|                                                     | Gears worn or damaged.                                           | Service meter. Consult meter manual (see Related Manuals, page 3).                                                                                                    |
| Low flow.                                           | Inadequate air supply through the I/P transducer.                | Increase incoming air pressure.                                                                                                    |
| Flow control no settling to setpoint.               | Pressure or flow PID<br>K-Factors are not tuned.                 | See Setup Screen 10: PID Data, page 52.                                                                                                    |
| Flow control<br>over-driving to high<br>flow rates. | Gun Trigger signal not<br>synchronized with fluid<br>flow valve. | For automatic operation, verify the pressure switch<br>electrical connection. Check that the switch closes<br>when the gun fluid solenoid is activated.                                                                                              |
|                                                     |                                                                  | For manual operation, verify the air flow switch<br>electrical connection. Check that the switch closes<br>when the gun trigger is activated.                                                                                                    |
|                                                     |                                                                  | The flow control may activate when the atomizing air is flowing without any fluid flow.                                                                                                    |
|                                                     |                                                                  | <ul> <li>If this is because of a dusting procedure, the flow control may over-drive the fluid pressure until it can converge.</li> <li>If this is because of system startup, this is normal and the flow control should eventually react.</li> </ul> |
| Higher fluid pressure cannot be achieved.           | Low fluid pressure after the fluid regulator.                    | Check incoming system air pressure. This should be<br>at least 10 psi (0.7 bar) higher than the target fluid<br>pressure.                                                                                                    |
|                                                     |                                                                  | Check incoming fluid pressure from pump. This<br>should be at least 10 psi (0.7 bar) higher than the<br>target fluid pressure. The pump must be able to<br>supply this pressure at the target flow rate.                                             |
|                                                     |                                                                  | Check I/P pilot line output pressure.                                                                                                    |
|                                                     |                                                                  | Check power output of the barrier that powers the system. At 20 mA, for 100 psi (6.9 bar), this should be at least 13.5 volts.                                                                                                    |

| Unstable flow with<br>Coriolis meter.               | Presence of bubbles or sediment.                                        | Check for upwards settling of air bubbles.                                                |
|-----------------------------------------------------|-------------------------------------------------------------------------|-------------------------------------------------------------------------------------------|
|                                                     |                                                                         | Check for downwards settling of solids, such as metallics.                                |
|                                                     |                                                                         | Consult the Coriolis Meter manaul (see Related Manuals, page 3).                          |
| Coriolis meter shows flow when no fluid is flowing. | Low-flow cutoff may be set too low.                                     | Increase the low-flow cutoff to just above the highest false flow rate that was observed. |
| Regulator pilot drives to high pressure.            | Inadequate fluid supply in<br>pressure control or flow<br>control mode. | Check pressure and flow capabilities of the fluid supply.                                 |

# **Diagnostic Information**

The LEDs on the bottom of the ProControl 1KE give important information about system function.

# LED Signals

| Signal              | Description                                                |
|---------------------|------------------------------------------------------------|
| Green On            | ProControl 1KE Plus is powered up.                         |
| Yellow              | Internal communication in progress.                        |
| Red solid           | ProControl 1KE failure. See Troubleshooting.               |
| Red flashing        | Software is updating.                                      |
| Red flashing slowly | Token error; remove token and upload software token again. |

## **Battery Replacement Procedure**

Replace the battery only if the clock stops functioning after disconnecting power or a power failure.

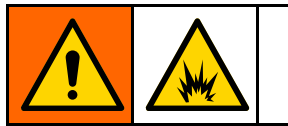

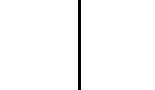

Sparking can occur when changing the battery. Replace the battery only in a non-hazardous location, away from flammable fluids or fumes.

# NOTICE

To avoid damage to the circuit board, wear Part No. 112190 grounding strap, and ground appropriately.

- 1. Disconnect power.
- 2. Remove the module from the bracket.
- 3. Attach the grounding strap.
- 4. Remove 4 screws, and then remove the access cover.

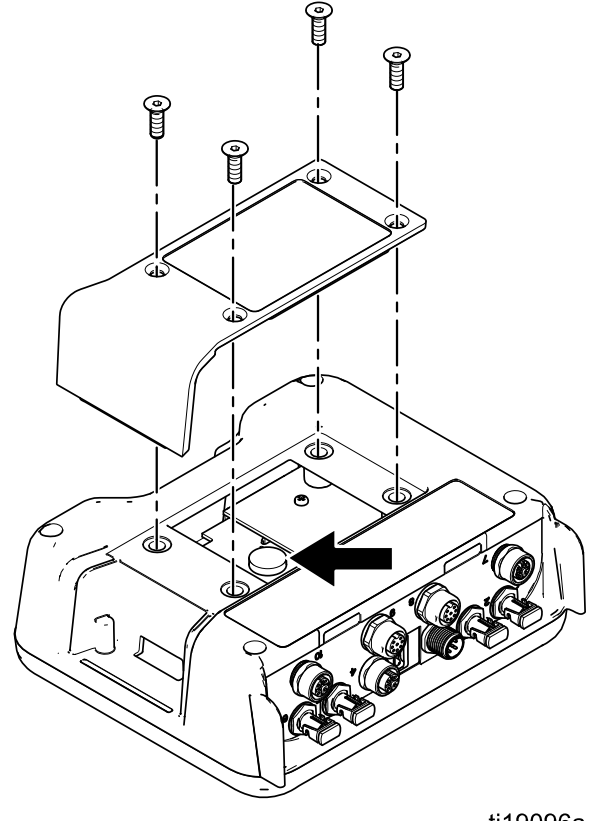

ti19096a

5. Use a flathead screwdriver to pry out the old battery.

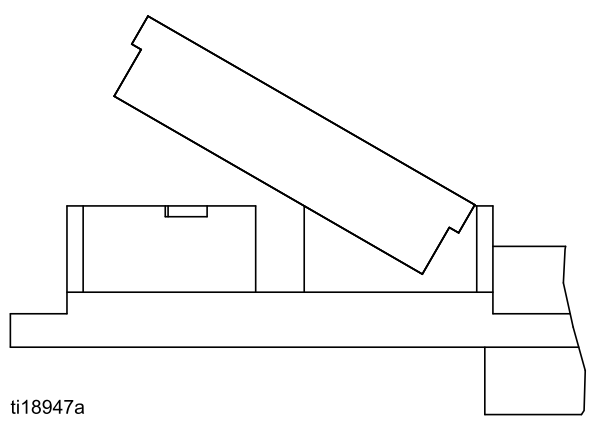

**NOTE:** Dispose of battery properly in an approved container and according to applicable local guidelines.

6. Replace with new battery. Ensure battery fits under connector tabs before snapping other end in place.

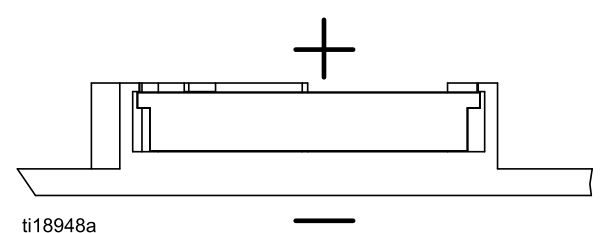

**NOTE:** Use only Panasonic CR2032 batteries for replacement.

- 7. Reassemble access cover and screws.
- 8. Snap the module back into the bracket.
### Parts

#### ADCM Only (and with Flow Monitor) Models 25B283 and 25B284

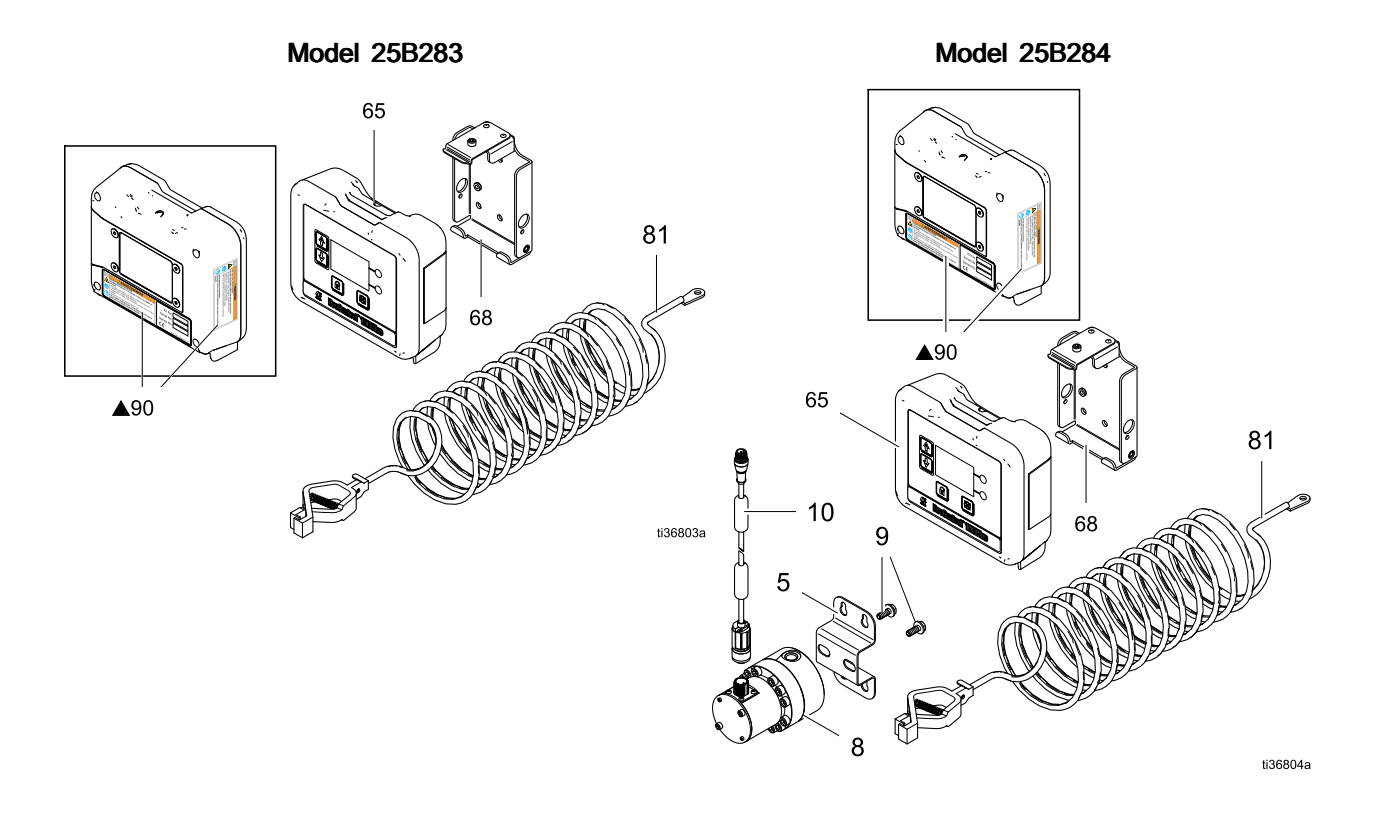

#### Table 19 Parts for Models 25B283 and 25B284

| Ref | Part   | Description                                                                   | Qty | 25B283 | 25B284 |
|-----|--------|-------------------------------------------------------------------------------|-----|--------|--------|
| 5   | 15U749 | BRACKET, wall-mount meter                                                     | 1   |        | ~      |
| 8   | 289813 | METER, G3000 assembly gear                                                    | 1   |        | ~      |
| 9   | 114182 | SCREW, hex-flange machine                                                     | 2   |        | 1      |
| 10  | 19A908 | CABLE, meter; 1.5 m                                                           | 1   |        | 1      |
| 65  | —      | MODULE, ADCM                                                                  |     | 1      | 1      |
| 68  | 277853 | BRACKET, booth control mounting                                               | 1   | ~      | 1      |
| 81  | 244524 | WIRE, ground assembly with clamp                                              | 1   | ~      | 1      |
| 90▲ | 16P265 | LABEL, warning safety (sheet includes labels in English, French, and Spanish) | 1   | 1      | 1      |

#### Flow Monitor with Open Loop Pressure Setpoint Models 25B285, 25B286, 25B287, and 25B288

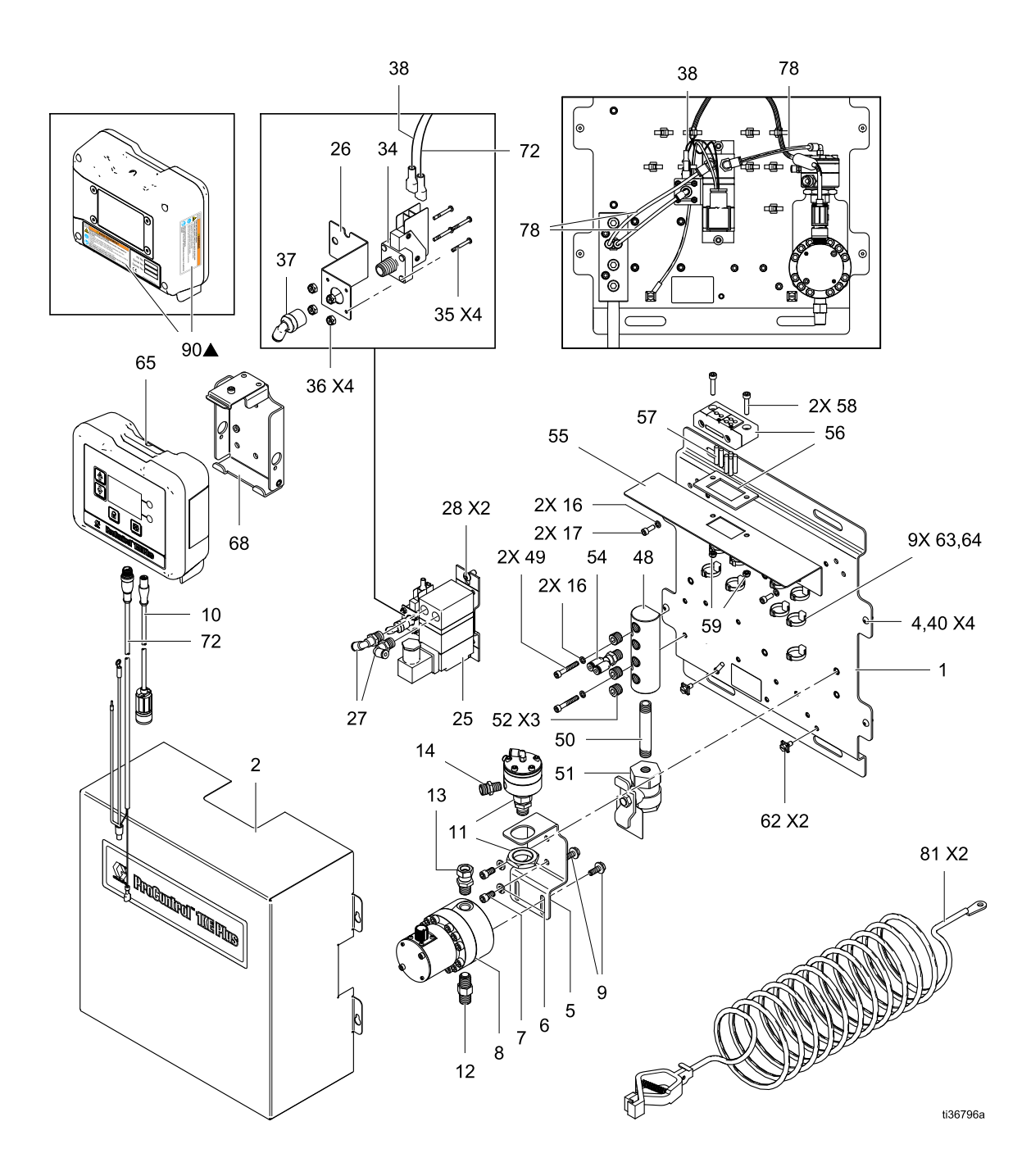

| Ref | Part   | Description                             | 25B285 | 25B286 | 25B287 | 25B288 |
|-----|--------|-----------------------------------------|--------|--------|--------|--------|
| 1   | 19A780 | PLATE, fluid mounting                   | 1      | 1      | 1      | 1      |
| 2   | 25B213 | COVER, fluid panel                      | 1      | 1      | 1      | 1      |
| 4   | 551787 | SCREW, button head cap                  | 4      | 4      | 4      | 4      |
| 5   | 19A781 | BRACKET, inlet, fluid                   | 1      | 1      | 1      | —      |
| 6   | 104123 | WASHER, spring lock                     | 2      | 2      | 2      | —      |
| 7   | GC2248 | SCREW, socket head cap; .250 x .50      | 2      | 2      | 2      | —      |
| 8   | 289813 | METER, G3000 assembly gear              | 1      | 1      | _      | —      |
| 9   | 114182 | SCREW, hex-flange machine               | 2      | 2      | _      | —      |
| 10  | 19A908 | CABLE, meter; 1.5 m                     | 1      | 1      | _      | —      |
| 11  | 24C375 | REGULATOR, 1:1 ratio fluid              | 1      | —      | 1      | —      |
| 12  | 501867 | VALVE, check                            | 1      | 1      | _      | —      |
| 13  | 114339 | FITTING, swivel union; 1/4 npt          | 1      |        | _      | _      |
| 14  | 191929 | ADAPTER                                 | 1      |        | 1      | _      |
| 16  | 112906 | WASHER, spring lock (not shown)         | 4      | 4      | 4      | 4      |
| 17  | GC2188 | SCREW, socket head cap; .190 x .500     | 2      | 2      | 2      | 2      |
| 25  | 16P784 | TRANSDUCER, miniature I/P               | 1      | 1      | 1      | 1      |
| 26  | 18A989 | BRACKET, pressure switch mounting       | 1      | 1      | 1      | 1      |
| 27  | 15T937 | FITTING, swivel elbow; 1/4 npt x 5/32 t | 2      | 2      | 2      | 2      |
| 28  | 112925 | SCREW, button head cap                  | 2      | 2      | 2      | 2      |
| 34  | 513937 | SWITCH, pressure                        | 1      | 1      | 1      | 1      |
| 35  | 103982 | SCREW, pan head machine                 | 4      | 4      | 4      | 4      |
| 36  | 116007 | NUT, lock                               | 4      | 4      | 4      | 4      |
| 37  | 111502 | FITTING, tube                           | 1      | 1      | 1      | 1      |
| 38  | 18B053 | CABLE, I/P                              | 1      | 1      | 1      | 1      |
| 40  | C38163 | WASHER, #10 ext. tooth lock             | 4      | 4      | 4      | 4      |
| 48  | 19A785 | MANIFOLD, air; 1/4 npt, 4 port          | 1      | 1      | 1      | 1      |
| 49  | 127023 | SCREW, socket head cap; 10–32           | 2      | 2      | 2      | 2      |
| 50  | 19A910 | FITTING, nipple; 1/4 npt, 3 inch        | 1      | 1      | 1      | 1      |
| 51  | 116473 | VALVE, vented; 2-way                    | 1      | 1      | 1      | 1      |
| 52  | 100721 | PLUG, pipe                              | 3      | 3      | 3      | 3      |
| 54  | 18A988 | FITTING, Y; 1/4 npt(m) x 5/32 tube      | 1      | 1      | 1      | 1      |
| 55  | 18B604 | BRACKET, cable mounting                 | 1      | 1      | 1      | 1      |
| 56  | 18B605 | GLAND, multiple entry cable             | 1      | 1      | 1      | 1      |
| 57  | 18B606 | PLUG, 5mm, cable gland                  | 4      | 4      | 5      | 5      |
| 58  | 114380 | SCREW, M5 x 25mm, socket head cap       | 2      | 2      | 2      | 2      |

Table 20 Parts for Models 25B285, 25B286, 25B287, and 25B288

| Ref | Part   | Description                                                                                                | 25B285 | 25B286 | 25B287 | 25B288 |
|-----|--------|----------------------------------------------------------------------------------------------------|--------|--------|--------|--------|
| 59  | 105332 | NUT, M5 lock                                                                                               | 2      | 2      | 2      | 2      |
| 62  | 116343 | SCREW, ground                                                                                              | 2      | 2      | 2      | 2      |
| 63  | 19A945 | CLIP, cable tie-down                                                                                       | 9      | 9      | 9      | 9      |
| 64  | 103546 | STRAP, wire tie                                                                                            | 9      | 9      | 9      | 9      |
| 65  | 25B283 | MODULE, ADCM (includes ref. 68, 81, and 90)                                                                | 1      | 1      | 1      | 1      |
| 68  | 277853 | BRACKET, booth control mounting (included with ref. 65)                                                    | 1      | 1      | 1      | 1      |
| 72  | 18B393 | CABLE, I/P, 2m, M12, 8 pin                                                                                 | 1      | 1      | 1      | 1      |
| 78  | 551731 | TUBE, 5/32 OD (quantity in ft.)                                                                            | 1.330  | 0.960  | 1.330  | 0.960  |
| 81  | 244524 | WIRE, ground assembly with clamp (included with ref. 65)                                                   | 2      | 2      | 2      | 2      |
| 90▲ | 16P265 | LABEL, warning safety (sheet includes<br>labels in English, French, and Spanish;<br>included with ref. 65) | 1      | 1      | 1      | 1      |

#### Gun Atomizing Air Control Model 25B289

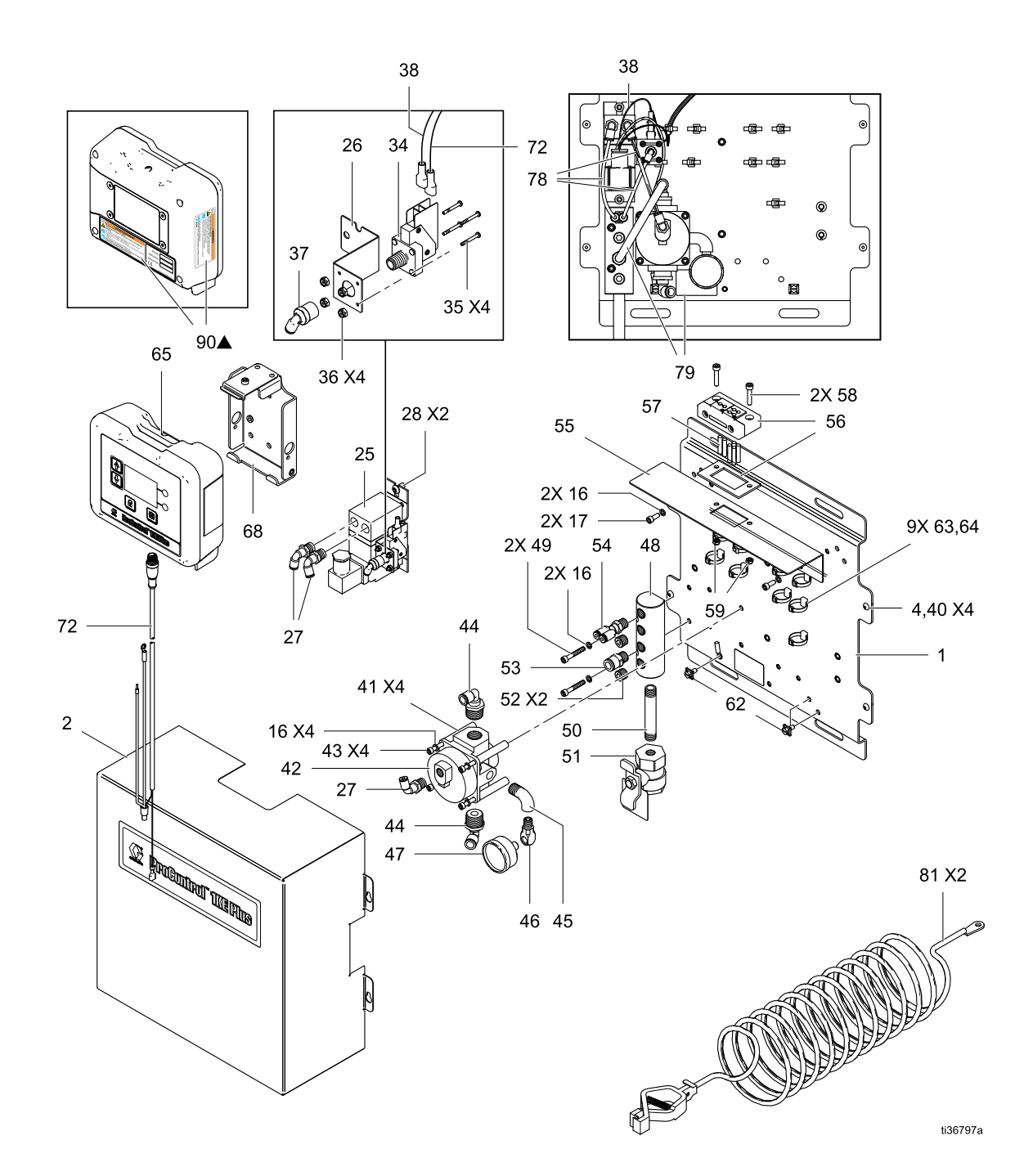

#### Table 21 Parts for Model 25B289

| Ref | Part   | Description                             | Qty |  |  |  |
|-----|--------|-----------------------------------------|-----|--|--|--|
| 1   | 19A780 | PLATE, fluid mounting                   | 1   |  |  |  |
| 2   | 25B213 | COVER, fluid panel                      | 1   |  |  |  |
| 4   | 551787 | SCREW, button head cap                  | 4   |  |  |  |
| 16  | 112906 | WASHER, spring lock (not shown)         | 8   |  |  |  |
| 17  | GC2188 | SCREW, socket head cap; .190 x .500     | 2   |  |  |  |
| 25  | 16P784 | TRANSDUCER, miniature I/P               | 1   |  |  |  |
| 26  | 18A989 | BRACKET, pressure switch mounting       | 1   |  |  |  |
| 27  | 15T937 | FITTING, swivel elbow; 1/4 npt x 5/32 t | 3   |  |  |  |
| 28  | 112925 | SCREW, button head cap                  | 2   |  |  |  |
| 34  | 513937 | SWITCH, pressure                        | 1   |  |  |  |
| 35  | 103982 | SCREW, pan head machine                 | 4   |  |  |  |
| 36  | 116007 | NUT, lock                               | 4   |  |  |  |
| 37  | 111502 | FITTING, tube                           |     |  |  |  |
| 38  | 18B053 | CABLE, I/P                              | 1   |  |  |  |
| 40  | C38163 | WASHER, #10 ext. tooth lock             | 4   |  |  |  |
| 41  | 19A899 | ACER, #10; 2 inches                     |     |  |  |  |
| 42  | 120435 | REGULATOR, remote piloted               | 1   |  |  |  |
| 43  | 514930 | SCREW, socket head cap                  | 4   |  |  |  |
| 44  | C38211 | FITTING, tube                           | 2   |  |  |  |
| 45  | 112538 | FITTING, street elbow; 90°              | 1   |  |  |  |
| 46  | 191892 | FITTING, street elbow; 90°              | 1   |  |  |  |
| 47  | 108190 | GAUGE, air pressure                     | 1   |  |  |  |
| 48  | 19A785 | MANIFOLD, air; 1/4 npt, 4 port          | 1   |  |  |  |
| 49  | 127023 | SCREW, socket head cap; 10–32           | 2   |  |  |  |
| 50  | 19A910 | FITTING, nipple; 1/4 npt, 3 inch        | 1   |  |  |  |
| 51  | 116473 | VALVE, vented; 2-way                    | 1   |  |  |  |
| 52  | 100721 | PLUG, pipe                              | 2   |  |  |  |
| 53  | 120389 | FITTING, tube                           | 1   |  |  |  |
| 54  | 18A988 | FITTING, Y; 1/4 npt(m) x 5/32 tube      | 1   |  |  |  |
| 55  | 18B604 | BRACKET, cable mounting                 | 1   |  |  |  |
| 56  | 18B605 | GLAND, multiple entry cable             | 1   |  |  |  |
| 57  | 18B606 | PLUG, 5mm, cable gland                  | 5   |  |  |  |
| 58  | 114380 | SCREW, M5 x 25mm, socket head cap       | 2   |  |  |  |
| 59  | 105332 | NUT, M5 lock                            | 2   |  |  |  |
| 62  | 116343 | SCREW, ground                           | 2   |  |  |  |

| Ref | Part   | Description                                                                                          | Qty   |
|-----|--------|----------------------------------------------------------------------------------------------------|-------|
| 63  | 19A945 | CLIP, cable tie-down                                                                                 | 9     |
| 64  | 103546 | STRAP, wire tie                                                                                      | 9     |
| 65  | 25B283 | MODULE, ADCM (includes ref. 68, 81, and 90)                                                          | 1     |
| 68  | 277853 | BRACKET, booth control mounting (included with ref. 65)                                              | 1     |
| 72  | 18B393 | CABLE, I/P, 2m, M12, 8 pin                                                                           | 1     |
| 78  | 551731 | TUBE, 5/32 OD (quantity in ft.)                                                                      | 1.160 |
| 79  | 054106 | TUBE, .375 OD (quantity in ft.)                                                                      | 0.760 |
| 81  | 244524 | WIRE, ground assembly with clamp (included with ref. 65)                                             | 2     |
| 90▲ | 16P265 | LABEL, warning safety (sheet includes labels in English, French, and Spanish; included with ref. 65) | 1     |

#### Closed Loop Fluid Pressure/Flow Control Models 25B290, 25B291, 25B292, 25B293, 25B294, and 25B295

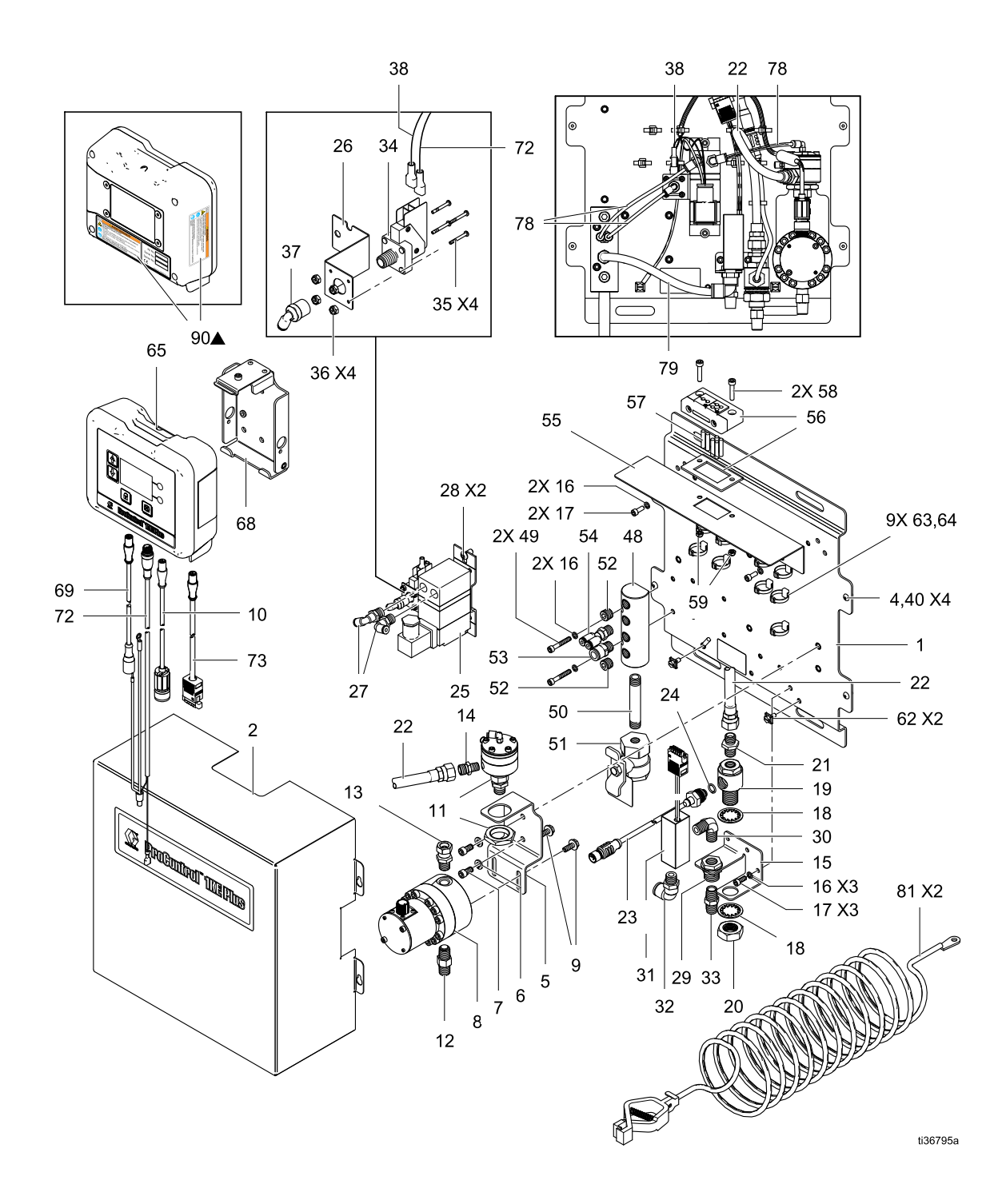

| Ref | Part   | Description                                 | 25B290 | 25B291 | 25B292 | 25B293 | 25B294 | 25B295 |
|-----|--------|---------------------------------------------|--------|--------|--------|--------|--------|--------|
| 1   | 19A780 | PLATE, fluid<br>mounting                    | 1      | 1      | 1      | 1      | 1      | 1      |
| 2   | 25B213 | COVER, fluid panel                          | 1      | 1      | 1      | 1      | 1      | 1      |
| 4   | 551787 | SCREW, button<br>head cap                   | 4      | 4      | 4      | 4      | 4      | 4      |
| 5   | 19A781 | BRACKET, inlet, fluid                       | 1      |        | 1      | 1      | 1      | _      |
| 6   | 104123 | WASHER, spring<br>lock                      | 2      |        | 2      | 2      | 2      |        |
| 7   | GC2248 | SCREW, socket<br>head cap; .250 x .50       | 2      | —      | 2      | 2      | 2      |        |
| 8   | 289813 | METER, G3000<br>assembly gear               |        | —      | 1      | 1      |        | —      |
| 9   | 114182 | SCREW, hex flange machine                   |        |        | 2      | 2      |        | _      |
| 10  | 19A908 | CABLE, meter; 1.5<br>m                      |        |        | 1      | 1      |        | _      |
| 11  | 24C375 | REGULATOR, 1:1 ratio fluid                  | 1      | —      | 1      | —      | 1      |        |
| 12  | 501867 | VALVE, check                                |        | —      | 1      | 1      | —      | —      |
| 13  | 114339 | FITTING, swivel union; 1/4 npt,             | _      |        | 1      |        |        | —      |
| 14  | 191929 | ADAPTER                                     | 1      | —      | 1      | —      | 1      | —      |
| 15  | 19A782 | BRACKET, air/fluid mounting                 | 1      | 1      | 1      | 1      | 1      | 1      |
| 16  | 112906 | WASHER, spring<br>lock                      | 7      | 7      | 7      | 7      | 7      | 7      |
| 17  | GC2188 | SCREW, socket<br>head cap; .190 x<br>.500   | 5      | 5      | 5      | 5      | 5      | 5      |
| 18  | 19A788 | WASHER, internal tooth lock; 3/4 inch       | 2      | 2      | 2      | 2      | 2      | 2      |
| 19  | 19A783 | FITTING, fluid<br>pressure sensor           | 1      | 1      | 1      | 1      | 1      | 1      |
| 20  | 19A789 | NUT, hex jam;<br>stainless steel,<br>3/4–16 | 1      | 1      | 1      | 1      | 1      | 1      |
| 21  | 166846 | FITTING, Adapter                            | 1      | 1      | 1      | 1      | 1      | 1      |
| 22  | 18F889 | HOSE, coupled; 1.0 ft, ptfe                 | 1      |        | 1      |        | 1      | —      |
| 23  | 16H282 | TRANSDUCER, control pressure                | 1      | 1      | 1      | 1      | 1      | 1      |
| 24  | 111316 | PACKING, o-ring                             | 1      | 1      | 1      | 1      | 1      | 1      |

Table 22 Parts for Models 25B290, 25B291, 25B292, 25B293, 25B294, and 25B295

| Ref | Part   | Description                                    | 25B290 | 25B291 | 25B292 | 25B293 | 25B294 | 25B295 |
|-----|--------|------------------------------------------------|--------|--------|--------|--------|--------|--------|
| 25  | 16P784 | TRANSDUCER, miniature I/P                      | 1      | 1      | 1      | 1      | 1      | 1      |
| 26  | 18A989 | BRACKET,<br>pressure switch<br>mounting        | 1      | 1      | 1      | 1      | 1      | 1      |
| 27  | 15T937 | FITTING, swivel<br>elbow; 1/4 npt x<br>5/32 t  | 2      | 2      | 2      | 2      | 2      | 2      |
| 28  | 112925 | SCREW, button<br>head cap                      | 2      | 2      | 2      | 2      | 2      | 2      |
| 29  | 101641 | FITTING, bulkhead                              | 1      | 1      | 1      | 1      | 1      | 1      |
| 30  | 111763 | FITTING, elbow; 1/4<br>npt                     | 1      | 1      | 1      | 1      | 1      | 1      |
| 31  | 18B571 | KIT, AFS                                       | 1      | 1      | 1      | 1      | 1      | 1      |
| 32  | 121141 | FITTING, swivel<br>elbow; 3/8 t, 1/4<br>npt(m) | 1      | 1      | 1      | 1      | 1      | 1      |
| 33  | 113029 | NIPPLE, 1/4 x 1/4<br>npt                       | 1      | 1      | 1      | 1      | 1      | 1      |
| 34  | 513937 | SWITCH, pressure                               | 1      | 1      | 1      | 1      | 1      | 1      |
| 35  | 103982 | SCREW, pan head machine                        | 4      | 4      | 4      | 4      | 4      | 4      |
| 36  | 116007 | NUT, lock                                      | 4      | 4      | 4      | 4      | 4      | 4      |
| 37  | 111502 | FITTING, tube                                  | 1      | 1      | 1      | 1      | 1      | 1      |
| 38  | 18B053 | CABLE, I/P                                     | 1      | 1      | 1      | 1      | 1      | 1      |
| 40  | C38163 | WASHER, #10 ext. tooth lock                    | 4      | 4      | 4      | 4      | 4      | 4      |
| 48  | 19A785 | MANIFOLD, air; 1/4<br>npt, 4 port              | 1      | 1      | 1      | 1      | 1      | 1      |
| 49  | 127023 | SCREW, socket<br>head cap; 10–32               | 2      | 2      | 2      | 2      | 2      | 2      |
| 50  | 19A910 | FITTING, nipple; 1/4<br>npt, 3 inch            | 1      | 1      | 1      | 1      | 1      | 1      |
| 51  | 116473 | VALVE, vented;<br>2–way                        | 1      | 1      | 1      | 1      | 1      | 1      |
| 52  | 100721 | PLUG, pipe                                     | 2      | 2      | 2      | 2      | 2      | 2      |
| 53  | 120389 | FITTING, tube                                  | 1      | 1      | 1      | 1      | 1      | 1      |
| 54  | 18A988 | FITTING, Y; 1/4<br>npt(m) x 5/32 tube          | 1      | 1      | 1      | 1      | 1      | 1      |
| 55  | 18B604 | BRACKET, cable mounting                        | 1      | 1      | 1      | 1      | 1      | 1      |
| 56  | 18B605 | GLAND, multiple<br>entry cable                 | 1      | 1      | 1      | 1      | 1      | 1      |

| Ref | Part   | Description                                                                                                    | 25B290 | 25B291 | 25B292 | 25B293 | 25B294 | 25B295 |
|-----|--------|----------------------------------------------------------------------------------------------------|--------|--------|--------|--------|--------|--------|
| 57  | 18B606 | PLUG, 5mm, cable<br>gland                                                                                              | 3      | 3      | 2      | 2      | 3      | 3      |
| 58  | 114380 | SCREW, M5 x<br>25mm, socket head<br>cap                                                                                | 2      | 2      | 2      | 2      | 2      | 2      |
| 59  | 105332 | NUT, M5 lock                                                                                                    | 2      | 2      | 2      | 2      | 2      | 2      |
| 62  | 116343 | SCREW, ground                                                                                                    | 2      | 2      | 2      | 2      | 2      | 2      |
| 63  | 19A945 | CLIP, cable<br>tie-down                                                                                                | 9      | 9      | 9      | 9      | 9      | 9      |
| 64  | 103546 | STRAP, wire tie                                                                                                    | 9      | 9      | 9      | 9      | 9      | 9      |
| 65  | 25B283 | MODULE, ADCM<br>(includes ref. 68,<br>81, and 90)                                                                      | 1      | 1      | 1      | 1      | 1      | 1      |
| 68  | 277853 | BRACKET, booth<br>control mounting<br>(included with ref.<br>65)                                                       | 1      | 1      | 1      | 1      | 1      | 1      |
| 69  | 19A906 | CABLE, M12,<br>reverse key, non-IS                                                                                     | 1      | 1      | 1      | 1      | 1      | 1      |
| 72  | 18B393 | CABLE, I/P, 2m,<br>M12, 8 pin                                                                                          | 1      | 1      | 1      | 1      | 1      | 1      |
| 73  | 18B570 | CABLE, ADCM to AFS                                                                                                    | 1      | 1      | 1      | 1      | 1      | 1      |
| 78  | 551731 | TUBE, 5/32 OD<br>(quantity in ft.)                                                                                     | 1.330  | 0.960  | 1.330  | 0.960  | 1.330  | 0.960  |
| 79  | 054106 | TUBE, .375 OD<br>(quantity in ft.)                                                                                     | 0.620  | 0.620  | 0.620  | 0.620  | 0.620  | 0.620  |
| 81  | 244524 | WIRE, ground<br>assembly with<br>clamp (included<br>with ref. 65)                                                      | 2      | 2      | 2      | 2      | 2      | 2      |
| 90▲ | 16P265 | LABEL, warning<br>safety (sheet<br>includes labels in<br>English, French,<br>and Spanish;<br>included with ref.<br>65) | 1      | 1      | 1      | 1      | 1      | 1      |

Parts

# Closed Loop Fluid Pressure/Flow and Gun Atomizing Air Control

#### Models 25B296, 25B297, 25B298, 25B299, 25B322, and 25B323

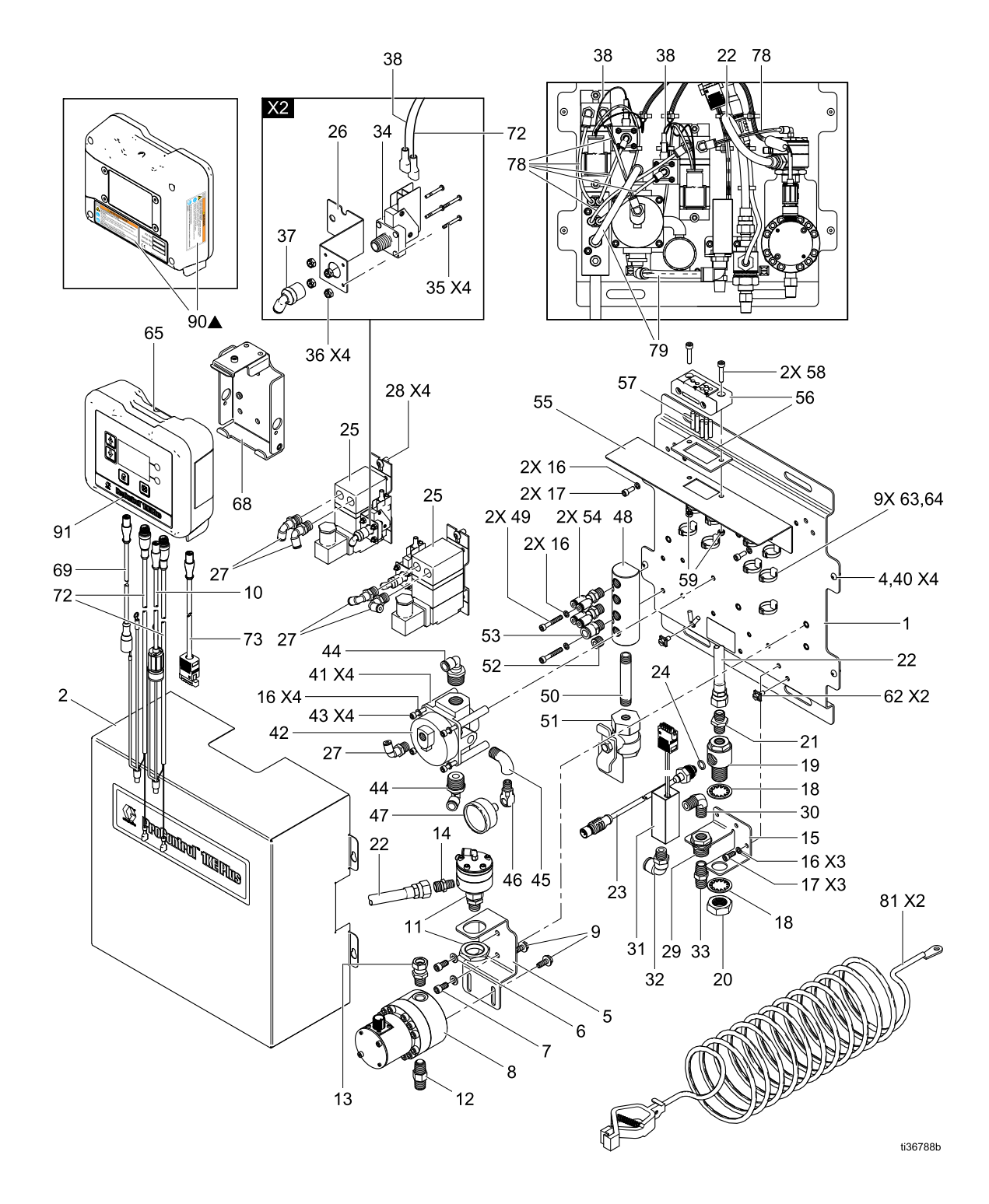

| Table 23 Parts for Models | 325B296, 2 | 25B297, 2 | 25B298, | and 25B299 |
|---------------------------|------------|-----------|---------|------------|
|---------------------------|------------|-----------|---------|------------|

| Ref | Part   | Description                                 | 25B296 | 25B297 | 25B298 | 25B299 | 25B322 | 25B323 |
|-----|--------|---------------------------------------------|--------|--------|--------|--------|--------|--------|
| 1   | 19A780 | PLATE, fluid<br>mounting                    | 1      | 1      | 1      | 1      | 1      |        |
| 2   | 25B213 | COVER, fluid<br>panel                       | 1      | 1      | 1      | 1      | 1      |        |
| 4   | 551787 | SCREW, button<br>head cap                   | 4      | 4      | 4      | 4      | 4      |        |
| 5   | 19A781 | BRACKET, inlet, fluid                       | 1      | 1      | 1      |        | 1      |        |
| 6   | 104123 | WASHER, spring<br>lock                      | 2      | 2      | 2      |        | 2      |        |
| 7   | GC2248 | SCREW, socket<br>head cap; .250 x<br>.50    | 2      | 2      | 2      |        | 2      |        |
| 8   | 289813 | METER, G3000<br>assembly gear               | 1      | 1      | —      |        | —      |        |
| 9   | 114182 | SCREW,<br>hex-flange<br>machine             | 2      | 2      | —      | —      | —      | —      |
| 10  | 19A908 | CABLE, meter;<br>1.5 m                      | 1      | 1      | —      | —      | —      | _      |
| 11  | 24C375 | REGULATOR, 1:1 ratio fluid                  | 1      | —      | 1      | —      | —      | _      |
| 12  | 501867 | VALVE, check                                | 1      | 1      | —      |        | —      |        |
| 13  | 114339 | FITTING, swivel union; 1/4 npt,             | 1      | _      | _      |        | _      |        |
| 14  | 191929 | ADAPTER                                     | 1      | —      | 1      |        | —      |        |
| 15  | 19A782 | BRACKET,<br>air/fluid mounting              | 1      | 1      | 1      | 1      | 1      |        |
| 16  | 112906 | WASHER, spring<br>lock                      | 11     | 11     | 11     | 11     | 7      |        |
| 17  | GC2188 | SCREW, socket<br>head cap; .190 x<br>.500   | 5      | 5      | 5      | 5      | 5      | —      |
| 18  | 19A788 | WASHER,<br>internal tooth lock;<br>3/4 inch | 2      | 2      | 2      | 2      | 2      | —      |
| 19  | 19A783 | FITTING, fluid<br>pressure sensor           | 1      | 1      | 1      | 1      | 1      | _      |
| 20  | 19A789 | NUT, hex jam;<br>stainless steel,<br>3/4–16 | 1      | 1      | 1      | 1      | 1      | _      |
| 21  | 166846 | FITTING, Adapter                            | 1      | 1      | 1      | 1      | 1      |        |
| 22  | 18F889 | HOSE, coupled;<br>1.0 ft, ptfe              | 1      | _      | 1      |        | 1      |        |

| Ref | Part   | Description                                    | 25B296 | 25B297 | 25B298 | 25B299 | 25B322 | 25B323 |
|-----|--------|------------------------------------------------|--------|--------|--------|--------|--------|--------|
| 23  | 16H282 | TRANSDUCER, control pressure                   | 1      | 1      | 1      | 1      |        |        |
| 24  | 111316 | PACKING, o-ring                                | 1      | 1      | 1      | 1      |        |        |
| 25  | 16P784 | TRANSDUCER, miniature I/P                      | 2      | 2      | 2      | 2      |        | 1      |
| 26  | 18A989 | BRACKET,<br>pressure switch<br>mounting        | 2      | 2      | 2      | 2      | 1      | 1      |
| 27  | 15T937 | FITTING, swivel<br>elbow; 1/4 npt x<br>5/32 t  | 5      | 3      | 5      | 5      | 1      | 3      |
| 28  | 112925 | SCREW, button<br>head cap                      | 4      | 4      | 4      | 4      | 2      | 2      |
| 29  | 101641 | FITTING,<br>bulkhead                           | 1      | 1      | 1      | 1      | 1      | _      |
| 30  | 111763 | FITTING, elbow;<br>1/4 npt                     | 1      | 1      | 1      | 1      | 1      |        |
| 31  | 18B571 | KIT, AFS                                       | 1      | 1      | 1      | 1      | 1      |        |
| 32  | 121141 | FITTING, swivel<br>elbow; 3/8 t, 1/4<br>npt(m) | 1      | 1      | 1      | 1      | 1      |        |
| 33  | 113029 | NIPPLE, 1/4 x 1/4<br>npt                       | 1      | 1      | 1      | 1      | 1      | _      |
| 34  | 513937 | SWITCH,<br>pressure                            | 2      | 2      | 2      | 2      | 1      | 1      |
| 35  | 103982 | SCREW, pan<br>head machine                     | 8      | 8      | 8      | 8      | 4      | 4      |
| 36  | 116007 | NUT, lock                                      | 8      | 8      | 8      | 8      | 4      | 4      |
| 37  | 111502 | FITTING, tube                                  | 2      | 2      | 2      | 2      | 1      | 1      |
| 38  | 18B053 | CABLE, I/P                                     | 2      | 2      | 2      | 2      | 1      | 1      |
| 40  | C38163 | WASHER, #10<br>ext. tooth lock                 | 4      | 4      | 4      | 4      | 4      | _      |
| 41  | 19A899 | SPACER, #10; 2 inches                          | 4      | 4      | 4      | 4      |        | 4      |
| 42  | 120435 | REGULATOR, remote piloted                      | 1      | 1      | 1      | 1      | _      | 1      |
| 43  | 514930 | SCREW, socket<br>head cap                      | 4      | 4      | 4      | 4      |        | 4      |
| 44  | C38211 | FITTING, tube                                  | 2      | 2      | 2      | 2      | —      | 2      |
| 45  | 112538 | FITTING, street<br>elbow; 90°                  | 1      | 1      | 1      | 1      |        | 1      |
| 46  | 191892 | FITTING, street<br>elbow; 90°                  | 1      | 1      | 1      | 1      | _      | 1      |

| Ref | Part   | Description                                                      | 25B296 | 25B297 | 25B298 | 25B299 | 25B322 | 25B323 |
|-----|--------|------------------------------------------------------------------|--------|--------|--------|--------|--------|--------|
| 47  | 108190 | GAUGE, air<br>pressure                                           | 1      | 1      | 1      | 1      |        | 1      |
| 48  | 19A785 | MANIFOLD, air;<br>1/4 npt, 4 port                                | 1      | 1      | 1      | 1      | 1      |        |
| 49  | 127023 | SCREW, socket<br>head cap; 10–32                                 | 2      | 2      | 2      | 2      | 2      | _      |
| 50  | 19A910 | FITTING, nipple;<br>1/4 npt, 3 inch                              | 1      | 1      | 1      | 1      | 1      | —      |
| 51  | 116473 | VALVE, vented;<br>2–way                                          | 1      | 1      | 1      | 1      | 1      | _      |
| 52  | 100721 | PLUG, pipe                                                       | 1      | 1      | 1      | 1      | 1      | _      |
| 53  | 120389 | FITTING, tube                                                    | 1      | 1      | 1      | 1      | 1      | 1      |
| 54  | 18A988 | FITTING, Y; 1/4<br>npt(m) x 5/32 tube                            | 2      | 2      | 2      | 2      | 1      | 1      |
| 55  | 18B604 | BRACKET, cable mounting                                          | 1      | 1      | 1      | 1      | 1      | _      |
| 56  | 18B605 | GLAND, multiple<br>entry cable                                   | 1      | 1      | 1      | 1      | 1      | _      |
| 57  | 18B606 | PLUG, 5mm, cable gland                                           | 1      | 1      | 2      | 2      | 4      | _      |
| 58  | 114380 | SCREW, M5 x<br>25mm, socket<br>head cap                          | 2      | 2      | 2      | 2      | 2      | —      |
| 59  | 105332 | NUT, M5 lock                                                     | 2      | 2      | 2      | 2      | 2      |        |
| 62  | 116343 | SCREW, ground                                                    | 2      | 2      | 2      | 2      | 2      |        |
| 63  | 19A945 | CLIP, cable<br>tie-down                                          | 9      | 9      | 9      | 9      | 9      |        |
| 64  | 103546 | STRAP, wire tie                                                  | 9      | 9      | 9      | 9      | 9      |        |
| 65  | 25B283 | MODULE, ADCM<br>(includes ref. 68,<br>81, and 90)                | 1      | 1      | 1      | 1      | —      | —      |
| 68  | 277853 | BRACKET, booth<br>control mounting<br>(included with ref.<br>65) | 1      | 1      | 1      | 1      |        |        |
| 69  | 19A906 | CABLE, M12,<br>reverse key,<br>non-IS                            | 1      | 1      | 1      | 1      | _      |        |
| 72  | 18B393 | CABLE, I/P, 2m,<br>M12, 8 pin                                    | 2      | 2      | 2      | 2      | 1      | 1      |
| 73  | 18B570 | CABLE, ADCM to AFS                                               | 1      | 1      | 1      | 1      | 1      |        |
| 78  | 551731 | TUBE, 5/32 OD<br>(quantity in ft.)                               | 2.490  | 2.120  | 2.490  | 2.120  | 1.0    | 2.0    |

| Ref | Part   | Description                                                                                                    | 25B296 | 25B297 | 25B298 | 25B299 | 25B322 | 25B323 |
|-----|--------|----------------------------------------------------------------------------------------------------|--------|--------|--------|--------|--------|--------|
| 79  | 054106 | TUBE, .375 OD<br>(quantity in ft.)                                                                                     | 1.110  | 1.110  | 1.110  | 1.110  | 1.0    | 1.0    |
| 81  | 244524 | WIRE, ground<br>assembly with<br>clamp (included<br>with ref. 65)                                                      | 2      | 2      | 2      | 2      | 1      |        |
| 90▲ | 16P265 | LABEL, warning<br>safety (sheet<br>includes labels in<br>English, French,<br>and Spanish;<br>included with ref.<br>65) | 1      | 1      | 1      | 1      | 1      | 1      |
| 91  | _      | LABEL,<br>ProControl 1KE<br>Plus                                                                                       | —      | —      | —      | _      | 1      | —      |

### Accessories

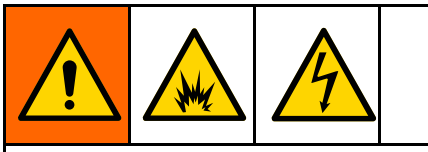

Not all accessories and kits are approved for use in hazardous locations. To avoid serious injury or death from fire and explosion and electrical shock, refer to the specific accessory and kit manuals for approval details.

#### Power

| Part No. | Description                                                                                                    |
|----------|----------------------------------------------------------------------------------------------------|
| 16V680   | Non-Intrinsically Safe (Non-IS) Power<br>Supply, 100-240 VAC input, 50/60 Hz,<br>15 VDC output                                                                                       |
| 16M167   | Intrinsically Safe (IS) Power Supply<br>Module, 100–240 VAC input. Includes<br>50 ft (15 m) IS power cable                                                                           |
| 26C724   | G-Barrier Intrinsically Safe (IS) Power<br>Module, provides up to three IS power<br>output circuits. 100-240 VAC, 50/60 Hz,<br>input. Includes one IS 50 ft (15 m) IS<br>power cable |

#### Cables

#### Non-Instrinsically Safe Cables

| Part No. | Description                                                   |
|----------|---------------------------------------------------------------|
| 18A987   | Meter Cable Extension, 50 ft (15 m), for meter cable, port #4 |
| 16V069   | Non-IS Power Cable, 50 ft (15 m)                              |
| 16V070   | Non-IS Power Cable, 100 ft (30 m)                             |
| 16V380   | Non-IS Sensor Cable, 50' (15 m), ports<br>#7 and #10          |
| 16P791   | Non-IS Control Cable, 50' (15 m), ports<br>#8 and #9          |
| 18A986   | Indicator Light Cable, 50' (15 m), fluid panel to light       |

#### **Instrinsically Safe Cables**

| Part No. | Description                                                  |
|----------|--------------------------------------------------------------|
| 19Y499   | IS Power Cable, 50 ft (15 m), for power supply               |
| 19Y502   | IS Power Cable, 100 ft (30 m), for power supply              |
| 18B244   | IS Meter Cable Extension, 50 ft (15 m), meter cable, port #4 |
| 16V381   | IS Sensor Cable, 50' (15 m), ports #7 and #10                |
| 16V071   | IS Control Cable, 50' (15 m), ports #8 and #9                |

#### Fiber Optic Communication Cable

| Part No. | Description                     |
|----------|---------------------------------|
| 17T898   | 10 ft (3 m) Fiber Optic Cable   |
| 16M172   | 50 ft (15 m) Fiber Optic Cable  |
| 16M173   | 100 ft (30 m) Fiber Optic Cable |

#### Hardware Upgrades

| Part No. | Description                                                                                                    |
|----------|----------------------------------------------------------------------------------------------------|
| 25B322   | Basic Upgrade Kit to convert a previous<br>generation ProControl1KE to the new<br>1KE Plus. Kit includes software token<br>and fluid plate with basic hardware.<br>User must provide ADCM display,<br>I/P transducer, fluid meter, fluid<br>regulator, pressure transducer, and<br>power supply from original ProControl<br>1KE or purchase separately. See<br>Closed Loop Fluid Pressure/Flow and<br>Gun Atomizing Air Control, page 84,<br>for included parts. See<br>Appendix B - Upgrading ProControl 1KE<br>to ProControl 1KE Plus, page 101, for<br>upgrade instructions. Gun air control is<br>not included. If needed, order 25B323<br>separately for air control hardware. |

| 25B323 | Air Control Upgrade Kit adds air control<br>to a ProControl 1KE Plus fluid plate.<br>See Closed Loop Fluid Pressure/Flow<br>and Gun Atomizing Air Control, page 84,<br>for included parts. See<br>Appendix B - Upgrading ProControl 1KE<br>to ProControl 1KE Plus, page 101, for<br>upgrade instructions. |
|--------|----------------------------------------------------------------------------------------------------|
| 25B325 | Pressure Switch Conversion Kit converts<br>ProControl 1KE Plus fluid plate gun<br>air flow switch to a pressure switch for<br>detection of gun on conditions.                                                                                                    |

#### Software Upgrades

| Part No. | Description                                                            |
|----------|------------------------------------------------------------------------|
| 25B324   | ProControl 1KE Plus Software Token Kit with instruction manual 3A1244. |

#### Indicators

| Part No. | Description                                                     |
|----------|-----------------------------------------------------------------|
| 25P594   | IS Indicator Light Tower, 2 color light with bracket and cables |

#### **Supply Air**

| Part No. | Description                                                                                           |
|----------|----------------------------------------------------------------------------------------------------|
| 570122   | Dual Unit Air Filter and Regulator Assembly with 5 $\mu m$ filter, manual drain, and mounting bracket |

#### Interfaces

| Part No. | Description                                                                                                    |
|----------|----------------------------------------------------------------------------------------------------|
| 24R086   | Fiber Optic to Serial Converter module<br>with 24V, 2 amp power supply and<br>enclosure, commicates from ProControl<br>1KE Plus to a PLC. See manual 332356<br>for details. |
| 24N978   | Fiber Optic to Serial Converter,<br>communicates from the ProControl 1KE<br>Plus to a PLC. See manual 332356 for<br>details.                                                |

#### Meters and Transducers

| Part No.    | Description                                                                                                    |
|-------------|----------------------------------------------------------------------------------------------------|
| 289813<br>* | G3000 Meter — Positive displacement,<br>gear flow meter, 0.02 to 1.0 gpm (75<br>to 3800 cc/min), for low to medium<br>viscosity materials               |
| 280560<br>* | HG6000 Meter — Positive displacement,<br>helical gear flow meter, 0.013 to 6.0<br>gpm (50 to 22,712 cc/min), for high flow,<br>high viscosity materials |
| 258718<br>* | S3000 Solvent Meter — Positive<br>displacement, gear flow meter, 0.01 to<br>0.5 gpm (38 to 1900 cc/min), for light<br>viscosity materials               |
| 25P592      | Pressure Transducer Kit, 100 psi (7<br>bar, 0.7 MPa) Used to measure fluid<br>pressure                                                                  |
| 25P593      | High Pressure Sensor Kit, 4500 psi<br>(310 bar, 31.0 MPa) Used to convert to<br>higher pressure operation                                               |
| 25B359      | Medium Pressure Sensor Kit, 2000 psi<br>(138 bar, 13.8 MPa) Used to convert to<br>higher pressure operation                                             |

\* See manual 308778 for meter replacement components, including meter sensor.

#### **Coriolis Meter Kit**

Non-intrusive mass flow meter, for abrasive and filled materials and a range of flow rates.

| Part No. | Description                     |
|----------|---------------------------------|
| 24N525   | 1/4 in. Coriolis Flow Meter Kit |

#### Fluid Regulators

| Part No. | Description            |
|----------|------------------------|
| 24C375   | 1:1 Low Flow Regulator |
| 24E471   | 1:2 Low Flow Regulator |
| 24E472   | 1:3 Low Flow Regulator |
| 234266   | High Flow Regulator    |

### **Electrical Schematic**

#### **ProControl 1KE Plus**

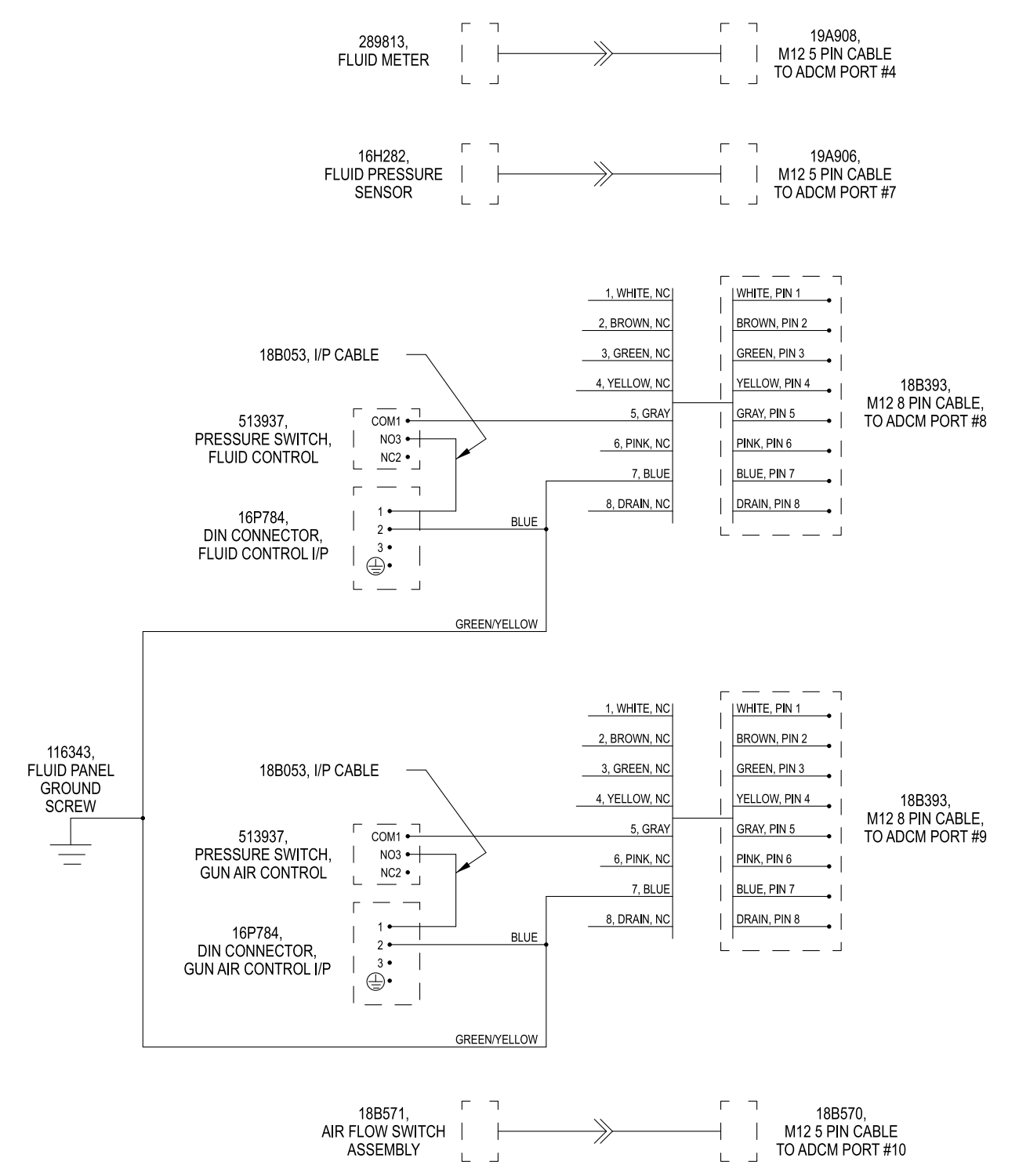

## **Mounting Dimensions**

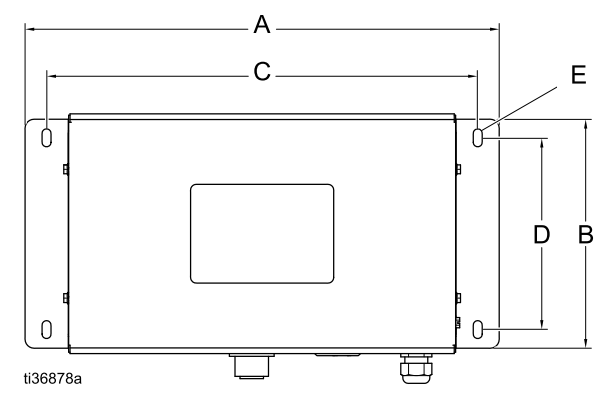

Power Supply 16M167 and 26C724

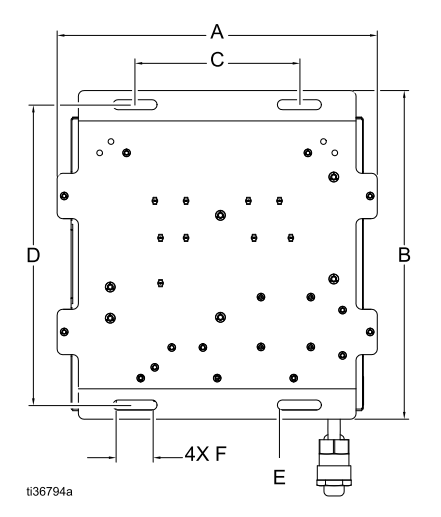

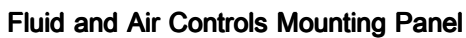

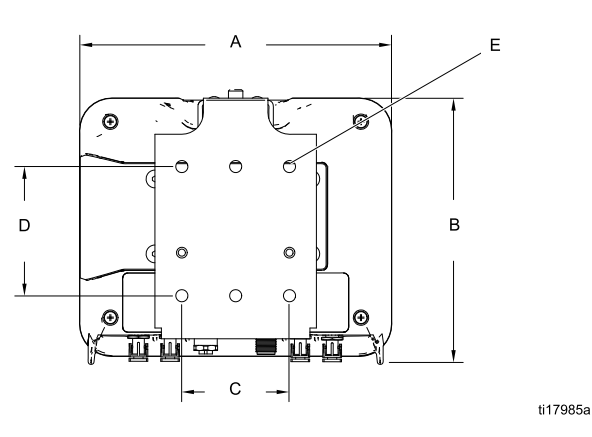

ProControl 1KE Plus ADCM

| Component                                      | A<br>Overall<br>Width<br>in. (mm) | B<br>Overall<br>Height<br>in. (mm) | Overall<br>Depth<br>in. (mm) | Mounting Dimensions<br>Width (C) x Height (D)<br>in. (mm) | E<br>Mounting<br>Hole Size<br>in. (mm) | F<br>Slot Length<br>in. (mm) |
|------------------------------------------------|-----------------------------------|------------------------------------|------------------------------|-----------------------------------------------------------|----------------------------------------|------------------------------|
| Fluid and<br>Air Controls<br>Mounting<br>Panel | 9.5<br>(241.3)                    | 9.0<br>(228.6)                     | 0.5 (12.7)                   | 8.5 x adjustable<br>from 5.0–8.0<br>(212.5 x 127.0–203.2) | 0.5 (12.7)                             | 1.5 (38.1)                   |
| Power Supply<br>16M167                         | 16.6<br>(420.9)                   | 8.7<br>(221.2)                     | 4.5 (114.8)                  | 15.1 x 6.7<br>(382.8 x 170.2))                            | 0.31 (7.9)                             | n/a                          |
| ProControl<br>1KE Plus<br>ADCM                 | 7.2 (183)                         | 6.0 (152)                          | 2.8 (71)                     | 2.5 x 3.0<br>(64 x 76)                                    | 0.28 (7.0)                             | n/a                          |

### Appendix A - Modbus Variable Map

| Address | Description                        | Permissions | Size   | Units           |
|---------|------------------------------------|-------------|--------|-----------------|
| 401040  | Software Version Major             | Read Only   | 32 Bit | String, 4 Bytes |
| 401042  | Software Version Minor             | Read Only   | 32 Bit | String, 4 Bytes |
| 401044  | Software Version Build             | Read Only   | 32 Bit | String, 4 Bytes |
| 401072  | Serial Number String - Bytes 0-3   | Read Only   | 32 Bit | String, 4 Bytes |
| 401074  | Serial Number String - Bytes 4-7   | Read Only   | 32 Bit | String, 4 Bytes |
| 401076  | Serial Number String - Bytes 8-11  | Read Only   | 32 Bit | String, 4 Bytes |
| 401078  | Serial Number String - Bytes 12-15 | Read Only   | 32 Bit | String, 4 Bytes |
| 401080  | Serial Number String - Bytes 16-19 | Read Only   | 32 Bit | String, 4 Bytes |
| 401082  | Serial Number String - Bytes 20-23 | Read Only   | 32 Bit | String, 4 Bytes |
| 401084  | Serial Number String - Bytes 24-27 | Read Only   | 32 Bit | String, 4 Bytes |
| 401086  | Serial Number String - Bytes 28-31 | Read Only   | 32 Bit | String, 4 Bytes |

#### **Device Identification Registers**

#### **Command Registers**

All registers are 32-bit.

#### Note

These are the registers a PLC writes to drive the set point. For the registers a PLC receives back, see Run Registers, page 95.

| Address | Description                                        | Permissions | Units   | Low | High   | Notes                        |
|---------|----------------------------------------------------|-------------|---------|-----|--------|------------------------------|
| 400300  | Fluid setpoint as percentage of 4 to 20            | Read/Write  | Percent | 0   | 99.9   | Scaled as 1% =<br>65536      |
|         | mA range                                           |             |         |     |        | Active when 403094<br>= 0    |
|         |                                                    |             |         |     |        | See Setup Registers, page 97 |
| 400302  | Fluid setpoint as drive                            | Read/Write  | uA      | 0   | 32000  | 1 mA = 1000                  |
|         | current                                            |             |         |     |        | Active when 403094<br>= 3    |
|         |                                                    |             |         |     |        | See Setup Registers, page 97 |
| 400304  | Fluid setpoint as pressure                         | Read/Write  | bar     | 0   | 32-bit | Scaled as 1 bar =<br>65536   |
|         |                                                    |             |         |     |        | Active when 403094<br>= 1    |
|         |                                                    |             |         |     |        | See Setup Registers, page 97 |
| 400306  | Fluid setpoint as flow rate                        | Read/Write  | cc/min  | 0   | 65535  | Active when 403094<br>= 2    |
|         |                                                    |             |         |     |        | See Setup Registers, page 97 |
| 400308  | Atomizing air setpoint as percentage of 4 to 20 mA | Read/Write  | Percent | 0   | 99.9   | Scaled as 1% = 65536         |
|         | range                                              |             |         |     |        | See Setup Registers, page 97 |
| 400310  | Unused                                             |             |         |     |        |                              |
| 400312  | Unused                                             |             |         |     |        |                              |
| 400314  | Unused                                             |             |         |     |        |                              |

#### **Run Registers**

All registers are 32-bit.

| Address | Description                             | Permissions | Units     | Low | High    | Notes                                                   |
|---------|-----------------------------------------|-------------|-----------|-----|---------|---------------------------------------------------------|
| 402000  | Date, Year                              | Read/Write  | YY        | 1   | 99      | Limited to 2099                                         |
| 402002  | Date, Month                             | Read/Write  | MM        | 1   | 12      |                                                         |
| 402004  | Date, Day                               | Read/Write  | DD        | 1   | 31      |                                                         |
| 402006  | Time, Hour                              | Read/Write  | HH        | 0   | 23      |                                                         |
| 402008  | Time, Minute                            | Read/Write  | MM        | 0   | 59      |                                                         |
| 402010  | Time, Second                            | Read/Write  | SS        | 0   | 59      |                                                         |
| 402012  | Alarms Needing<br>Acknowledgment        | Read/Write  | Bitfield  | 0   | 32-bit  | See Alarm Bitfield<br>Table, page 96                    |
| 402014  | Current Grand Total                     | Read        | CC        | 0   | 32-bit  |                                                         |
| 402016  | Current Batch Total                     | Read/Write  | CC        | 0   | 999999  | Write 0 to reset                                        |
| 402018  | Current Maintenance Total               | Read/Write  | CC        | 0   | 9999999 | Write 0 to reset                                        |
| 402020  | Current Flow Rate                       | Read        | cc/min    | 0   | 65535   |                                                         |
| 402022  | Current Pressure                        | Read        | bar       | 0   | 32-bit  | Scaled as 1 bar =<br>65536                              |
| 402024  | Unused                                  |             |           |     |         |                                                         |
| 402026  | Calibration Mode                        | Read/Write  | Bit       | 0   | 1       | 0 = Off<br>1 = On                                       |
| 402028  | Calibration, Measured<br>Volume         | Read/Write  | CC        | 0   | 32-bit  |                                                         |
| 402030  | Calibration, Actual<br>Dispensed Volume | Read/Write  | CC        | 0   | 32-bit  |                                                         |
| 402032  | Dispense Mode                           | Read/Write  | Selection | 0   | 3       | 0 = Standby<br>1 = Flush<br>2 = Fill<br>3 = Dispense    |
| 402034  | Gun Trigger On Time                     | Read        | ms        | 0   | 32-bit  |                                                         |
| 402036  | Current Job Spray Total                 | Read        | СС        | 0   | 24-bit  |                                                         |
| 402038  | Current Job Flush Total                 | Read        | СС        | 0   | 24-bit  |                                                         |
| 402040  | Current Job Number                      | Read/Write  | Value     | 0   | 32-bit  | Automatically<br>increments                             |
| 402042  | Job Attribute                           | Read/Write  | Value     | 0   | 32-bit  | Use for identification of the user, station, part, etc. |
| 402044  | Job Gun Trigger Time                    | Read        | ms        | 0   | 32-bit  |                                                         |
| 402046  | Unused                                  |             |           |     |         |                                                         |
| 402048  | Unused                                  |             |           |     |         |                                                         |

#### **Alarm Bitfield Table**

Clear an individual alarm by writing the value to the Modbus register 402012 (see Run Registers, page 95).

| Code | Summary                | Hex    |
|------|------------------------|--------|
| Any  | All alarms are cleared | 0x0000 |
| F3   | High Flow              | 0x0001 |
| F2   | Low Flow               | 0x0002 |
| MF   | Maintenance Counter    | 0x0004 |
| P3   | High Pressure          | 0x0008 |
| P2   | Low Pressure           | 0x0010 |
| F6   | Runaway Flow           | 0x0020 |
| P6   | Runaway Pressure       | 0x0040 |
| SN   | Minimum Fill Volume    | 0x0080 |
| SP   | Minimum Flush Volume   | 0x0100 |
| EU   | System Idle            | 0x0200 |

| Code | Summary           | Hex    |
|------|-------------------|--------|
| QT   | Dose Time         | 0x0400 |
| B4   | Job Dispense High | 0x0800 |
| B1   | Job Dispense Low  | 0x1000 |
| G2   | Gun Off Setpoint  | 0x2000 |

All alarms may be cleared by writing 0x0 to the register. If alarms are to be cleared individually, write the bitmask of the alarms to be cleared. If the PLC write cycle does not allow writing the same value to the register, one of the presently unused bits, such as 0x80000000 or 0x40000000, may be added to the bitmask to allow the write cycle.

#### **Run Setpoint Registers**

All registers are 32-bit.

| Address | Description                                                    | Permissions | Units   | Low | High   | Notes                                                                                  |
|---------|----------------------------------------------------------------|-------------|---------|-----|--------|----------------------------------------------------------------------------------------|
| 402050  | Fluid setpoint as<br>percentage of 4 to<br>20 mA range         | Read/Write  | Percent | 0   | 99.9   | Scaled as 1% = 65536<br>Active when 403094 = 0<br>(See<br>Setup Registers, page 97)    |
| 402052  | Fluid setpoint as drive<br>current                             | Read/Write  | uA      | 0   | 32000  | 1 mA = 1000<br>Active when 403094 = 3<br>(See<br>Setup Registers, page 97)             |
| 402054  | Fluid setpoint as<br>pressure                                  | Read/Write  | bar     | 0   | 32-bit | Scaled as 1 bar = 65536<br>Active when 403094 = 1<br>(See<br>Setup Registers, page 97) |
| 402056  | Fluid setpoint as flow rate                                    | Read/Write  | cc/min  | 0   | 65535  | Active when 403094 = 2<br>(See<br>Setup Registers, page 97)                            |
| 402058  | Readback current                                               | Read        | uA      | 0   | 32000  | 1 mA = 1000                                                                            |
| 402060  | Atomizing air setpoint as<br>percentage of 4 to 20<br>mA range | Read/Write  | Percent | 0   | 99.9   | Scaled as 1% = 65536<br>(See<br>Setup Registers, page 97)                              |
| 402062  | Unused                                                         |             |         |     |        |                                                                                        |
| 402064  | Unused                                                         |             |         |     |        |                                                                                        |
| 402066  | Unused                                                         |             |         |     |        |                                                                                        |
| 402068  | Unused                                                         |             |         |     |        |                                                                                        |

#### **Setup Registers**

All registers are 32-bit.

| Address | Description                                          | Permissions | Units   | Low | High    | Notes                                                          |
|---------|------------------------------------------------------|-------------|---------|-----|---------|----------------------------------------------------------------|
| 403000  | Communication,<br>Modbus Mode                        | Read/Write  | Bit     | 0   | 1       | 0 = Off<br>1 = On                                              |
| 403002  | Communication,<br>Modbus Address                     | Read/Write  | Value   | 1   | 247     |                                                                |
| 403004  | Communication,<br>Modbus Baud Rate                   | Read/Write  | Value   | 0   | 4       | 0 = 9600<br>1 = 19200<br>2 = 38400<br>3 = 578600<br>4 = 115200 |
| 403006  | Communication,<br>Modbus Parity                      | Read/Write  | Value   | 0   | 2       | 0 = None<br>1 = Odd<br>2 = Even                                |
| 403008  | Communication,<br>Modbus Stop Bits                   | Read/Write  | Value   | 1   | 2       |                                                                |
| 403010  | Display, Date<br>Format                              | Read/Write  | Value   | 0   | 2       | 0 = MM/DD/YY<br>1 = DD/MM/YY<br>2 = YY/MM/DD                   |
| 403012  | Display, Backlight<br>Timer                          | Read/Write  | minutes | 0   | 99      | 0 = Always On                                                  |
| 403014  | Display,<br>Maintenance<br>Totalizer Alarm<br>Enable | Read/Write  | Bit     | 0   | 1       | 0 = Off<br>1 = On                                              |
| 403016  | Display, Flow Rate<br>Alarm Enable                   | Read/Write  | Bit     | 0   | 1       | 0 = Off<br>1 = On<br>Used for F3 and F2 alarms                 |
| 403018  | Display, Flow Rate<br>Alarm Auto Clear               | Read/Write  | Bit     | 0   | 1       | 0 = Off<br>1 = On<br>Used for F3 and F2<br>deviations          |
| 403020  | Unused                                               |             |         |     |         |                                                                |
| 403022  | Pressure<br>Transducer Enable                        | Read/Write  | Bit     | 0   | 1       | 0 = Off<br>1 = On                                              |
| 403024  | Units, Flow Rate                                     | Read/Write  | Value   | 0   | 2       | 0 = cc/min<br>1 = l/min<br>2 = gal/min                         |
| 403026  | Units, Pressure                                      | Read/Write  | Value   | 0   | 2       | 0 = psi<br>1 = bar<br>2 = MPa                                  |
| 403028  | Units, Batch<br>Volume                               | Read/Write  | Value   | 0   | 2       | 0 = cc<br>1 = l<br>2 = gal                                     |
| 403030  | Units, Grand<br>Volume                               | Read/Write  | Value   | 0   | 2       | 0 = cc<br>1 = l<br>2 = gal                                     |
| 403032  | System,<br>Maintenance<br>Target                     | Read/Write  | CC      | 0   | 9999999 | Used for MF advisory                                           |
| 403034  | Percentage Drive<br>Maximum Setpoint                 | Read/Write  | Percent | 0   | 99.9    | Scaled as 1% = 65536<br>Active when 403094 = 0                 |

| Address | Description                                             | Permissions | Units    | Low    | High      | Notes                                                                                |
|---------|---------------------------------------------------------|-------------|----------|--------|-----------|--------------------------------------------------------------------------------------|
| 403036  | Percentage Drive<br>Minimum Setpoint                    | Read/Write  | Percent  | 0      | 99.0      | Scaled as 1% = 65536<br>Active when 403094 = 0                                       |
| 403038  | System, Flow Rate<br>Maximum                            | Read/Write  | СС       | 0      | 999000    | Used for F3 alarm                                                                    |
| 403040  | System, Flow Rate<br>Minimum                            | Read/Write  | сс       | 0      | 999000    | Used for F2 alarm                                                                    |
| 403042  | System, Meter<br>K-Factor                               | Read/Write  | cc/pulse | 0x028F | 0x3E7FFFF | 1 cc = 65536                                                                         |
| 403044  | System, Pressure<br>Transducer Type                     | Read/Write  | Value    | 0      | 3         | 0 = Not Installed<br>1 = 16H282 100 psi<br>2 = 16P289 500 psi<br>3 = 15M669 7500 psi |
| 403046  | System, Pressure<br>Transducer Offset                   | Read/Write  | mV       |        |           |                                                                                      |
| 403048  | System, Pressure<br>Transducer Scale                    | Read/Write  | mV/bar   |        |           |                                                                                      |
| 403050  | System, Job<br>Volume Units                             | Read/Write  | Value    | 0      | 2         | 0 = cc<br>1 = l<br>2 = gal                                                           |
| 403052  | System, Pressure<br>Maximum                             | Read/Write  | bar      | 0      | 0x44E584  | Scaled as 1 bar = 65536<br>Used for P3 alarm                                         |
| 403054  | System, Pressure<br>Minimum                             | Read/Write  | bar      | 0      | 0x44E584  | Scaled as 1 bar = 65536<br>Used for P2 alarm                                         |
| 403056  | Display, Pressure<br>Alarm Enable                       | Read/Write  | bar      | 0      | 1         | 0 = Off<br>1 = On<br>Used for P3 and P2 alarms                                       |
| 403058  | Software version<br>identifier                          | Read/Write  | Value    | 0      | 32-bit    |                                                                                      |
| 403060  | Password                                                | Read/Write  | Value    | 0      | 9999      |                                                                                      |
| 403062  | Flow alarm range<br>as percentage of<br>setpoint        | Read/Write  | Bit      | 0      | 1         |                                                                                      |
| 403064  | Flow alarm range<br>percentage of<br>setpoint           | Read/Write  | Value    | 0      | 99        |                                                                                      |
| 403066  | Pressure alarm<br>range as<br>percentage of<br>setpoint | Read/Write  | Bit      | 0      | 1         |                                                                                      |
| 403068  | Pressure alarm<br>range percentage<br>of setpoint       | Read/Write  | Value    | 0      | 99        |                                                                                      |
| 403070  | Unused                                                  | Read/Write  |          |        |           |                                                                                      |
| 403072  | Logged job<br>maximum target                            | Read/Write  | СС       | 0      | 999999    |                                                                                      |
| 403074  | Logged job<br>minimum target                            | Read/Write  | CC       | 0      | 999999    |                                                                                      |
| 403076  | Logged job target alarm enable                          | Read/Write  | Bit      | 0      | 1         |                                                                                      |
| 403078  | Display, Pressure<br>Alarm Auto Clear                   | Read/Write  | Bit      | 0      | 1         | 0 = Off<br>1 = On<br>Used for P3 and P2<br>deviations                                |

| Address | Description                           | Permissions | Units  | Low | High     | Notes                                                                  |
|---------|---------------------------------------|-------------|--------|-----|----------|------------------------------------------------------------------------|
| 403080  | Pressure PID Kp                       | Read/Write  | Value  | 0   | 999      |                                                                        |
| 403082  | Pressure PID Ki                       | Read/Write  | Value  | 0   | 999      |                                                                        |
| 403084  | Pressure PID Kd                       | Read/Write  | Value  | 0   | 999      |                                                                        |
| 403086  | Fill mode fluid drive<br>percentage   | Read/Write  | Value  | 0   | 100      |                                                                        |
| 403088  | Fill mode drive<br>timeout            | Read/Write  | Value  | 0   | 500      |                                                                        |
| 403090  | Flush mode fluid<br>drive percentage  | Read/Write  | Value  | 0   | 100      |                                                                        |
| 403092  | Flush mode drive timeout              | Read/Write  | Value  | 0   | 500      |                                                                        |
| 403094  | Operational Mode                      | Read/Write  | Value  | 0   | 3        | 0 = Monitor<br>1 = Pressure Control<br>2 = Flow Control<br>3 = Current |
| 403096  | Pressure maximum<br>setpoint limit    | Read/Write  | bar    | 0   | 0x63E667 | Scaled as 1 bar = 65536                                                |
| 403098  | Pressure minimum<br>setpoint limit    | Read/Write  | bar    | 0   | 0x63E667 | Scaled as 1 bar = 65536                                                |
| 403100  | Pressure Control<br>internal setpoint | Read/Write  | bar    | 0   | 0x63E667 | Scaled as 1 bar = 65536                                                |
| 403102  | Unused                                | Read/Write  |        |     |          |                                                                        |
| 403104  | Unused                                | Read/Write  |        |     |          |                                                                        |
| 403106  | Flow PID Kp                           | Read/Write  | Value  | 0   | 999      |                                                                        |
| 403108  | Flow PID Ki                           | Read/Write  | Value  | 0   | 999      |                                                                        |
| 403110  | Flow PID Kd                           | Read/Write  | Value  | 0   | 999      |                                                                        |
| 403112  | Flow Control<br>internal setpoint     | Read/Write  | cc/min | 0   | 32-bit   |                                                                        |
| 403114  | Unused                                | Read/Write  |        |     |          |                                                                        |
| 403116  | Unused                                | Read/Write  |        |     |          |                                                                        |
| 403118  | Unused                                | Read/Write  |        |     |          |                                                                        |
| 403120  | Unused                                | Read/Write  |        |     |          |                                                                        |
| 403122  | Unused                                | Read/Write  |        |     |          |                                                                        |
| 403124  | Unused                                | Read/Write  |        |     |          |                                                                        |
| 403126  | Unused                                | Read/Write  |        |     |          |                                                                        |
| 403128  | Unused                                | Read/Write  |        |     |          |                                                                        |
| 403130  | Unused                                | Read/Write  |        |     |          |                                                                        |
| 403132  | Unused                                | Read/Write  |        |     |          |                                                                        |
| 403134  | Unused                                | Read/Write  |        |     |          |                                                                        |
| 403136  | Unused                                | Read/Write  |        |     |          |                                                                        |
| 403138  | Unused                                | Read/Write  |        |     |          |                                                                        |
| 403140  | Unused                                | Read/Write  |        |     |          |                                                                        |
| 403142  | Unused                                | Read/Write  |        |     |          |                                                                        |
| 403144  | Unused                                | Read/Write  |        |     |          |                                                                        |
| 403146  | Unused                                | Read/Write  |        |     |          |                                                                        |
| 403148  | Unused                                | Read/Write  |        |     |          |                                                                        |

| Address | Description                                  | Permissions | Units   | Low | High     | Notes                 |
|---------|----------------------------------------------|-------------|---------|-----|----------|-----------------------|
| 403150  | Unused                                       | Read/Write  |         |     |          |                       |
| 403152  | Flow Rate<br>maximum setpoint<br>limit       | Read/Write  | cc/min  | 0   | 9999     |                       |
| 403154  | Flow Rate<br>minimum setpoint<br>limit       | Read/Write  | cc/min  | 0   | 9999     |                       |
| 403156  | Atomizing Air<br>percentage drive<br>maximum | Read/Write  | Percent | 0   | 0x63E667 | Scaled as 1 % = 65536 |
| 403158  | Atomizing Air<br>percentage drive<br>minimum | Read/Write  | Percent | 0   | 0x63E667 | Scaled as 1 % = 65536 |
| 403160  | Flow Control PID gain percentage             | Read/Write  | Percent | 1   | 100      |                       |
| 403162  | System Idle<br>timeout                       | Read/Write  | minutes | 0   | 99       | 0 = Not used          |
| 403164  | Dose Time timeout                            | Read/Write  | seconds | 0   | 99       | 0 = Not used          |
| 403166  | Job Attribute code                           | Read/Write  | Value   | 0   | 32-bit   |                       |
| 403168  | Job trigger time                             | Read/Write  | ms      | 0   | 32-bit   |                       |
| 403170  | Unused                                       |             |         |     |          |                       |
| 403172  | Unused                                       |             |         |     |          |                       |

# Appendix B - Upgrading ProControl 1KE to ProControl 1KE Plus

# Upgrading a ProControl 1KE to ProControl 1KE Plus

An upgrade from a previous generation ProControl 1KE to a ProControl 1KE Plus requires the 25B322 Upgrade Kit (see Closed Loop Fluid Pressure/Flow and Gun Atomizing Air Control, page 84, and Hardware Upgrades in Accessories, page 89).

To upgrade ProControl 1KE to a ProControl 1KE Plus, transfer the ADCM display, I/P transducer, fluid meter, fluid regulator, pressure transducer, power supply, and associated components from your ProControl 1KE model. See manual 3A2614 for details of what is included in the previous generation of your specific ProControl 1KE model.

Review the following table and order any additional components required to complete desired model upgrade. See Parts, page 73, for complete parts lists.

| ProControl<br>1KE (manual<br>3A2614) | Transfer<br>Components   | ProControl<br>1KE Plus (see<br>Components,<br>page 18) |
|--------------------------------------|--------------------------|--------------------------------------------------------|
| В                                    | ADCM Display             | В                                                      |
| Т                                    | I/P Transducer           | E                                                      |
| А                                    | Fluid Meter              | Н                                                      |
| Ν                                    | Fluid Regulator          | J                                                      |
| S                                    | Pressure<br>Transducer   | К                                                      |
| С                                    | Power Supply             | А                                                      |
| variable                             | Associated<br>Components | variable                                               |

- Transfer and install the I/P transducer, fluid meter, fluid regulator, pressure transducer, and associated components from your ProControl 1KE onto the 25B322 Upgrade Kit fluid plate (1). See Closed Loop Fluid Pressure/Flow and Gun Atomizing Air Control, page 84.
- 2. Refer to the Electrical Schematic, page 91, for the proper connections of the I/P Transducer (25), Pressure Switch (34), and the grounding of the fluid plate (1).
- 3. Install a wire zip tie (64) around the two I/P Transducer wires at the entry point of the DIN connector.

- 4. Install a wire zip tie (64) around the two wires connected to the Pressure Switch (34) spade terminal connectors.
- Route the ADCM Display cable, I/P Transducer cable, Pressure Transducer cable, and Fluid Meter cable through the upper cable entry gland (56). Use the cable tie down clips (63) and wire zip ties (64) to secure the cabling and wires onto the fluid plate (1).
- 6. Refer to Installation, page 20, for proper mounting and installation of the ADCM Display, Fluid Plate, Power Supply, and Cable port connections to the ADCM Display, as well as, fluid and air line connections.
- When all of the components are installed and mounted properly, follow the procedure in manual 3A1244 to load the software onto the ADCM Display from the Software Token included with the 25B322 Upgrade Kit.

# Installing the 25B323 Air Control Upgrade Kit

See Hardware Upgrades in Accessories, page 89, for a description of the 25B323 Air Control Description Kit, and see Closed Loop Fluid Pressure/Flow and Gun Atomizing Air Control, page 84, for a detailed list of its components.

- Install the I/P Transducer and Remote Piloted Air Regulator assemblies onto the ProControl 1KE Plus fluid plate (1) with the supplied hardware. See Closed Loop Fluid Pressure/Flow and Gun Atomizing Air Control, page 84, for the parts diagram and list. See the diagram for mounting location and air-line routing.
- 2. Install air supply fittings (53 and 54) into the available air manifold (48) ports.
- Use the provided 5/32" OD tubing to connect one of the Y-fitting (54) supply ports to the I/P Transducer (25) inlet port and a second separate line to the Pressure Switch (34).
- 4. Use the provided 5/32" OD tubing to connect the I/P Transducer (25) outlet control port to the Air Regulator (42) air pilot line port.

- 5. Use the provided 3/8" OD tubing to connect the Air Supply Fitting (54) from the Manifold (48) to the Air Regulator (42) inlet port. For ProControl 1KE Plus systems with closed loop or flow control, use the 3/8" OD tubing to connect the Air Regulator (42) outlet port to the existing Air Flow Switch AFS (31) inlet port.
- 6. Route the I/P Transducer Cable through the upper cable entry gland (56) and connect to Port 9 on the ADCM Display. Secure the cable to the fluid plate (1) with a wire zip tie (64).
- 7. Refer to the Electrical Schematic, page 91, and connect the green/yellow grounding wire to an available ground screw on the fluid plate (1).

# **Technical Specifications**

| ProControl 1KE Plus                                                                                                  | US                              | Metric              |  |  |  |  |
|----------------------------------------------------------------------------------------------------|---------------------------------|---------------------|--|--|--|--|
| Maximum Pressures                                                                                                    |                                 |                     |  |  |  |  |
| Maximum inlet air pressure                                                                                           | 100 psi                         | 0.7 MPa, 6.9 bar    |  |  |  |  |
| Maximum fluid working pressure – See ProControl 1KE Plus Pressure Ratings, page 5, for specific model configurations |                                 |                     |  |  |  |  |
| Components                                                                                                    |                                 |                     |  |  |  |  |
| 289813 G3000 Meter                                                                                                   | 4000 psi                        | 27.6 MPa, 275.8 bar |  |  |  |  |
| 24C375 Fluid Regulator, Air inlet pressure                                                                           | 100 psi                         | 0.7 MPa, 6.9 bar    |  |  |  |  |
| 24C375 Fluid Regulator, Fluid inlet pressure                                                                         | 300 psi                         | 2.1 MPa, 20.7 bar   |  |  |  |  |
| Fluid panel fluid fittings                                                                                           | 4600 psi                        | 31.7 MPa, 317.2 bar |  |  |  |  |
| Fluid regulator outlet hose, 18F889                                                                                  | 3000 psi                        | 20.7 MPa, 206.8 bar |  |  |  |  |
| Atomizing air regulator, 120435                                                                                      | 300 psi                         | 2.1 MPa, 20.7 bar   |  |  |  |  |
| Power Input Requirements for 16V680 Power Supply for Non-Hazardous Locations                                         |                                 |                     |  |  |  |  |
| Voltage                                                                                                    | 100 – 240 VAC                   |                     |  |  |  |  |
| Frequency                                                                                                    | 50 – 60 Hz                      |                     |  |  |  |  |
| Phase                                                                                                    | 1                               |                     |  |  |  |  |
| Amps                                                                                                    | 1.2 A maximum                   |                     |  |  |  |  |
| Power Input Requirements for 16M167 or 26C724 Power Supplies for Hazardous Locations                                 |                                 |                     |  |  |  |  |
| See manual 332196 for power supply characteristics,                                                                  | requirements, and installation  | on information.     |  |  |  |  |
| Power Output Ratings                                                                                                 |                                 |                     |  |  |  |  |
| Power Supply Module 16V680                                                                                           | 15 VDC, 1.2 A maximum           |                     |  |  |  |  |
| Power Supply Module 16M167                                                                                           | 15 VDC, 160 mA maximum          |                     |  |  |  |  |
| Power Supply Module (w/G-Barrier) 24C724                                                                             | 24 VAC, 160 mA maximum          |                     |  |  |  |  |
| Air Consumption                                                                                                    |                                 |                     |  |  |  |  |
| <sup>•</sup> Transducer (use only clean, dry, oil-free air,<br>ered through at least a 40 micron filter)             |                                 | a.) typical         |  |  |  |  |
| Air Regulator, 120435                                                                                                | 5 scfm                          |                     |  |  |  |  |
| Environmental                                                                                                    |                                 |                     |  |  |  |  |
| Operating Temperature                                                                                                | 32° - 122°F                     | 0° - 50°C           |  |  |  |  |
| Storage Temperature                                                                                                  | –22° - 140°F                    | –30° - 60°C         |  |  |  |  |
| Humidity                                                                                                    | 0 to 95 percent, non-condensing |                     |  |  |  |  |
| Display housing is solvent resistant.                                                                                |                                 |                     |  |  |  |  |
| Sound Data                                                                                                    |                                 |                     |  |  |  |  |
| All Modules                                                                                                    |                                 |                     |  |  |  |  |
| Sound power                                                                                                    | < 75 dB                         |                     |  |  |  |  |

| Wetted Parts                  |                                                                      |          |  |  |  |
|-------------------------------|----------------------------------------------------------------------|----------|--|--|--|
| Meter                         | See G3000 meter manual (308778) or Coriolis<br>meter manual (313599) |          |  |  |  |
| Fluid Regulator               | See Fluid Regulator Manual (3A0427)                                  |          |  |  |  |
| Fittings                      | 17-4, 17-7, 303, 304, 316 Stainless Steel, PTFE                      |          |  |  |  |
| Weight                        |                                                                      |          |  |  |  |
| ProControl 1KE Plus ADCM      | 1.5 lb                                                               | 0.68 kg  |  |  |  |
| Mounting Bracket              | 1 lb                                                                 | 0.45 kg  |  |  |  |
| Power Supply 16V680           | 1.5 lb                                                               | 0.68 kg  |  |  |  |
| Power Supply 16M167           | 9 lb                                                                 | 4.1 kg   |  |  |  |
| Power Supply 26C724           | 9.5 lb                                                               | 4.3 kg   |  |  |  |
| Fluid Panel (fully populated) | 27.4 lb                                                              | 12.45 kg |  |  |  |

# **California Proposition 65**

#### **CALIFORNIA RESIDENTS**

MARNING: Cancer and reproductive harm — www.P65warnings.ca.gov.

# **Graco Standard Warranty**

Graco warrants all equipment referenced in this document which is manufactured by Graco and bearing its name to be free from defects in material and workmanship on the date of sale to the original purchaser for use. With the exception of any special, extended, or limited warranty published by Graco, Graco will, for a period of twelve months from the date of sale, repair or replace any part of the equipment determined by Graco to be defective. This warranty applies only when the equipment is installed, operated and maintained in accordance with Graco's written recommendations.

This warranty does not cover, and Graco shall not be liable for general wear and tear, or any malfunction, damage or wear caused by faulty installation, misapplication, abrasion, corrosion, inadequate or improper maintenance, negligence, accident, tampering, or substitution of non-Graco component parts. Nor shall Graco be liable for malfunction, damage or wear caused by the incompatibility of Graco equipment with structures, accessories, equipment or materials not supplied by Graco, or the improper design, manufacture, installation, operation or maintenance of structures, accessories, equipment or materials not supplied by Graco.

This warranty is conditioned upon the prepaid return of the equipment claimed to be defective to an authorized Graco distributor for verification of the claimed defect. If the claimed defect is verified, Graco will repair or replace free of charge any defective parts. The equipment will be returned to the original purchaser transportation prepaid. If inspection of the equipment does not disclose any defect in material or workmanship, repairs will be made at a reasonable charge, which charges may include the costs of parts, labor, and transportation.

# THIS WARRANTY IS EXCLUSIVE, AND IS IN LIEU OF ANY OTHER WARRANTIES, EXPRESS OR IMPLIED, INCLUDING BUT NOT LIMITED TO WARRANTY OF MERCHANTABILITY OR WARRANTY OF FITNESS FOR A PARTICULAR PURPOSE.

Graco's sole obligation and buyer's sole remedy for any breach of warranty shall be as set forth above. The buyer agrees that no other remedy (including, but not limited to, incidental or consequential damages for lost profits, lost sales, injury to person or property, or any other incidental or consequential loss) shall be available. Any action for breach of warranty must be brought within two (2) years of the date of sale.

GRACO MAKES NO WARRANTY, AND DISCLAIMS ALL IMPLIED WARRANTIES OF MERCHANTABILITY AND FITNESS FOR A PARTICULAR PURPOSE, IN CONNECTION WITH ACCESSORIES, EQUIPMENT, MATERIALS OR COMPONENTS SOLD BUT NOT MANUFACTURED BY GRACO. These items sold, but not manufactured by Graco (such as electric motors, switches, hose, etc.), are subject to the warranty, if any, of their manufacturer. Graco will provide purchaser with reasonable assistance in making any claim for breach of these warranties.

In no event will Graco be liable for indirect, incidental, special or consequential damages resulting from Graco supplying equipment hereunder, or the furnishing, performance, or use of any products or other goods sold hereto, whether due to a breach of contract, breach of warranty, the negligence of Graco, or otherwise.

#### FOR GRACO CANADA CUSTOMERS

The Parties acknowledge that they have required that the present document, as well as all documents, notices and legal proceedings entered into, given or instituted pursuant hereto or relating directly or indirectly hereto, be drawn up in English. Les parties reconnaissent avoir convenu que la rédaction du présente document sera en Anglais, ainsi que tous documents, avis et procédures judiciaires exécutés, donnés ou intentés, à la suite de ou en rapport, directement ou indirectement, avec les procédures concernées.

#### **Graco Information**

For the latest information about Graco products, visit www.graco.com. For patent information, see www.graco.com/patents.

To place an order, contact your Graco Distributor or call to identify the nearest distributor.

Phone: 612-623-6921 or Toll Free: 1-800-328-0211 Fax: 612-378-3505

All written and visual data contained in this document reflects the latest product information available at the time of publication. Graco reserves the right to make changes at any time without notice. Original Instructions. This manual contains English. MM 3A6948

> Graco Headquarters: Minneapolis International Offices: Belgium, China, Japan, Korea

GRACO INC. AND SUBSIDIARIES • P.O. BOX 1441 • MINNEAPOLIS MN 55440-1441 • USA Copyright 2019, Graco, Inc. All Graco manufacturing locations are registered to ISO 9001.

www.graco.com Revision D, July 2022